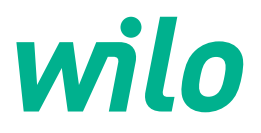

# Wilo-Control SC2.0-Booster

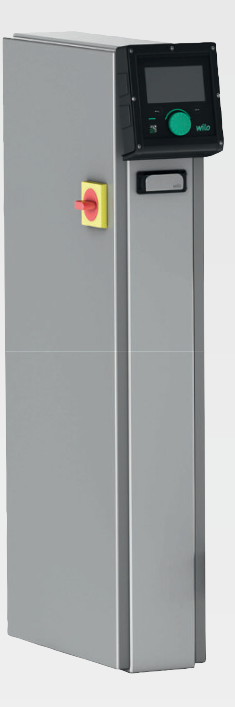

lv Uzstādīšanas un ekspluatācijas instrukcija

4255846 • Ed.01/2023-09

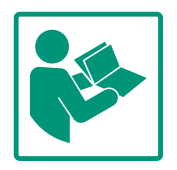

# Satura rādītājs

| 1  | Vispā | irīga informācija                       | . 4 |
|----|-------|-----------------------------------------|-----|
|    | 1.1   | Par šo instrukciju                      | . 4 |
|    | 1.2   | Autortiesības                           | . 4 |
|    | 1.3   | Tiesības veikt izmaiņas                 | . 4 |
|    | 1.4   | Garantijas un atbildības atruna         | . 4 |
| 2  | Drošī | ība                                     | . 4 |
|    | 2.1   | Drošības norāžu apzīmējumi              | . 4 |
|    | 2.2   | Personāla kvalifikācija                 | . 5 |
|    | 2.3   | Ar elektrību saistītie darbi            | . 6 |
|    | 2.4   | Montāžas/demontāžas darbi               | . 6 |
|    | 2.5   | Apkopes darbības                        | . 6 |
|    | 2.6   | Operatora pienākumi                     | . 7 |
|    | 2.7   | Nepieļaujamās ekspluatācijas metodes    | . 7 |
| 3  | Izma  | ntošana/pielietojums                    | . 7 |
|    | 3.1   | Prasībām atbilstoša izmantošana         | . 7 |
| 4  | Trans | sportēšana un uzglabāšana               | . 7 |
|    | 4.1   | Piegāde                                 | . 7 |
|    | 4.2   | Transportēšana                          | . 7 |
|    | 4.3   | Uzglabāšana                             | . 8 |
| 5  | Ražo  | juma apraksts                           | . 8 |
|    | 5.1   | Uzbūve                                  | . 8 |
|    | 5.2   | Darbības princips                       | . 9 |
|    | 5.3   | Darbības režīmi                         | 10  |
|    | 5.4   | Tehniskie parametri                     | 19  |
|    | 5.5   | Modeļa koda atšifrējums                 | 19  |
|    | 5.6   | Piegādes komplektācija                  | 19  |
|    | 5.7   | Piederumi                               | 19  |
| 6  | Mont  | āža un pieslēgums elektrotīklam         | 19  |
|    | 6.1   | Uzstādīšanas veidi                      | 20  |
|    | 6.2   | Pieslēgšana elektrotīklam               | 20  |
| 7  | Vadīt | oa                                      | 24  |
|    | 7.1   | Vadības elementi                        | 25  |
|    | 7.2   | Izvēlnes vadība                         | 27  |
|    | 7.3   | Lietotāja līmeņi                        | 53  |
| 8  | Eksp  | luatācijas uzsākšana                    | 53  |
|    | 8.1   | Sagatavošanas darbi                     | 53  |
|    | 8.2   | Rūpnīcas iestatījums                    | 53  |
|    | 8.3   | Motora griešanās virziens               | 53  |
|    | 8.4   | Motora aizsardzība                      | 53  |
|    | 8.5   | Signāldevēji un izvēles moduļi          | 53  |
| 9  | Eksp  | luatācijas pārtraukšana                 | 53  |
|    | 9.1   | Personāla kvalifikācija                 | 54  |
|    | 9.2   | Operatora pienākumi                     | 54  |
|    | 9.3   | Ekspluatācija noslēgšanas izpilde       | 54  |
| 10 | Apko  | ре                                      | 55  |
|    | 10.1  | Apkopes darbības                        | 55  |
| 11 | Darbi | ības traucējumi, cēloņi un to novēršana | 55  |
|    | 11.1  | Traucējumu indikācija                   | 55  |
|    | 11.2  | Kļūdu atmiņa                            | 56  |
|    | 11.3  | Kļūdu kodi                              | 56  |

| 12 | Reze   | rves daļas                                             | 57 |
|----|--------|--------------------------------------------------------|----|
| 13 | Utiliz | ācija                                                  | 57 |
|    | 13.1   | Informācija par nolietoto elektropreču un elektronikas |    |
|    |        | izstrādājumu savākšanu                                 | 57 |
| 14 | Pielik | cums                                                   | 57 |
|    | 14.1   | Sistēmas impedance                                     | 57 |
|    | 14.2   | ModBus: Datu tipi                                      | 59 |
|    | 14.3   | ModBus: Parametru pārskats                             | 59 |

# 1 Vispārīga informācija

| ÷   | vispaliga intornacija           |                                                                                                    |
|-----|---------------------------------|----------------------------------------------------------------------------------------------------|
| 1.1 | Par šo instrukciju              | Šī instrukcija ir neatņemama produkta sastāvdaļa. Precīza šajā instrukcijā sniegto<br>norādījumu ievērošana ir priekšnoteikums pareizai izmantošanai un lietošanai:                                                                                            |
|     |                                 | <ul><li>Rūpīgi izlasiet instrukciju pirms jebkādu darbību veikšanas.</li><li>Glabājiet instrukciju pieejamā vietā.</li></ul>                                                                                                    |
|     |                                 | levērojiet visus norādījumus par produktu.                                                                                                    |
|     |                                 | levērojiet apzīmējumus uz produkta.                                                                                                    |
|     |                                 | Oriģinālā uzstādīšanas un ekspluatācijas instrukcija ir vācu valodā. Visas pārējās šajā<br>instrukcijā iekļautās valodas ir oriģinālās ekspluatācijas instrukcijas tulkojums.                                                                                  |
| 1.2 | Autortiesības                   | WILO SE ©                                                                                                    |
|     |                                 | Sī dokumenta tālāknodošana kā arī pavairošana, atkārtota lietošana un satura publiskošana<br>ir aizliegta izņemot gadījumu, kad ir saņemta nepārprotama atļauja. Neatļautu darbību<br>gadījumā stājas spēkā atlīdzības prasības. Paturētas visas tiesības.     |
| 1.3 | Tiesības veikt izmaiņas         | Wilo saglabā tiesības mainīt minētos datus bez iepriekšēja paziņojuma, kā arī neuzņemas<br>atbildību par tehniskām neprecizitātēm un/vai trūkstošu informāciju. Izmantotie attēli var<br>atšķirties no oriģināla un ir paredzēti produkta parauga attēlojumam. |
| 1.4 | Garantijas un atbildības atruna | Wilo nenodrošina garantiju un neuzņemas atbildību jo īpaši šādos gadījumos:                                                                                                    |
|     |                                 | <ul> <li>Nepiemērotu parametru izvēle, kas saistīta ar nepietiekamu vai kļūdainu informāciju, ko<br/>sniedzis operators vai pasūtītājs</li> </ul>                                                                                                    |
|     |                                 | • Šīs instrukcijas neievērošana                                                                                                    |
|     |                                 | <ul> <li>Izmantosana neatbilstosi noteikumiem</li> <li>Neatbilstoša glabāšana vai transportēšana</li> </ul>                                                                                                    |
|     |                                 | <ul> <li>Kļūdaina montāža vai demontāža</li> </ul>                                                                                                    |
|     |                                 | Nepietiekama apkope                                                                                                    |
|     |                                 | Nesankcionēts remonts                                                                                                    |
|     |                                 | Nepareizi pamati     Kīmiska, elektriska vai elektrokīmiska ietekme                                                                                                    |
|     |                                 | <ul> <li>Nolietojums</li> </ul>                                                                                                    |
| 2   | Drošība                         | Šajā nodaļā ir ietverti pamatnorādījumi, kas ir jāievēro atsevišķajās                                                                                                    |
|     |                                 | darbības fāzēs. Šo norādījumu neievērošana var radīt šādus                                                                                                    |
|     |                                 | apdraudējumus:                                                                                                    |
|     |                                 | <ul> <li>Elektrisks, elektromehānisks un mehānisks apdraudējums<br/>personām</li> </ul>                                                                                                    |
|     |                                 | <ul> <li>Vides apdraudējumu, noplūstot bīstamām vielām</li> </ul>                                                                                                    |
|     |                                 | <ul> <li>Materiālos zaudējumus</li> </ul>                                                                                                    |
|     |                                 | Svarīgu funkciju atteice                                                                                                    |
|     |                                 | la norādījumi netiek jevēroti, tiek zaudētas tiesības nieprasīt                                                                                                    |
|     |                                 | bojājumu kompensāciju.                                                                                                    |
|     |                                 | Papildus ievērojiet pamācības un drošības norādījumus citās                                                                                                    |
|     |                                 | nodaļās!                                                                                                    |
| 2.1 | Drošības norāžu                 | Šajā uzstādīšanas un ekspluatācijas instrukcijā tiek izmantoti un                                                                                                    |
|     | apzīmējumi                      | dažādi attēloti ar mantas bojājumiem un personu ievainojumiem<br>saistīti drošības norādījumi:                                                                                                    |
|     |                                 | <ul> <li>Drošības porādījumi par personu jovainojumiom sākas ar</li> </ul>                                                                                                    |
|     |                                 | • DIDSIDAS HUTAUHUHU DAI DEISUHU IEVAIHUHUHHEHI SAKAS AL                                                                                                    |

 Drošības norādījumi par personu ievainojumiem sākas ar brīdinājumu, un pirms tā ir novietots atbilstošs simbols.  Drošības norādījumi par materiāliem zaudējumiem sākas ar brīdinājumu un tiek attēloti **bez** simbola.

# UZMANĪBU

**Apdraudējuma veids un avots!** Sekas vai informācija.

# Brīdinājumi

- Apdraudējums! Neievērošana izraisa nāvi vai rada smagus savainojumus!
- **Brīdinājums!** Neievērošana var radīt (nopietnus) savainojumus!
- Uzmanību! Neievērošana var radīt mantiskus bojājumus, iespējami neatgriezeniski bojājumi.
- levērībai! Noderīga norāde par produkta lietošanu

# Apzīmējumi

Šajā instrukcijā tiek izmantoti tālāk norādītie apzīmējumi:

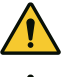

Vispārīgs brīdinājums

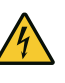

Apdraudējums, ko rada elektriskais

spriegums

Norādes

# Norādes par produktu

Ņemiet vērā visas uz produkta redzamās norādes un marķējumus, kā arī gādājiet, lai tos varētu salasīt.

- Griešanās/plūsmas virziena simbols
- Pieslēgumu marķējums
- Tipa tehnisko datu plāksnīte
- Brīdinājuma uzlīme
- Personāls pārzina vietējos spēkā esošos negadījumu novēršanas noteikumus.
- Personāls ir izlasījis un izpratis uzstādīšanas un ekspluatācijas instrukcijas.
- Ar elektrību saistītie darbi: atbilstoši izglītots un kvalificēts elektriķis

Persona ar piemērotu profesionālo izglītību, zināšanām un pieredzi, kura spēj atpazīt un novērst elektrības apdraudējumu.

# 2.2 Personāla kvalifikācija

2.3 Ar elektrību saistītie darbi

2.4 Montāžas/demontāžas darbi

Apkopes darbības

- Montāžas/demontāžas darbi: izglītots, kvalificēts elektriķis Zināšanas par instrumentiem un nostiprināšanas materiāliem dažādām konstrukcijām
- Darbināšana/vadība: Personāls, kas ir apmācīts par visas iekārtas darbības principu
- Ar elektrību saistītie darbi jāveic kvalificētam elektriķim.
- Pirms jebkuru darbu veikšanas atvienojiet produktu no elektrotīkla un nodrošiniet to pret atkārtotu ieslēgšanu.
- Veicot pieslēgumu elektrotīklam, ievērojiet vietējos normatīvos aktus.
- Ievērojiet vietējā elektroapgādes uzņēmuma noteikumus.
- lezemējiet izstrādājumu.
- Ievērojiet tehniskos norādījumus.
- Nekavējoties nomainiet bojātu pieslēguma kabeli.
- Izmantojiet šādu aizsargaprīkojumu:
  - Drošības apavus
  - Aizsargcimdus pret grieztiem ievainojumiem
  - Aizsargķiveri (izmantojot pacelšanas līdzekļus)
- Ievērojiet izmantošanas vietā spēkā esošos likumus un darba drošības un negadījumu novēršanas noteikumus.
- Obligāti jāievēro uzstādīšanas un ekspluatācijas instrukcijā aprakstītā produkta/iekārtas izslēgšanas kārtība.
- Visus ar produktu/iekārtu saistītos darbus veiciet tikai miera stāvoklī.
- Atvienojiet produktu no elektrotīkla un nodrošiniet to pret neatļautu atkārtotu ieslēgšanu.
- Izmantojiet šādu aizsargaprīkojumu:
  - Slēgtas aizsargbrilles
  - Aizsargapavus
  - Aizsargcimdus pret grieztiem ievainojumiem
- Ievērojiet izmantošanas vietā spēkā esošos likumus un darba drošības un negadījumu novēršanas noteikumus.
- Obligāti jāievēro uzstādīšanas un ekspluatācijas instrukcijā aprakstītā produkta/iekārtas izslēgšanas kārtība.
- Veiciet tikai tos apkopes darbus, kas ir aprakstīti šajā uzstādīšanas un ekspluatācijas instrukcijā.
- Veicot apkopi un remontu, drīkst izmantot tikai ražotāja oriģinālās detaļas. Ja tiek izmantotas neoriģinālas rezerves daļas, ražotājs tiek atbrīvots no jebkādas atbildības.
- Atvienojiet produktu no elektrotīkla un nodrošiniet to pret neatļautu atkārtotu ieslēgšanu.
- Visām rotējošajām daļām jābūt miera stāvoklī.
- Glabājiet instrumentus paredzētajās vietās.

2.5

- Pēc darbu pabeigšanas atkal pieslēdziet visas drošības un kontroles ierīces un pārbaudiet, vai tās darbojas pareizi.
- Nodrošiniet uzstādīšanas un ekspluatācijas instrukciju personāla dzimtajā valodā.
- Nodrošiniet nepieciešamo personāla apmācību norādītajos darbos.
- Drošības un norāžu plāksnītēm uz produkta vienmēr jābūt salasāmām.
- Apmāciet personālu par iekārtas darbības principu.
- Novērsiet apdraudējumu, kuru var izraisīt elektriskā strāva.

 Lai darba norise būtu droša, nosakiet personāla darba grafiku.
 Bērniem un personām, kas ir jaunākas par 16 gadiem vai ar ierobežotām fiziskajām, kustību vai garīgajām spējām, ir aizliegts darboties ar produktu! Speciālistam jāuzrauga personas, kas ir jaunākas par 18 gadiem!

- Piegādātā ražojuma darba drošība tiek garantēta tikai gadījumā, ja tiek izpildīti ierīces uzstādīšanas un lietošanas pamācības 4. nodaļas norādījumi.
- Ņemiet vērā katalogā/datu lapā norādītās robežvērtības.
- 3 Izmantošana/pielietojums

Nepieļaujamās

ekspluatācijas metodes

3.1 Prasībām atbilstoša izmantošana

Operatora pienākumi

Regulēšanas ierīce ir paredzēta automātiskai un komfortablai spiediena paaugstināšanas iekārtu vadībai (atsevišķu un daudzsūkņu iekārtas).

- Control SC-Booster: neregulējami sūkņi ar fiksētu apgriezienu skaitu
- Control SCe-Booster: elektroniski regulējami sūkņi ar mainīgu apgriezienu skaitu

Paredzētā izmantošanas sfēra ir daudzstāvu dzīvojamo ēku, viesnīcu, slimnīcu, administratīvo un industriālo ēku ūdensapgāde. Klusa un ekonomiska sūkņu ekspluatācija savienojumā ar piemērotiem spiediena devējiem. Sūkņu jauda tiek pielāgota pastāvīgi mainīgajam ūdensapgādes sistēmas pieprasījumam.

Prasībām atbilstoša ierīces izmantošana ietver arī šajā instrukcijā minēto norādījumu ievērošanu. Jebkura cita veida izmantošana uzskatāma par noteikumiem neatbilstošu.

# 4 Transportēšana un uzglabāšana

4.1 Piegāde

2.6

2.7

- Pēc piegādes pārbaudiet, vai produktam un iepakojumam nav defektu (vai nav bojājumu, vai ir pilna komplektācija).
- Esošos defektus norādiet piegādes dokumentos.
- Par defektiem vēl saņemšanas dienā jāinformē transporta uzņēmums vai ražotājs. Vēlāk norādītie trūkumi vairs netiek uzskatīti par pamatotiem.

4.2 Transportēšana

# UZMANĪBU

## Priekšmetu bojājumi slapja iepakojuma dēļ!

- Samircis iepakojums var saplīst. Neaizsargāts produkts var nokrist zemē un tikt sabojāts.
- Samirkušus iepakojumus paceliet uzmanīgi un nekavējoties nomainiet tos!
- Notīriet regulēšanas ierīces.
- Hermētiski (ūdens necaurlaidīgi) aizveriet korpusa atveres.
- Iesaiņojumam ir jābūt izturīgam pret triecieniem un ūdens necaurlaidīgam.

# UZMANĪBU

# Priekšmetu bojājumi neatbilstošas uzglabāšanas dēļ.

Mitrums un konkrētas temperatūras var sabojāt produktu.

- Pasargājiet produktu no mitruma un mehāniskiem bojājumiem.
- lerīci drīkst turēt tikai temperatūras diapazonā no -10 °C līdz +50 °C.

# 5 Ražojuma apraksts

5.1 Uzbūve

Regulēšanas ierīces uzbūve ir atkarīga no pieslēdzamo sūkņu jaudas un modeļa.

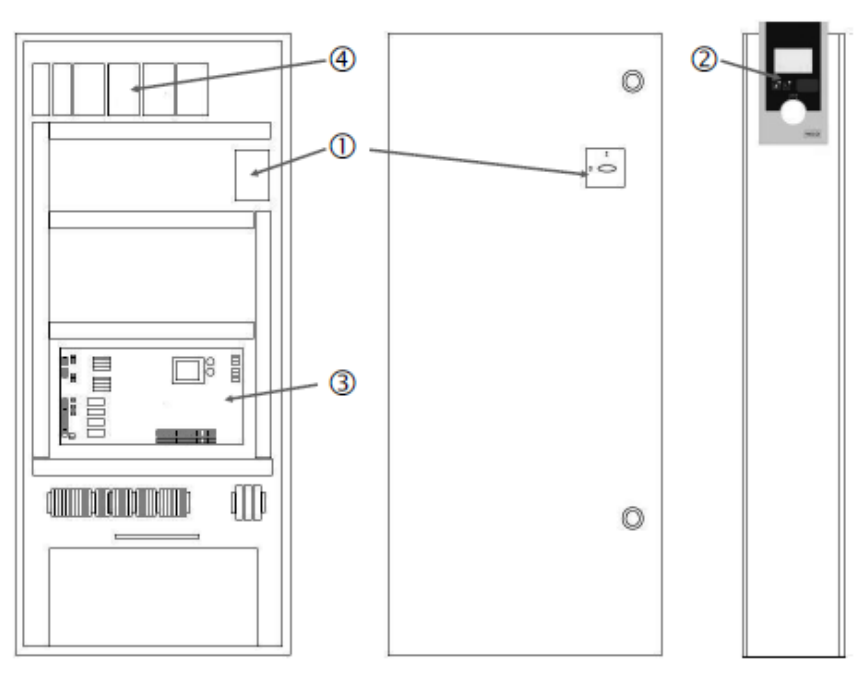

Fig. 1: SCe

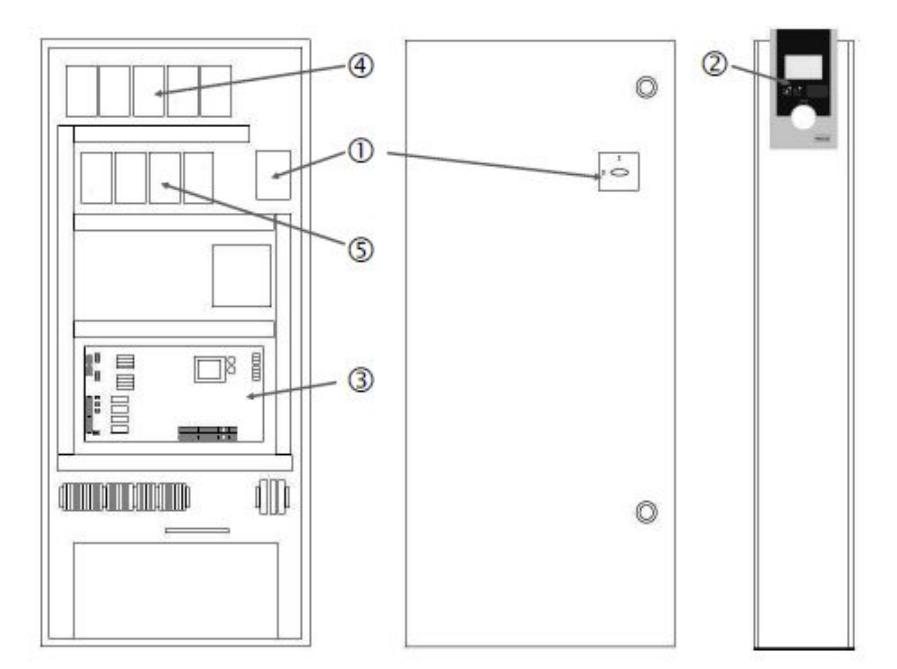

Fig. 2: SC tiešā palaide

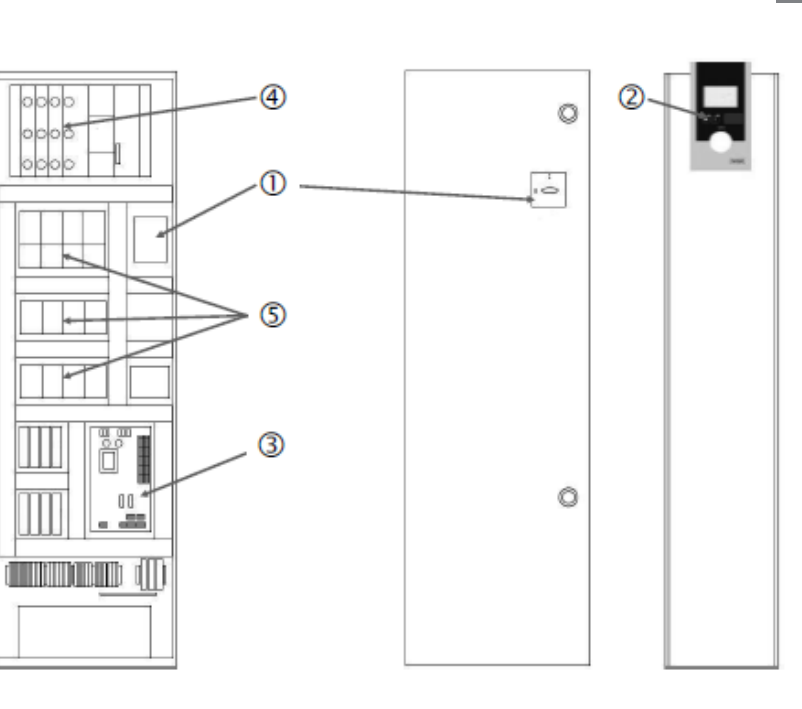

Fig. 3: SC zvaigznes-trīsstūra palaide

| 1 | Galvenais slēdzis                  |  |
|---|------------------------------------|--|
| 2 | Human-Machine-Interface (HMI)      |  |
| 3 | Pamatpanelis                       |  |
| 4 | Piedziņas aizsardzība              |  |
| 5 | Kontaktori/kontaktoru kombinācijas |  |

Regulēšanas ierīci veido šādi galvenie komponenti:

- Galvenais slēdzis: Regulēšanas ierīces ieslēgšana/izslēgšana (1. poz.)
- Human-Machine-Interface (HMI): darbības datu rādījumam paredzēts šķidro kristālu displejs (sk. izvēlnes), darbības stāvokļa rādījumam (darbība/traucējums) paredzētas gaismas diodes, izvēļņu atlasīšanai un parametru ievadei paredzēta vadības poga (2. poz.)
- Pamatshēma: Panelis ar mikrokontrolieri (3. poz.)
- Piedziņas aizsardzība: Sūkņa motoru nodrošināšana Modelim DOL: Motora aizsardzības slēdzis Modelim SCe: Vadu aizsardzības slēdzis sūkņa strāvas pievades kabeļa aizsardzībai (4. poz.)
  - Kontaktori/kontaktoru kombinācijas: Kontaktori sūkņu pieslēgšanai. SD modeļa (zvaigznes-trīsstūra ieslēgšana) regulēšanas ierīcēs ir iekļauts arī termiskais relejs, kas nodrošina aizsardzību pret pārspriegumu. (Iestatāmā vērtība: 0,58\* IN) un zvaigznestrīsstūra pārslēgšanas laika relejs (5. poz.)

Smart regulēšanas sistēma, kuru vada mikrokontrolleris, ir paredzēta spiediena paaugstināšanas iekārtu vadībai un regulēšanai ar līdz pat 4 atsevišķiem sūkņiem. Iekārtas spiediena starpība tiek noteikta un regulēta atkarībā no slodzes, izmantojot atbilstošus spiediena devējus.

#### SCe

Katrs sūknis ir aprīkots ar iebūvētu frekvences pārveidotāju. Regulēšanas režīmā "Konstants spiediens" pamatslodzes nodrošinājuma sūknis (p–c) pārņem tikai apgriezienu skaita regulēšanu. Regulēšanas režīmā "Mainīgs spiediens" (p–v) tiek regulēti visi sūkņi, un sūkņi, izņemot iedarbināšanu un apstāšanos, darbojas ar vienādu apgriezienu skaitu.

#### SC

Visi sūkņi ir ar fiksētu apgriezienu skaitu. Spiediena regulēšana ir 2 punktu regulēšana. Neregulējamie slodzes maksimuma nodrošinājuma sūkņi tiek ieslēgti un izslēgti automātiski atkarībā no slodzes.

5.2 Darbības princips

- 5.3 Darbības režīmi
- 5.3.1 Normāls darba režīms ar fiksētu sūkņa apgriezienu skaitu — SC

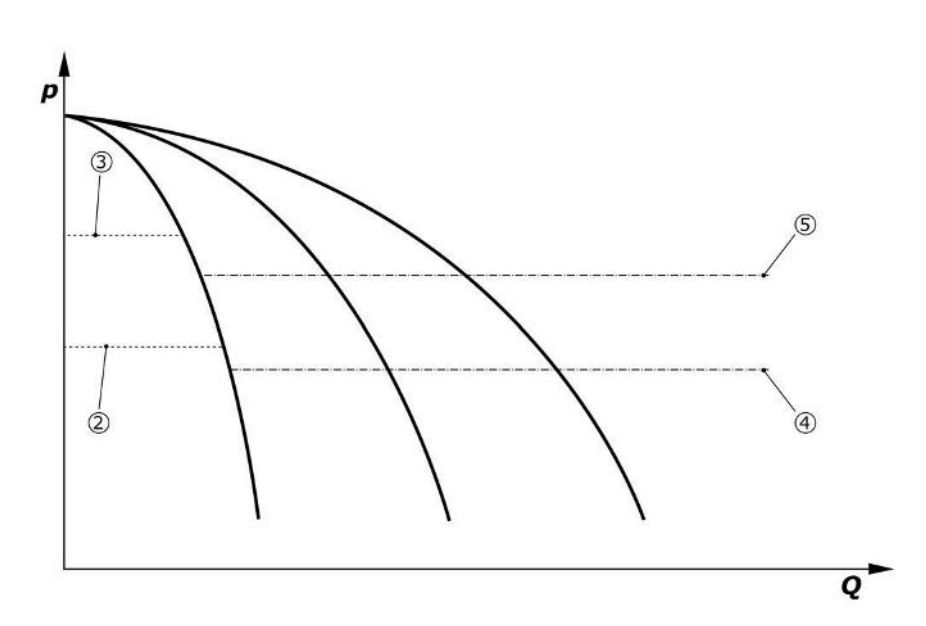

Fig. 4: Normāls darba režīms regulēšanas ierīcēm ar fiksētu sūkņa apgriezienu skaitu

| Pamatslodzes nodrošinājuma sūkņa aktivizācijas slieksnis        |
|-----------------------------------------------------------------|
| Pamatslodzes nodrošinājuma sūkņa deaktivizācijas slieksnis      |
| Slodzes maksimuma nodrošinājuma sūkņu aktivizācijas slieksnis   |
| Slodzes maksimuma nodrošinājuma sūkņu deaktivizācijas slieksnis |
|                                                                 |

Elektronisks spiediena devējs piegādā spiediena vērtību kā 4 ... 20 mA vai 0 ... 20 mA strāvas signālu.

- Darbības diapazona iestatīšana lekārta → Sensori → Darbības diapazona spiediena puse
- Sensora veida iestatīšana: lekārta → Sensori → Sensora veida spiediena puse

Tā kā šajā gadījumā nav iespējas mainīt pamatslodzes nodrošinājuma sūkņa apgriezienu skaitu atkarībā no slodzes, iekārta darbojas kā divpunktu regulators, kas uztur spiedienu intervālā starp aktivizācijas un deaktivizācijas sliekšņiem.

- Regulēšanas iestatījums→Uzdotās vērtības→GLP ieslēgšana un izslēgšana
- Regulēšanas iestatījums→Uzdotās vērtības→SLP aktivizācija un deaktivizācija
- Iestatiet aktivizācijas un deaktivizācijas sliekšņus relatīvi attiecībā pret pamata uzdoto vērtību (*Regulēšanas iestatījumi→Uzdotās vērtības→1. uzdotās vērtības*).

Ja nav pieejams neviens ziņojums "Ārējā izsl.", nav neviena traucējuma un ir aktivizētas piedziņas un automātika, pamatslodzes nodrošinājuma sūknis tiek iedarbināts, ja tiek pārsniegts tā aktivizācijas slieksnis (2). Ja šis sūknis nespēj nodrošināt nepieciešamo jaudu, tiek pieslēgts maksimumslodzes nodrošinājuma sūknis, bet pieaugoša pieprasījuma gadījumā — pārējie slodzes maksimuma nodrošinājuma sūkņi (aktivizācijas slieksnis (4)).

- Regulēšanas iestatījums → Gatavība → Piedziņa, automātika
- Aktivizācijas sliekšņa iestatīšana katram sūknim atsevišķi: Regulēšanas iestatījums→Uzdotās vērtības→SLP aktivizācija un deaktivizācija

Ja pieprasījums samazinās tiktāl, ka pieprasījuma nodrošināšanai vairs nav nepieciešams slodzes maksimuma nodrošinājuma sūknis, tas tiek deaktivizēts (deaktivizācijas slieksnis: (5); var iestatīt katram sūknim atsevišķi).

 Deaktivizācijas sliekšņa iestatīšana katram sūknim atsevišķi: Regulēšanas iestatījums→Uzdotās vērtības→SLP aktivizācija un deaktivizācija

Ja vairs nedarbojas slodzes maksimuma nodrošinājuma sūknis, pamatslodzes nodrošinājuma sūknis izslēdzas, ja faktiskā vērtība ir zemāka par deaktivizācijas sliekšņa vērtību (3) un pēc aiztures laika beigām.

- Deaktivizācijas sliekšņa iestatīšana: Regulēšanas iestatījums → Uzdotās vērtības → GLP ieslēgšana un izslēgšana
- Aiztures laika iestatīšana: Regulēšanas iestatījums → Uzdotās vērtības → Aiztures

Slodzes maksimuma nodrošinājuma sūkņa aktivizācijai vai deaktivizācijai var iestatīt aiztures laikus.

Aiztures laiku iestatīšana: Regulēšanas iestatījums → Uzdotās vērtības → Aiztures

5.3.2 Normāls darba režīms ar sūkņa apgriezienu skaita regulēšanu — SCe Modelim SCe var izvēlēties vienu no diviem regulēšanas režīmiem:

• p-v

#### Regulēšanas režīms p-c, Vario-Modus

• Vario-Modus iestatīšana: Regulēšanas iestatījumi→Regulēšana→GLP izvēles shēma

Elektronisks spiediena devējs piegādā spiediena vērtību kā 4 ... 20 mA vai 0 ... 20 mA strāvas signālu. Regulators nodrošina konstantu iestatīto vēlamo iekārtas spiedienu, salīdzinot uzdoto/faktisko vērtību.

- Spiediena devēja darbības diapazona iestatīšana: Iekārta→Sensori→Darbības diapazona spiediena puse
- Sensora veida iestatīšana: lekārta →Sensori →Sensora veida spiediena puse
- Pamata uzdotās vērtības (1) iestatīšana: Regulēšanas iestatījumi→Uzdotās vērtības→1. uzdotās vērtības

Ja nav pieejams neviens ziņojums "Ārējā izsl.", nav neviena traucējuma un ir aktivizētas piedziņas un automātika, pamatslodzes nodrošinājuma sūknis tiek iedarbināts, ja tiek pārsniegts tā aktivizācijas slieksnis (2).

- Regulēšanas iestatījums → Gatavība → Piedziņa, automātika
- Aktivizācijas sliekšņa iestatīšana katram sūknim atsevišķi: Regulēšanas iestatījums → Uzdotās vērtības → GLP ieslēgšana un izslēgšana

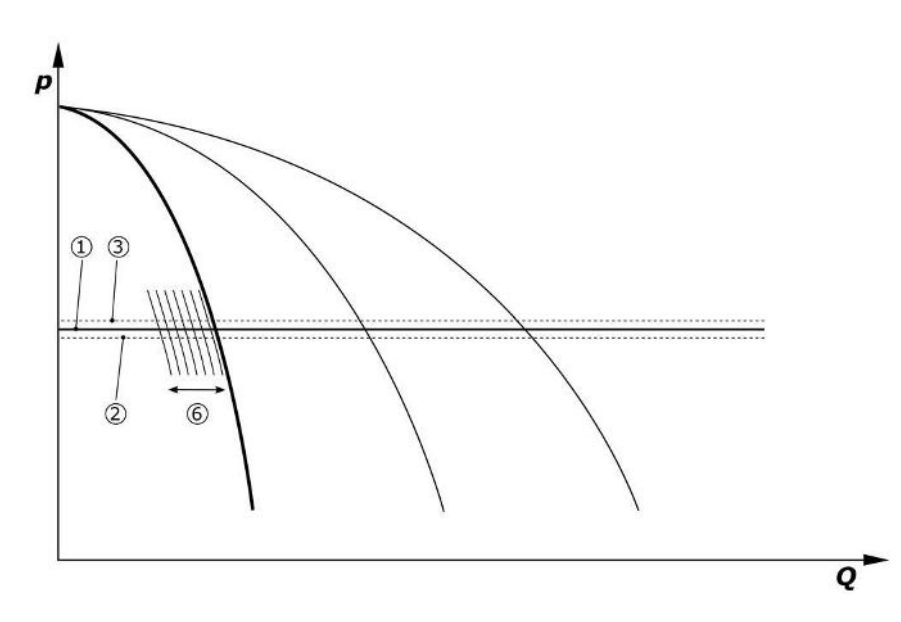

*Fig. 5:* Pamatslodzes nodrošinājuma sūkņu ar regulējamu apgriezienu skaitu (atkarībā no slodzes) palaišana

Ja šis sūknis, strādājot ar iestatīto apgriezienu skaitu, vairs nevar uzturēt jaudas pieprasījumu, tad, pārsniedzot pamata uzdoto vērtību (1), darbību uzsāk nākamais sūknis un pārņem apgriezienu skaita regulēšanu.

Apgriezienu skaita iestatīšana: lekārta → Frekvences pārveidotājs → Robežvērtības

<sup>•</sup> p-c

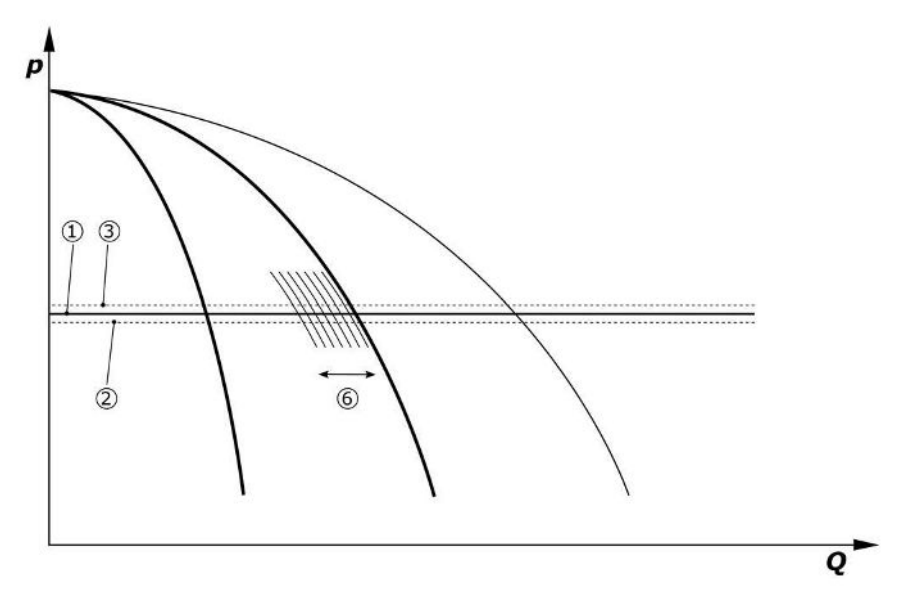

#### Fig. 6: Otrā sūkņa palaide

Iepriekšējais pamatslodzes nodrošinājuma sūknis ar maks. apgriezienu skaitu turpina darbu kā slodzes maksimuma nodrošinājuma sūknis. Šis process ar pieaugošu slodzi tiek atkārtots, līdz ir sasniegts maksimālais sūkņu skaits (šeit: 3 sūkņi).

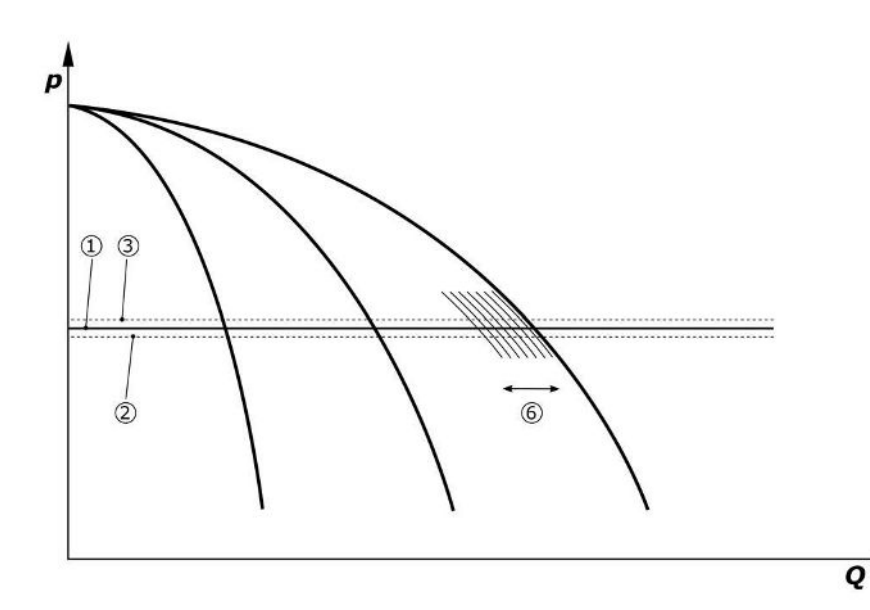

#### Fig. 7: Trešā sūkņa palaide

| 1 | lekārtas spiediens, pamata uzdotā vērtība                          |
|---|--------------------------------------------------------------------|
| 2 | Pamatslodzes nodrošinājuma sūkņa aktivizācijas slieksnis           |
| 3 | Pamatslodzes nodrošinājuma sūkņa deaktivizācijas slieksnis         |
| 4 | Slodzes maksimuma nodrošinājuma sūkņu aktivizācijas slieksnis      |
| 5 | Slodzes maksimuma nodrošinājuma sūkņu deaktivizācijas slieksnis    |
| 6 | Pamatslodzes nodrošinājuma sūkņa apgriezienu skaita uzdotā vērtība |

Patēriņa samazināšanās gadījumā regulējošais sūknis, sasniedzot iestatīto apgriezienu skaitu un vienlaikus pārsniedzot pamata uzdoto vērtību, tiek izslēgts. Regulēšanu pārņem līdzšinējais slodzes maksimuma nodrošinājuma sūknis.

• Apgriezienu skaita iestatīšana: *lekārta → Frekvences pārveidotājs → Robežvērtības* 

Ja vairs nedarbojas neviens slodzes maksimuma nodrošinājuma sūknis, pamatslodzes nodrošinājuma sūknis izslēdzas, ja faktiskā vērtība ir zemāka par deaktivizācijas sliekšņa vērtību (3) un pēc aiztures laika vai nulles daudzuma pārbaudes beigām.

- Deaktivizācijas sliekšņa iestatīšana: Regulēšanas iestatījums → Uzdotās vērtības → GLP ieslēgšana un izslēgšana
- Aiztures laika iestatīšana: Regulēšanas iestatījums→Uzdotās vērtības→Aiztures

lv

Slodzes maksimuma nodrošinājuma sūkņa aktivizācijai vai deaktivizācijai var iestatīt aiztures laikus.

• Aiztures laiku iestatīšana: Regulēšanas iestatījums → Uzdotās vērtības → Aiztures

#### Regulēšanas režīms p-c, kaskādes režīms

Pamatslodzes nodrošinājuma sūkņa režīmā "Kaskāde" pamatslodzes nodrošinājuma sūknis netiek mainīts, aktivizējot vai deaktivizējot slodzes maksimuma nodrošinājuma sūkni, tikai atbilstoši tiek pielāgots apgriezienu skaits.

• Režīma: Regulēšanas iestatījumi→Regulēšana→GLP izvēles shēma

#### Regulēšanas princips p-v

Elektronisks spiediena devējs piegādā spiediena vērtību kā 4 ... 20 mA vai 0 ... 20 mA strāvas signālu. Regulēšanas ierīce nodrošina konstantu iestatīto vēlamo iekārtas spiedienu, salīdzinot uzdoto/faktisko vērtību.

- Darbības diapazona iestatīšana lekārta→Sensori→Darbības diapazona spiediena puse
- Sensora veida iestatīšana: lekārta →Sensori →Sensora veida spiediena puse

Uzdotā vērtība ir atkarīga no faktiskās sūknēšanas plūsmas un nulles daudzuma gadījumā (2) atrodas starp uzdoto vērtību un pamata uzdoto vērtību (1) ar maksimālu iekārtas sūknēšanas plūsmu (bez rezerves sūkņa) (3).

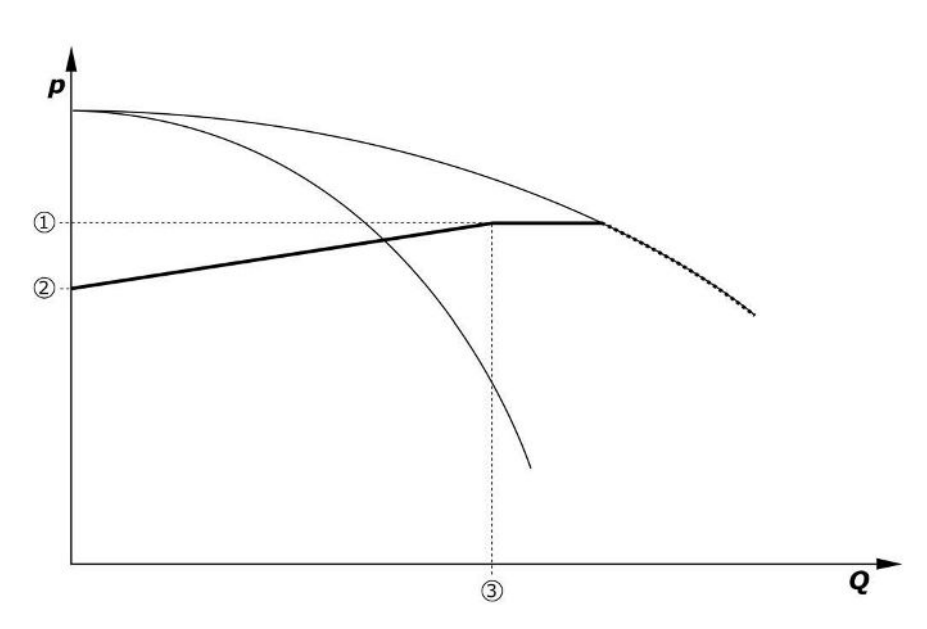

• Regulēšanas iestatījumi→Uzdotās vērtības→1. uzdotās vērtības

Fig. 8: Uzdotā vērtība atkarībā no sūknēšanas plūsmas

| 1 | Pamata uzdotā vērtība                |  |
|---|--------------------------------------|--|
| 2 | Uzdotā vērtība ar nulles daudzumu    |  |
| 3 | Maksimālā iekārtas sūknēšanas plūsma |  |

Tipiskās uzdotās vērtības iestatāmās vērtības ar nulles daudzumus varat skatīt Fig. 6. Virzība (piemērs: SiBoost Smart 3Helix VE604):

- ar pamata uzdoto vērtību (1) tiek atlasīta izmantojamā līkne (šeit: 5 bar).
- Šīs līknes krustpunkts ar maksimālo iekārtas sūknēšanas plūsmu (2) (šeit: 3x6 = 18 m³/h) ļauj noteikt relatīvo uzdoto vērtību ar nulles daudzumu (3) (šeit: 87,5%). Saite nedarbojas: sk. arī https://app.wilo.com/Standalone/Einstellungsoptimierer-SiBoost/Default.aspx?lang=lv-LV.

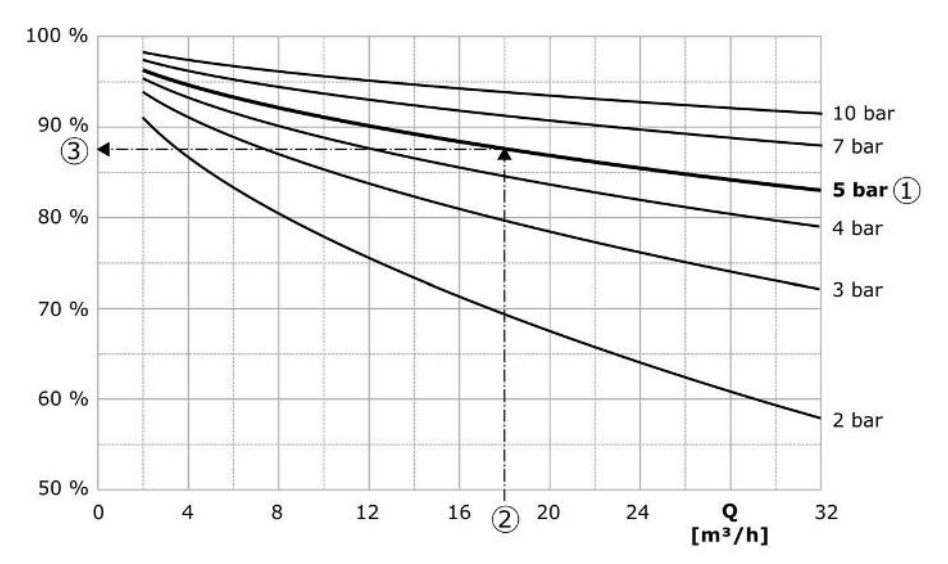

Fig. 9: Tipiskās iestatāmās vērtības uzdotajai vērtībai pie nulles daudzumam

| 1 | Pamata uzdotā vērtība                       |
|---|---------------------------------------------|
| 2 | Maksimālā iekārtas sūknēšanas plūsma        |
| 3 | Relatīvā uzdotā vērtība pie nulles daudzuma |

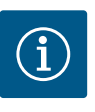

# IEVĒRĪBAI

Lai novērstu nepietiekamu sūknēšanas plūsmu, uzdotajai vērtībai ar nulles daudzumu jābūt lielākai par augstākās ņemšanas vietas ģeodēzisko augstumu.

Ja nav pieejams neviens ziņojums "Ārējā izsl.", nav neviena traucējuma un ir aktivizētas piedziņas un automātika, aktivizācijas sliekšņa (2) pārsniegšanas gadījumā tiek palaists viens vai vairāki sūkņi ar regulējamu apgriezienu skaitu (Fig. 7). Sūkņi darbojas ar savstarpēji sinhronu apgriezienu skaitu. Atšķirīgs apgriezienu skaits īslaicīgi var būt tikai sūkņiem, kas pieslēdzas vai atslēdzas.

- Regulēšanas iestatījums→Gatavība→Piedziņa, automātika
- Aktivizācijas sliekšņa iestatīšana katram sūknim atsevišķi: Regulēšanas iestatījums → Uzdotās vērtības → GLP ieslēgšana un izslēgšana

Aktīvo sūkņu skaits mainās atkarībā no iekārtas hidrauliskās jaudas un to apgriezienu skaits tiek regulēts, lai nodrošinātu atbilstību p-v uzdotās vērtības līknei (1). Regulēšanas ierīce nodrošina minimālu iekārtas enerģijas patēriņu.

Ja ir aktīvs vairs tikai viens sūknis, bet pieprasījums turpina kristies, pamatslodzes nodrošinājuma sūknis izslēdzas, ja faktiskā vērtība ir zemāka par deaktivizācijas sliekšņvērtību (3) un pēc aiztures laika vai nulles daudzuma pārbaudes beigām.

- Aktivizācijas sliekšņa iestatīšana katram sūknim atsevišķi: Regulēšanas iestatījums → Uzdotās vērtības → GLP ieslēgšana un izslēgšana
- Aiztures laiku iestatīšana: Regulēšanas iestatījums→Uzdotās vērtības→Aiztures

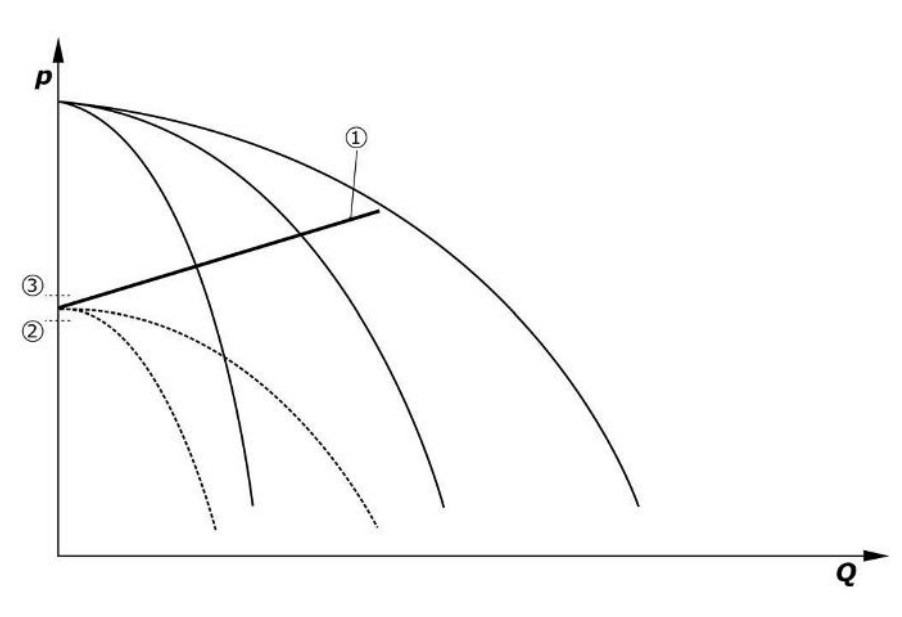

#### Fig. 10: p-v uzdotās vērtības līkne

| 1 | p–v uzdotās vērtības līkne |  |
|---|----------------------------|--|
| 2 | Aktivizācijas slieksnis    |  |
| 3 | Deaktivizācijas slieksnis  |  |

Slodzes maksimuma nodrošinājuma sūkņa aktivizācijai vai deaktivizācijai var iestatīt aiztures laikus.

Aiztures laiku iestatīšana: Regulēšanas iestatījums →Uzdotās vērtības →Aiztures

# 5.3.3 Citi darbības režīmi

#### Nulles daudzuma pārbaude (tikai modelim SCe)

Ja zemākajā frekvenču diapazonā ar nemainīgu spiedienu darbojas tikai viens sūknis, cikliski tiek veikta nulles daudzuma pārbaude. To darot, uzdotā vērtība īslaicīgi tiek palielināta uz vērtību ārpus pamatslodzes nodrošinājuma sūkņa deaktivizācijas vērtību. Ja, atjaunojot lielāko uzdoto vērtību, spiediens nepazeminās, ir konstatēts nulles daudzums un pamatslodzes nodrošinājuma sūkņis izslēdzas pēc darbības laika beigām.

- Deaktivizācijas sliekšņa iestatīšana: Regulēšanas iestatījums → Uzdotās vērtības → GLP ieslēgšana un izslēgšana
- Aiztures laika iestatīšana: Regulēšanas iestatījums→Uzdotās vērtības→Aiztures

Regulēšanas principam p-v, pazeminot uzdoto vērtību, tiek veikta nulles daudzuma pārbaude. Ja faktiskā vērtība pieprasījuma krituma laikā samazinās līdz uzdotajai vērtībai, tad nulles daudzums nav pieejams.

Nulles daudzuma pārbaudes parametri ir iepriekš iestatīti rūpnīcā un to nomaiņu var veikt tikai Wilo klientu serviss.

#### Sūkņu maiņa

Lai panāktu pēc iespējas vienmērīgāku visu sūkņu noslogojumu un savstarpēji izlīdzinātu sūkņu darbības ilgumu, var izmantot dažādus sūkņu maiņas mehānismus.

- Pamatslodzes nodrošinājuma sūknis tiek mainīts katra pieprasījuma laikā (pēc visu sūkņu izslēgšanas).
- Rūpnīcā ir aktivizēta pamatslodzes nodrošinājuma sūkņa cikliska nomaiņa, un to var deaktivizēt izvēlnē (*Regulēšanas iestatījumi*→*Papildu iestatījumi*→*Sūkņa nomaiņa*). Var iestatīt darbības ilgumu starp 2 nomaiņas procesiem (*Regulēšanas iestatījumi*→*Papildu iestatījumi*→*Sūkņa nomaiņa*).

#### Rezerves sūknis

Vienu sūkni vai vairākus sūkņus var norādīt kā rezerves sūkni. Šī darbības režīma aktivizācija nosaka, ka šis(šie) sūknis(-ņi) netiek darbināts(-i) parastas darbības laikā. Ja sūkņa darbības atteice rodas traucējuma dēļ, tiek startēts(-i) rezerves sūknis(-ņi). Rezerves sūkņiem tiek veikta dīkstāves uzraudzība un tos aktivizē, veicot darbību pārbaudes režīmā. Kalpošanas laika optimizācija nodrošina, ka katrs sūknis vienreiz tiek norādīts kā rezerves sūknis.

Rūpnīcas iestatījumā nav paredzēts rezerves sūknis. Rezerves sūkņus var norādīt Wilo klientu servisā.

#### Sūkņu pārbaudes darbība

Lai novērstu pārāk ilgu miera stāvokli, ir iespējams aktivizēt ciklisku sūkņu pārbaudes darbību. Var iestatīt laika intervālu starp 2 pārbaudes darbībām. Modelim SCe (pārbaudes darbības laikā) var iestatīt sūkņa apgriezienu skaitu.

 Sūkņu pārbaudes darbības aktivizēšana: Regulēšanas iestatījumi→Papildu iestatījumi→Sūkņu pārbaudes darbība

Pārbaudes darbība tiek veikta tikai brīdī, kad iekārta ir miera stāvoklī. Var noteikt, vai pārbaudes darbība ir jāveic arī stāvoklī "Ārējā izsl.". Ja piedziņa ir izvēlēta kā Izsl. (AUS), pārbaudes darbība nenotiek.

 Sūkņu pārbaudes darbības iestatīšana pie "Ārējā izsl.": Regulēšanas iestatījumi → Papildu iestatījumi → Sūkņu pārbaudes darbība

#### Nepietiekams ūdens daudzums

Priekšspiediena devējs, pieplūdes rezervuāra pludiņslēdzis regulēšanas sistēmai, izmantojot atvērēja kontaktu, var pārraidīt ziņojumu par nepietiekamu ūdens daudzumu. Modeļa SCe iekārtām priekšspiediena uzraudzību nodrošina analogais priekšspiediena sensors. Var definēt spiediena sliekšņvērtības sūkņa darbības bez šķidruma atpazīšanai. Papildus priekšspiediena sensoram var izmantot arī digitālo nepietiekama ūdens daudzuma kontaktu.

 Spiediena sliekšņvērtības definēšana sūkņa darbības bez šķidruma atpazīšanai: Regulēšanas iestatījumi→Kontroles iestatījumi→Darbība bez ūdens

Sūkņi tiek izslēgti pēc iestatītā aiztures laika beigām. Ja aiztures laikā atkal tiek aizvērta ziņojuma ieeja vai ja priekšspiediens palielinās virs spiediena sliekšņvērtības (tikai SCe gadījumā), sūkņi netiek izslēgti.

 Aiztures laika iestatīšana: Regulēšanas iestatījumi→Kontroles iestatījumi→Darbība bez ūdens

Nepietiekama ūdens daudzuma izraisītas izslēgšanas gadījumā iekārtas atkārtota darbības uzsākšana notiek patstāvīgi pēc ziņojuma ieejas aizvēršanas vai darbošanās bez ūdens priekšspiediena robežvērtības pārsniegšanas.

Traucējuma ziņojums tiek apstiprināts patstāvīgi pēc atkārtotas darbības uzsākšanas, bet to var apskatīt vēstures atmiņā.

#### Maksimālā un minimālā spiediena kontrole

Var iestatīt robežvērtības drošai iekārtas ekspluatācijai.

 Maksimālā un minimālā spiediena robežvērtību iestatīšana: Regulēšanas iestatījumi → Kontroles iestatījumi

Ja tiek pārsniegts maksimālais spiediens, sūkņi izslēdzas. Tiek aktivēts traucējuma ziņojums.

 Maksimālā spiediena iestatīšana: Regulēšanas iestatījumi→Kontroles iestatījumi→Maksimālais spiediens

Ja spiediens pazeminās zem aktivizācijas sliekšņa, tiek atsākts normāls darba režīms.

Ja spiediens iekārtā nepazeminās, tad kļūdu var atiestatīt, paaugstinot pārslēgšanas robežvērtību un apstiprinot kļūdu.

• Kļūdas atiestatīšana: Mijiedarbība/komunikācija → Trauksmes signāli → Apstiprināšana

Var iestatīt minimālā spiediena kontroles sliekšņvērtību un aiztures laiku. Var izvēlēties, kā regulēšanas ierīcei darboties spiediena sliekšņvērtības pārsniegšanas gadījumā: visu sūkņu atslēgšana vai tālāka darbība. Visos gadījumos tiek aktivizēts vispārīgais traucējuma ziņojums. Ja ir izvēlēta visu sūkņu deaktivizācija, kļūda ir jāapstiprina manuāli.

Minimālā spiediena iestatīšana: Regulēšanas iestatījumi→Kontroles iestatījumi→Minimālais spiediens

#### Ārējā izslēgšana

Regulēšanas ierīci iespējams deaktivizēt ārēji, izmantojot atvērēja kontaktu. Šai funkcijai ir prioritāte, tiek izslēgti visi automātiskā režīmā darbojošies sūkņi.

#### Darbība izejas spiediena sensora kļūdas gadījumā

Var noteikt regulēšanas ierīces darbību izejas spiediena sensora atteices (piem., kabeļa pārrāvuma) gadījumam. Iekārta tiek deaktivizēta, vai arī turpina darbību ar vienu sūkni. Modelim SCe šī sūkņa apgriezienu skaitu var iestatīt izvēlnē.  Darbības iestatīšana izejas spiediena sensora atteices gadījumā: Iekārta → Sensori → Spiediena puses sensora kļūda

#### Darbība priekšspiediena sensora atteices gadījumā (tikai SCe)

Ja notiek priekšspiediena sensora darbības atteice, sūkņi tiek izslēgti. Pēc kļūdas novēršanas iekārta atsāk darbu automātiskajā režīmā.

Ja ir nepieciešams avārijas režīms, iekārtu īslaicīgi var turpināt darbināt, izmantojot regulēšanas principu p–c. Šim nolūkam deaktivizējiet priekšspiediena sensora lietošanu ("IZSL.").

- Regulēšanas režīma iestatīšana: *Regulēšanas iestatījumi→Regulēšana→Regulēšanas* režīms
- Priekšspiediena sensora deaktivizēšana: *Iekārta → Sensori → Spiediena puses darbības diapazons*

# UZMANĪBU

## Materiālais kaitējums, ko rada darbošanās bez ūdens.

Sūkni var sabojāt, ja tas darbojas bez ūdens.

 Ir ieteicams pievienot papildu digitālo aizsardzību nepietiekama ūdens daudzuma gadījumā.

Pēc priekšspiediena sensora nomaiņas jāatceļ avārijas režīma iestatījumi, lai garantētu drošu iekārtas darbību.

#### Darbība regulēšanas ierīces un sūkņu kopnes savienojuma atteices gadījumā (tikai SCe)

Komunikācijas atteices gadījumā var veikt sūkņu apstādināšanu un darbību ar definētu apgriezienu skaitu. Iestatījumu var veikt tika Wilo klientu servisa darbinieki.

#### Sūkņu darbības režīmi

1.–4. sūknim var iestatīt darbības režīmu (Manuāls, Izsl., Auto). Modelim SCe apgriezienu skaitu var iestatīt darbības režīmā "Hand".

 Katra sūkņa darbības režīma iestatīšana: Regulēšanas iestatījumi → Gatavība → Sūkņa režīms

#### Uzdotās vērtības pārslēgšana

Regulēšanas sistēma var darboties ar 2 dažādām uzdotajām vērtībām. To iestatīšana notiek izvēlnēs "Regulēšanas iestatījumi→Uzdotās vērtības→1. uzdotās vērtības" un "2. uzdotās vērtības".

 Uzdotās vērtības pārslēgšanas iestatīšana: Regulēšanas iestatījumi→Uzdotās vērtības→1. uzdotās vērtības un

Regulēšanas iestatījumi→Uzdotās vērtības→2. uzdotās vērtības

1. uzdotā vērtība ir pamata uzdotā vērtība. Pārslēgšana uz 2. uzdoto vērtību notiek brīdī, kad tiek aizvērta ārējā digitālā ieeja (atbilstoši principshēmai) vai aktivizācijai izmantojot norādītu laiku.

 Laika norādījuma aktivizēšana: Izvēlne "Regulēšanas iestatījumi→Uzdotās vērtības→2. uzdotās vērtības"

#### Attālināta vēlamās vērtības pāriestatīšana

Uzdotās vērtības pārstatīšanu ar tālvadību var veikt, izmantojot attiecīgās spailes (saskaņā ar principshēmu) un analogu strāvas signālu.

 Attālinātas vēlamās vērtības pāriestatīšanas aktivizēšana: Regulēšanas iestatījumi→Uzdotās vērtības→Ārējā uzdotā vērtība

Ieejas signāls vienmēr tiek attiecināts uz sensora mērījuma intervālu (piem., 16 bar sensors: 20 mA atbilst 16 bar).

Ja ieejas signāls ar aktivizētu uzdotās vērtības attālināto pāriestatīšanu nav pieejams (piem., kabeļa pārrāvuma dēļ darbības diapazonā 4 ... 20 mA), tad tiek attēlots kļūdas signāls, un regulēšanas ierīce izmanto atlasīto 1. vai 2. iekšējo uzdoto vērtību (sk. "Uzdotās vērtības pārslēgšana").

#### Traucējuma ziņojuma (SSM) loģiskās ķēdes nomaiņa

Izvēlnē var iestatīt vēlamo SSM loģiku. Šajā gadījumā iespējams atlasīt negatīvas vērtības loģiku (kļūdas gadījumā – krītoša līkne = "fall") vai pozitīvas vērtības loģiku (kļūdas gadījumā – kāpjoša līkne = "raise").

Kopēja traucējumu ziņojuma iestatīšana: Mijiedarbība/komunikācija→BMS→SBM, SSM

#### Kopēja darbības ziņojuma funkcija (SBM)

Izvēlnē var iestatīt vēlamo SBM funkciju. Šeit var atlasīt "Ready" (regulēšanas ierīce ir darba gatavībā) un "Run" (darbojas vismaz viens sūknis).

• Kopēja darbības ziņojuma iestatīšana: Mijiedarbība/komunikācija→BMS→SBM, SSM

#### Lauka kopnes pievienošana

Regulēšanas ierīce ir sērijveidā sagatavota pievienošanai, izmantojot ModBus TCP. Savienojums tiek izveidots, izmantojot Ethernet saskarni (elektrisks pieslēgums saskaņā ar 7.2.10. nodaļu).

Regulēšanas ierīce darbojas kā Modbus sekotājsistēma.

Izmantojot Modbus saskarni, var nolasīt un arī daļēji mainīt dažādus parametrus. Atsevišķu parametru pārskatu, kā arī izmantoto datu veidu aprakstu sk. pielikumā.

• Lauka kopnes savienojuma iestatīšana: Mijiedarbība/komunikācija →BMS →Modbus TCP

#### Cauruļu uzpilde

Lai novērstu spiediena maksimumvērtības, kas rodas, uzpildot tukšus cauruļvadus, cauruļvadus, kurās ir neliels spiediens, vai, piepildot iespējami ātri, var aktivizēt un konfigurēt funkciju "Cauruļu uzpilde". Var izvēlēties režīmu "Viens sūknis" vai "Visi sūkņi".

• Cauruļu uzpildes definēšana: Regulēšanas iestatījumi→Papildu iestatījumi→Cauruļu uzpildes funkcija

Ja ir aktivizēta funkcija "Cauruļu uzpilde", pēc atkārtotas iekārtas palaides (strāvas padeves tīkla sprieguma pievienošana, ārējais iesl., piedziņas iesl.) tiek sākta darbība, pamatojoties uz izvēlnē iestatīto laiku, kā parādīts tabulā tālāk:

| lerīce | Režīms "Viens sūknis"                                                              | Režīms "Visi sūkņi"                                                                  |
|--------|------------------------------------------------------------------------------------|--------------------------------------------------------------------------------------|
| SCe    | 1 sūknis darbojas ar izvēlnē<br>"Cauruļu uzpilde" iestatīto<br>apgriezienu skaitu. | Visi sūkņi darbojas ar izvēlnē<br>"Cauruļu uzpilde" iestatīto<br>apgriezienu skaitu. |
| SC     | 1 sūknis darbojas ar fiksētu<br>apgriezienu skaitu.                                | Visi sūkņi darbojas ar fiksētu<br>apgriezienu skaitu.                                |

Tab. 1: Cauruļu uzpildes darbības režīmi

#### Daudzsūkņu iekārtas pārslēgšanās traucējuma gadījumā

- Regulēšanas ierīces ar fiksētu sūkņa apgriezienu skaitu SC Traucējuma gadījumā pamatslodzes nodrošinājuma sūknis tiek deaktivizēts, un viens no slodzes maksimuma nodrošinājuma sūkņiem turpina darbību kā pamatslodzes nodrošinājuma sūknis.
- Modeļa SCe regulēšanas ierīces: Pamatslodzes nodrošinājuma sūkņa traucējuma gadījumā tās tiek izslēgtas, un regulēšanas funkciju pārņem cits sūknis.
   Slodzes maksimuma nodrošinājuma sūkņu traucējums vienmēr izraisa tā deaktivizāciju un nākamā slodzes maksimuma nodrošinājuma sūkņa aktivizāciju (nepieciešamības gadījumā arī rezerves sūknis).

#### Aizsardzība pret pārāk augstu temperatūru

Motori ar WSK (tinuma aizsardzības kontakts) paziņo regulēšanas ierīcei par pārmērīgi augstu tinuma temperatūru, atverot bimetāla kontaktu. WSK pieslēgšana notiek atbilstoši principshēmai. Traucējumus motoros, kuri aizsardzībai pret pārkaršanu ir aprīkoti ar no temperatūras atkarīgu rezistoru (PTC), var uztvert ar papildaprīkojuma izvērtēšanas relejiem.

#### Aizsardzība pret pārslodzes strāvu

Tiešās palaides motoru aizsardzība tiek nodrošināta, izmantojot motora aizsardzības slēdžus ar termiskiem un elektromagnētiskiem relejiem. Nostrādāšanas strāva jāiestata ar motora aizsardzības slēdzi.

Zvaigznes-trīsstūra palaides motoru aizsardzību nodrošina ar termiskajiem pārslodzes relejiem. Pāeslodzes releji ir uzstādīti motora kontaktoros. Nostrādāšanas strāva ir jāiestata un, atkarībā no izmantotās zvaigznes-trīsstūra sūkņu palaides veida, tā ir 0,58 \* I<sub>Nom.</sub>.

#### 5.3.4 Motora aizsardzība

Regulēšanas ierīces konstatētie sūkņa traucējumi izraisa attiecīgā sūkņa deaktivizāciju un kopēja traucējumu ziņojuma aktivizāciju. Pēc traucējuma cēloņa novēršanas jāveic traucējuma apstiprinājums.

Motora aizsardzība darbojas arī manuālajā režīmā, izraisot attiecīgā sūkņa izslēgšanu. SCe modeļa sūkņu motoru aizsardzību nodrošina frekvences pārveidotājā iebūvētie mehānismi. Frekvences pārveidotāju kļūdas signālu apstrāde regulēšanas ierīcē notiek

| Tīkla spriegums                | 3~380/400 V (L1, L2, L3, PE) |
|--------------------------------|------------------------------|
| Frekvence                      | 50/60 Hz                     |
| Vadības spriegums              | 24 VDC; 230 VAC              |
| Maks. strāvas patēriņš         | sk. tehnisko datu plāksnīti  |
| Aizsardzības pakāpe            | IP54                         |
| maks. elektrotīkla drošinātājs | sk. principshēmu             |
| Apkārtējā gaisa temperatūra    | no 0 °C līdz +40 °C          |
| Elektriskā drošība             | 2. piesārņojuma pakāpe       |

• SC = regulēšanas ierīce sūkņiem ar fiksētu apgriezienu skaitu

SCe = regulēšanas ierīce elektroniski regulējamiem sūkņiem ar mainīgu

- FM = regulēšanas ierīce ir uzmontēta uz pamatrāmja (frame mounted)

- WM = regulēšanas ierīce ir uzmontēta uz konsoles (wall mounted)

#### 5.5 Modeļa koda atšifrējums

Tehniskie parametri

5.4

5.6 Piegādes komplektācija

## Regulēšanas ierīce

Principshēma

SC

Booster

2x

6,3A

DOL

SD

FM

ΒM

WM

Uzstādīšanas un ekspluatācijas instrukcija

Montāžas veids:

Rūpnīcas pārbaudes protokols

atbilstoši iepriekšējam aprakstam.

Piemērs. SC-Booster 2x6,3A DOL FM

apgriezienu skaitu

Sūkņa ieslēgšanas veids:

Pieslēdzamo sūkņu maks. skaits

Vadība spiediena paaugstināšanas iekārtām

Maks. nominālā strāva ampēros vienam sūknim

- BM = stāvus novietojama ierīce (base mounted)

- DOL = tiešā ieslēgšana (Direct online)

- SD = zvaigznes-trīsstūra palaide

Modelis:

#### 5.7 Piederumi

| Орсіја                              | Apraksts                                                     |
|-------------------------------------|--------------------------------------------------------------|
| Komunikācijas modulis "ModBus RTU"  | Kopņu komunikācijas modulis "ModBus<br>RTU" tīkliem          |
| Komunikācijas modulis "BACnet MSTP" | Kopņu komunikācijas modulis "BACnet<br>MSTP" tīkliem (RS485) |
| Komunikācijas modulis "BACnet IP"   | Kopņu komunikācijas modulis "BACnet IP"<br>tīkliem           |
| WiloCare 2.0                        | Piesaiste tīmekļa attālinātajai apkopei                      |

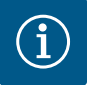

# IEVĒRĪBAI

Aktīva vienmēr var būt tikai viena kopnes opcija.

Citas iespējas pēc pieprasījuma

• Piederumi ir jāpasūta atsevišķi.

- 6 Montāža un pieslēgums elektrotīklam
- 6.1 Uzstādīšanas veidi

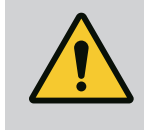

# BRĪDINĀJUMS

Pastāv risks gūt traumas.

• levērojiet darba drošības instrukcijas!

#### Montāža uz pamatrāmja, FM (frame mounted)

Kompaktām spiediena paaugstināšanas iekārtām regulēšanas ierīci (atkarībā no iekārtas sērijas) var uzmontēt uz kompaktās iekārtas pamatrāmja ar 5 skrūvēm (M10).

#### Stāvus novietojama ierīce, BM (base mounted)

Regulēšanas ierīce tiek brīvi novietota uz līdzenas virsmas (ar pietiekamu nestspēju). Standarta modelim (100 mm augstumā) ir pieejams kabeļa ieejai paredzēta montāžas kontaktligzda. Citas pamatnes var piegādāt pēc pieprasījuma.

#### Pie sienas uzstādāma konstrukcija, WM (wall mounted)

Kompakto spiediena paaugstināšanas iekārtu regulēšanas ierīce (atkarībā no iekārtas sērijas) tiek piemontēta pie konsoles ar 4 skrūvēm (M8).

6.2 Pieslēgšana elektrotīklam

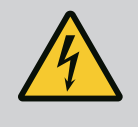

# BĪSTAMI

## Elektriskās strāvas radīti draudi dzīvībai!

Nepareiza rīcība ar elektrību saistīto darbu laikā izraisa nāvi elektriskās strāvas trieciena dēļ!

- Ar elektrību saistītie darbi ir jāveic kvalificētam elektriķim saskaņā ar vietējiem noteikumiem.
- Atvienojot produktu no elektrotīkla, nodrošiniet to pret atkārtotu ieslēgšanu.

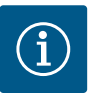

# IEVĒRĪBAI

Visi regulēšanas ierīcei pievienojamie cauruļvadi jāpievieno ar kabeļu skrūvsavienojumiem (uzstādīšanas veids FM und WM) vai kabeļa ieejas plāksnēm (uzstādīšanas veids BM) un jānostiprina ar stiepes atslodzi.

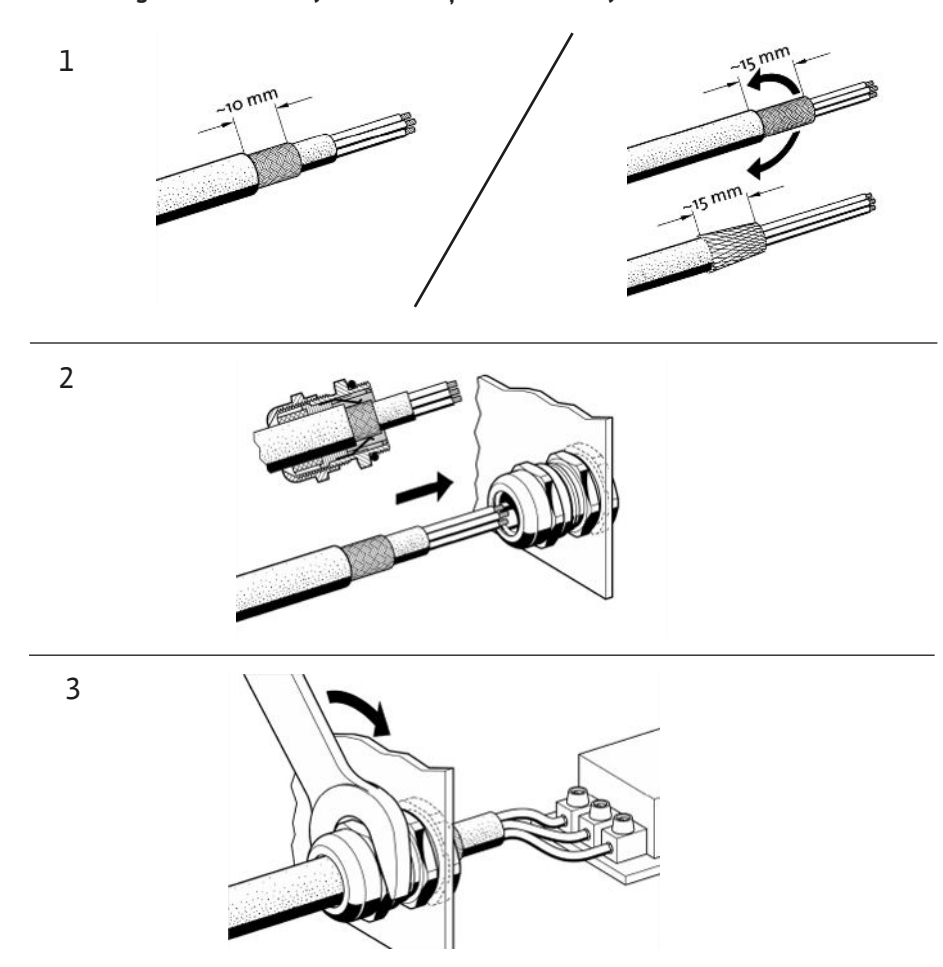

*Fig. 11:* Kabeļu ekranējuma ielikšana EMS kabeļu skrūvsavienojumos

1. Savienojiet kabeļu ekranējumu ar EMV kabeļu skrūvsavienojumu tā, kā parādīts attēlā.

Pieslēgums, izmantojot ekranējuma spailes

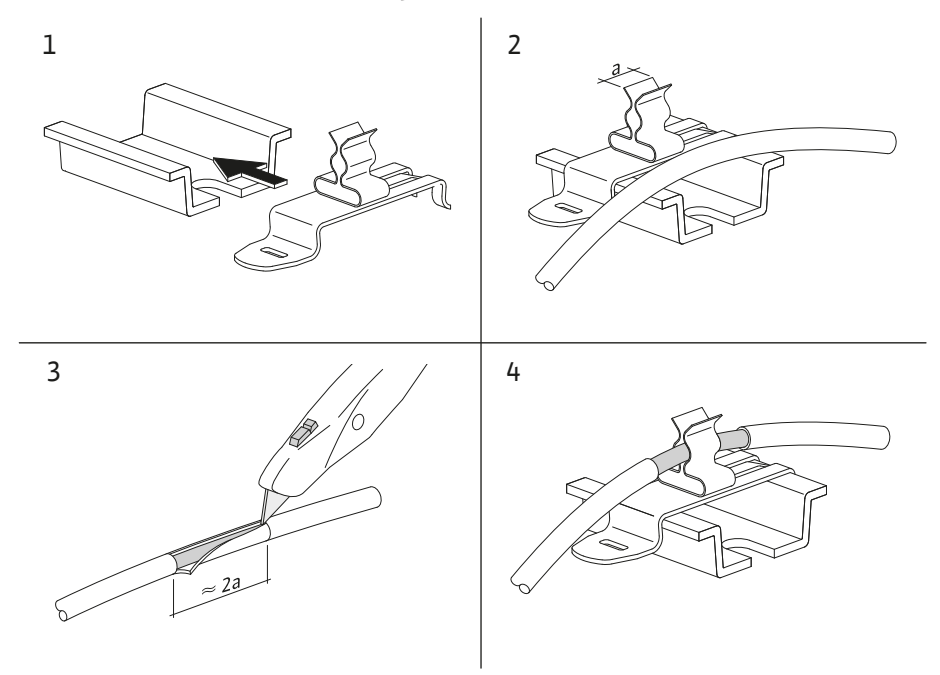

*Fig. 12:* Kabeļu ekranējuma pievienošana zemējuma sliedēm

- 1. Savienojiet kabeļu ekranējumus ar ekranējuma spailēm tā, kā parādīts attēlā.
- 2. Griešanas garumu pielāgojiet lietoto spaiļu platumam.

Pievienojot ekranētus kabeļus zemējuma sliedei bez EMS kabeļu skrūvsavienojumiem vai ekranējuma spailēm, regulēšanas ierīces zemējuma sliedei atsevišķi pievienojiet kabeļa ekranējumu.

#### 6.2.2 Elektrotīkla pieslēgums

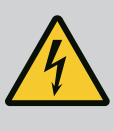

# BĪSTAMI

# Elektriskās strāvas radīti draudi dzīvībai!

Ārējās barošanas avota spriegums spailēs saglabājas arī tad, ja ir izslēgts galvenais slēdzis!

• Pirms jebkādu darbu sākšanas atvienojiet ārējo barošanas avotu.

# IEVĒRĪBAI

- Atkarībā no sistēmas impedances un pieslēgto patērētāju maks. pārslēgšanu skaita stundā var rasties sprieguma svārstības un/vai pazemināšanās.
- Izmantojot ekranētus kabeļus, uzlieciet ekrānu regulēšanas ierīces vienā pusē uz zemējuma sliedes.
- Pieslēgšanu vienmēr lūdziet veikt kvalificētam elektriķim.
- levērojiet pieslēgto sūkņu un signāldevēju montāžas un ekspluatācijas instrukciju.
- Tīkla konfigurācijai, elektrotīkla pieslēguma strāvas veidam un spriegumam jāatbilst uz regulēšanas ierīces tipa tehnisko datu plāksnītes norādītajiem parametriem.
- Elektrotīkla drošinātājs jāuzstāda atbilstoši norādēm principshēmā.
- 4 dzīslu kabeli (L1, L2, L3, PE) nodrošina pasūtītājs.
- Kabeli pieslēdziet pie galvenā slēdža (Fig. 1–3, 1. poz.) vai lielākas jaudas iekārtām pie spaiļu paneļiem atbilstoši principshēmai, PE pie zemējuma sliedes.

# UZMANĪBU

#### Priekšmetu bojājumi neatbilstošas montāžas dēļ.

Nepareiza pieslēgšana elektrotīklam izraisa sūkņa bojājumus.

• levērojiet sūkņa uzstādīšanas un ekspluatācijas instrukcijas norādes.

#### Elektrotīkla pieslēgums

- 1. Veiciet sūkņu pieslēgumu elektrotīklam pie spaiļu paneļiem atbilstoši principshēmai.
- 2. Pieslēdziet PE pie zemējuma sliedes.

Tinumu aizsardzības kontaktu pieslēgšana (modelis: SC)

# UZMANĪBU

#### Priekšmetu bojājumi ārēja sprieguma dēļ.

- Ja signāla spailēs ir ārējs spriegums, produkts var tikt sabojāts.
- Nepieslēdziet spailēm ārēju spriegumu.

Pieslēdziet sūkņa tinumu aizsardzības kontaktus (WSK) pie spailēm atbilstoši principshēmai.

Kopnes savienojums ar sūkņa vadības sistēmu (modelis: SCe)

# UZMANĪBU

## Priekšmetu bojājumi ārēja sprieguma dēļ.

- Ja signāla spailēs ir ārējs spriegums, produkts var tikt sabojāts.
- Nepieslēdziet spailēm ārēju spriegumu.

22

- 1. Pieslēdziet sūkņu kopnes savienojumu pie spailēm atbilstoši principshēmai.
- 2. Izmantojiet tikai ekranētu CAN kabeli (viļņveida pretestība 120 omi).
- Ekranējumu uzlieciet abās pusēs, regulēšanas ierīcei izmantojiet EMS kabeļu skrūvsavienojumus.
- 4. Pieslēdziet atsevišķos sūkņu frekvences pārveidotājus paralēli kopnes kabelim, kā parādīts principshēmā. Lai novērstu signāla atstarošanos, abās kabeļa pusēs jāuzstāda terminēšanas elementi.
- Nepieciešamos iestatījumus sk. principshēmā (SCe regulēšanas ierīces) vai sūkņu uzstādīšanas un ekspluatācijas instrukcijā (frekvences pārveidotājam).

# UZMANĪBU

#### Priekšmetu bojājumi ārēja sprieguma dēļ.

Ja signāla spailēs ir ārējs spriegums, produkts var tikt sabojāts.

- Nepieslēdziet spailēm ārēju spriegumu.
- Pieslēdziet sensorus pie spailēm atbilstoši sensoru uzstādīšanas un ekspluatācijas instrukcijai un atbilstoši slēdžu principshēmai.
- Izmantojiet tikai ekranētus kabeļus.
- Ekranējumu uzlieciet vienā pusē uz vadības iekārtas.
- Izmantojiet EMS kabeļa skrūvsavienojumus (FM/WM) vai ekranējuma spailes (BM).

Uzdotās vērtības pārstatīšanu ar tālvadību var veikt ar attiecīgajām spailēm atbilstoši principshēmai, izmantojot analogo signālu (4 ... 20 mA).

- Pie spailēm pieslēdziet pārstatīšanu ar tālvadību atbilstoši principshēmai.
- Izmantojiet tikai ekranētus kabeļus.
- Ekranējumu uzlieciet vienā pusē uz vadības iekārtas.
- Izmantojiet EMS kabeļa skrūvsavienojumus (FM/WM) vai ekranējuma spailes (BM).

# UZMANĪBU

#### Priekšmetu bojājumi ārēja sprieguma dēļ.

Ja signāla spailēs ir ārējs spriegums, produkts var tikt sabojāts.

• Nepieslēdziet spailēm ārēju spriegumu.

Uzdotās vērtības pārslēgšanu no 1. uzdotās vērtības uz 2. uzdoto vērtību atbilstoši principshēmai var izraisīt ar bezpotenciāla kontaktu (aizvērējs) un spailēm.

6.2.7 Ārējā ieslēgšana/izslēgšana

# UZMANĪBU

### Priekšmetu bojājumi ārēja sprieguma dēļ.

- Ja signāla spailēs ir ārējs spriegums, produkts var tikt sabojāts.
- Nepieslēdziet spailēm ārēju spriegumu.
- Attālināto ieslēgšanu/izslēgšanu var pieslēgt, izmantojot bezpotenciāla kontaktu (atvērējs).
- Pieslēdziet atbilstošās spailes, kā noteikts principshēmā.
- Izņemiet rūpnīcā iepriekš uzstādītos tiltus.

| Kontakts aizvērts | Auto IESL                                   |
|-------------------|---------------------------------------------|
| Kontakts atvērts  | Auto IZSL, ziņojumu attēlo simbols displejā |

## 6.2.5 Attālinātas vēlamās vērtības pāriestatīšanas analogās ieejas pieslēgšana

## 6.2.6 Pieslēgums, uzdotās vērtības pārslēgšana

# 6.2.4 Sensoru pieslēgums (sensori)

6.2.8 Aizsardzība nepietiekama ūdens daudzuma gadījumā

# UZMANĪBU

#### Priekšmetu bojājumi ārēja sprieguma dēļ.

Ja signāla spailēs ir ārējs spriegums, produkts var tikt sabojāts.

- Nepieslēdziet spailēm ārēju spriegumu.
- Aizsardzību nepietiekama ūdens daudzuma gadījumā var pieslēgt, izmantojot bezpotenciāla kontaktu (atvērējs).
- Pieslēdziet atbilstošās spailes, kā noteikts principshēmā.
- Izņemiet rūpnīcā iepriekš uzstādītos tiltus.

| Kontakts aizvērts | ūdens daudzums pietiekams   |
|-------------------|-----------------------------|
| Kontakts atvērts  | Nepietiekams ūdens daudzums |

6.2.9 Kopējie darbības ziņojumi/ traucējuma ziņojumi

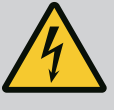

# BĪSTAMI

#### Elektriskās strāvas radīti draudi dzīvībai!

Ārējās barošanas avota spriegums spailēs saglabājas arī tad, ja ir izslēgts galvenais slēdzis!

- Pirms jebkādu darbu sākšanas atvienojiet ārējo barošanas avotu.
- Var palaist bezpotenciāla spraudņus (pārslēdzējs) ārējiem kopējiem darbības un kopējiem traucējumu ziņojumiem (SBM/SSM).
- Pieslēdziet atbilstošās spailes, kā noteikts principshēmā.
- Kontakta noslodze, min.: 12 V, 10 mA
- Kontakta noslodze, maks.: 250 V, 1 A

6.2.10 Rādījuma faktiskais spiediens

# UZMANĪBU

## Priekšmetu bojājumi ārēja sprieguma dēļ.

Ja signāla spailēs ir ārējs spriegums, produkts var tikt sabojāts.

• Nepieslēdziet spailēm ārēju spriegumu.

Ir pieejams ārējai faktiskās vadības vērtības mērījuma/rādījumu ierīcei paredzēts 0–10 V signāls.

0 V atbilst 0 spiediena sensora signālam, bet 10 V atbilst spiediena sensora vērtībai.

Pieslēdziet atbilstošās spailes, kā noteikts principshēmā.

| Sensors | Rādījuma spiediena<br>intervāls | Spriegums/spiediens |
|---------|---------------------------------|---------------------|
| 16 bar  | 0 16 bar                        | 1 V = 1,6 bar       |

#### 6.2.11 Pieslēgums ModBus TCP

# UZMANĪBU

## Priekšmetu bojājumi ārēja sprieguma dēļ.

Ja signāla spailēs ir ārējs spriegums, produkts var tikt sabojāts.

• Nepieslēdziet spailēm ārēju spriegumu.

Piesaistei pie ēku vadības tehnikas ir pieejams ModBus TCP protokols. Pasūtītāja nodrošinātus pieslēguma kabeļus ievadiet caur kabeļu skrūvsavienojumiem un nostipriniet. Izveidojiet pieslēgumu uz paneļa, izmantojot LAN1 ievadu.

levērojiet tālāk sniegtos norādījumus:

- Saskarne: Ethernet RJ45 spraudnis
- Lauka kopnes protokola iestatīšana: Mijiedarbība/komunikācija → BMS → Modbus TCP

# 7.1 Vadības elementi

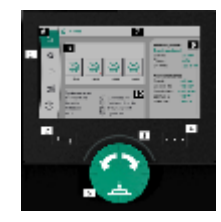

Fig. 13: Displeja izkārtojums

#### Galvenais slēdzis

- lesl./izsl.
- Aizslēdzams pozīcijā "Izsl."

# Šķidro kristālu displejs

| 1  | Šķidro kristālu displejs            |
|----|-------------------------------------|
| 2  | Taustiņš "Atpakaļ"                  |
| 3  | LED loks                            |
| 4  | Kontekstizvēlnes taustiņš           |
| 5  | Pagriežama un piespiežama poga      |
| 6  | Galvenā izvēlne                     |
| 7  | Izvēlnes rādījums                   |
| 8  | Statusa rādījums                    |
| 9  | Informācijas un palīdzības apgabals |
| 10 | Aktīvās ietekmes                    |
|    |                                     |

Iestatījumi tiek veikti, griežot un spiežot vadības pogu. Pagriežot vadības pogu pa kreisi vai pa labi, var pārvietoties izvēlnēs vai mainīt iestatījumus. Zaļais fokuss norāda, ka notiek pārvietošanās izvēlnē. Dzeltenais fokuss norāda, ka tiek veikts iestatījums.

- Zaļš fokuss: Pārvietošanās izvēlnē
- Dzeltens fokuss: Mainīt iestatījumu
- 🔹 Pagriešana 🎸 👌 : Izvēļņu atlase un parametru iestatīšana
- Nospiešana \_\_\_\_\_: Izvēļņu aktivizēšana vai iestatījumu apstiprināšana

Nospiežot taustiņu "Atpakaļ" ———, fokuss tiek pārslēgts atpakaļ uz iepriekšējo fokusu. Tādējādi fokuss pāriet uz atpakaļ uz augstāku izvēlnes līmeni vai uz iepriekšējo iestatījumu.

Ja pēc iestatījuma maiņas (dzeltenais fokuss), neapstiprinot mainīto vērtību, tiek nospiests

taustiņš "Atpakaļ" Louis, fokuss nomainās atpakaļ uz iepriekšējo fokusu. Mainītā vērtība netiek pieņemta. Iepriekšējā vērtība paliek nemainīga.

Ja taustiņš "Atpakaļ" Liek nospiests un turēts ilgāk par 2 sekundēm, parādās galvenā izvēlne, un sūkni var vadīt, izmantojot galveno izvēlni.

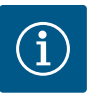

# IEVĒRĪBAI

Ja nepastāv brīdinājuma vai kļūdas signāls, displeja rādījums vadības modulī nodziest 2 minūtes pēc pēdējās vadības darbināšanas/iestatījuma.

- Ja 7 minūšu laikā vadības poga tiek nospiesta vai pagriezta atkārtoti, parādās iepriekš aizvērtā izvēlne. Var turpināt iestatījumu veikšanu.
- Ja vadības poga netiek nospiesta vai pagriezta ilgāk par 7 minūtēm, neapstiprinātie iestatījumi tiek zaudēti. Darbinot atkārtoti, displejā vēlreiz parādās galvenā izvēlne, un sūkni var vadīt, izmantojot galveno izvēlni.

| $\wedge$  | Aktuālās kļūdas     |
|-----------|---------------------|
| $\wedge$  | Aktuālās trauksmes  |
| BMS       | Statuss Lauka kopne |
| $\square$ | Galvenais ekrāns    |

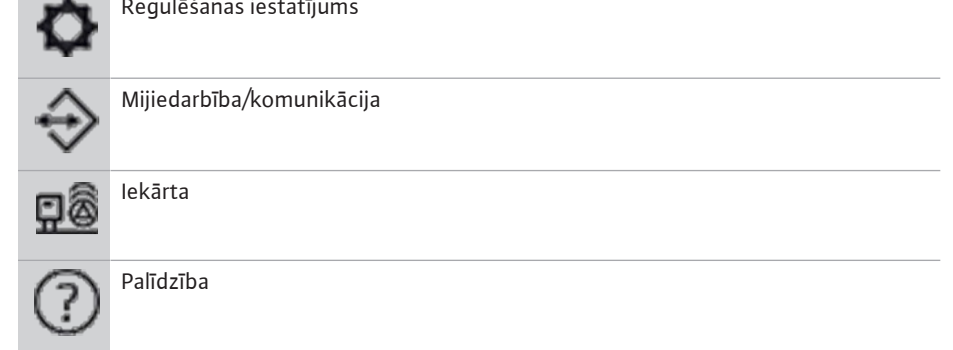

# Tab. 2: Galvenās izvēlnes simboli

| Sūknis izslēgts                                          |
|----------------------------------------------------------|
| Sūknis atrodas darbībā                                   |
| Sūknis darbojas manuālajā režīmā                         |
| Sūknim ir brīdinājums                                    |
| Sūknim ir kļūda                                          |
| Sūknis tika palaists, izmantojot sūkņu pārbaudes darbību |
| Sūknis nav pieejams                                      |

# Tab. 3: Sūkņa statusa simboli

| $\underline{\land}$             | Trauksmes signāls aktīvs                                 |
|---------------------------------|----------------------------------------------------------|
| AUTO                            | Automātiskais režīms ir izslēgts                         |
| ${}^{(\!\!\!\!\!\!\!\!\!\!\!)}$ | Pamatslodzes nodrošinājuma sūkņa shēma Kaskade ir aktīva |
| Ô                               | Regulēšanas režīms Konstants ātrums                      |
| $\mathcal{C}_{\sharp \dagger}$  | Piedziņas ir izslēgtas                                   |
| $\hat{\mathbb{Q}}_{\mathbb{Q}}$ | Ārējā izslēgšana nav izlaista                            |
| $\overset{\texttt{P}}{}$        | Ārējā uzdotā vērtība ir aktivizēta                       |
| Ő                               | Frekvences pārveidotāja kļūda                            |

*Tab. 4:* letekmju simboli

#### 7.2 Izvēlnes vadība

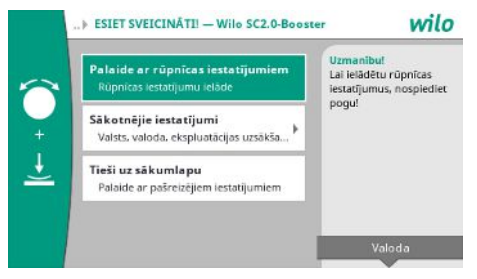

Fig. 14: Sākotnējās iestatīšanas izvēlne

# Sākotnējās iestatīšanas izvēlne

Iekārtas ekspluatācijas uzsākšanas laikā displejā parādās pirmo iestatījumu izvēlne.

• Vajadzības gadījumā iestatiet valodu, izvēlnē izmantojot konteksta taustiņu.

Kad tiek parādīta pirmo iestatījumu izvēlne, iekārta ir deaktivizēta.

 Ja pirmo iestatījumu izvēlnē nav nepieciešams veikt izmaiņas, aizveriet izvēlni, izmantojot "Palaide ar rūpnīcas iestatījumiem".

Rādījums nomainās uz sākuma ekrānu. Iekārtu var apkalpot, izmantojot galveno izvēlni.

- Lai iekārtu pielāgotu nepieciešamajam pielietojumam, izvēlnē "Sākotnējie iestatījumi" veiciet svarīgos pirmās ekspluatācijas uzsākšanas iestatījumus (piem., valoda, vienības, regulēšanas režīms un uzdotā vērtība).
- Lai apstiprinātu izvēlētos iestatījumus, nospiediet "Pabeigt sākotnējo iestatīšanu".

Pēc iziešanas no sākotnējo iestatījumu izvēlnes rādījums pārslēdzas uz sākuma ekrānu. Iekārtu var apkalpot, izmantojot galveno izvēlni.

## Izvēlnes struktūra

Regulēšanas sistēmas izvēlnes struktūra ir sadalīta 3 līmeņos.

Navigācija atsevišķajās izvēlnēs, kā arī parametru ievade ir aprakstīta turpmākajā piemērā (nepietiekama ūdens daudzuma izraisītas pēcdarbības laika vērtības nomaiņa):

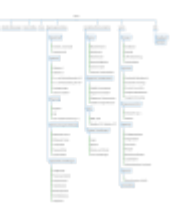

#### Fig. 15: Izvēlnes struktūra

Atsevišķu izvēlnes elementu aprakstu skatiet nākamajā sadaļā. Izvēlnes struktūra automātiski pielāgojas izvēlētajiem iestatījumiem vai regulēšanas ierīcē pieejamajām iespējām. Ne vienmēr ir redzamas visas izvēlnes.

#### Sākuma ekrāns

- Vidējā zonā tiek rādīts sūkņa stāvoklis.
- Labajā pusē tiek rādītas izvēlētajam regulēšanas režīmam paredzētās uzdotās un faktiskās vērtības.
- Apakšējā zonā tiek parādītas aktīvās ietekmes, kas iedarbojas uz iekārtas uzvedību.

Regulēšanas režīmā p-v uzdotā vērtība tiek mainīta atkarībā no noteiktās sūknēšanas plūsmas.

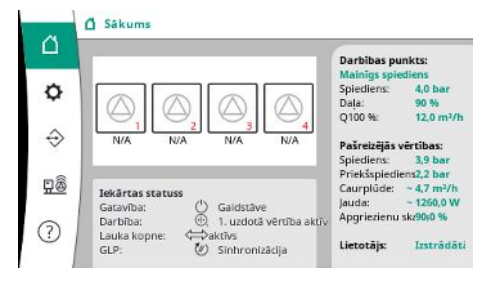

Fig. 16: Galvenais ekrāns regulēšanas režīmā p-v

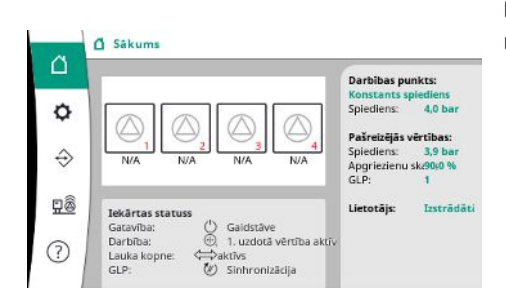

Regulēšanas režīmā p-c spiediens iekārtā tiek konstanti turēts norādītajā uzdotajā vērtībā neatkarīgi no sūknēšanas plūsmas.

*Fig. 17:* Galvenais ekrāns regulēšanas režīmā p-c

## 7.2.1 Regulēšanas iestatījumu izvēlne

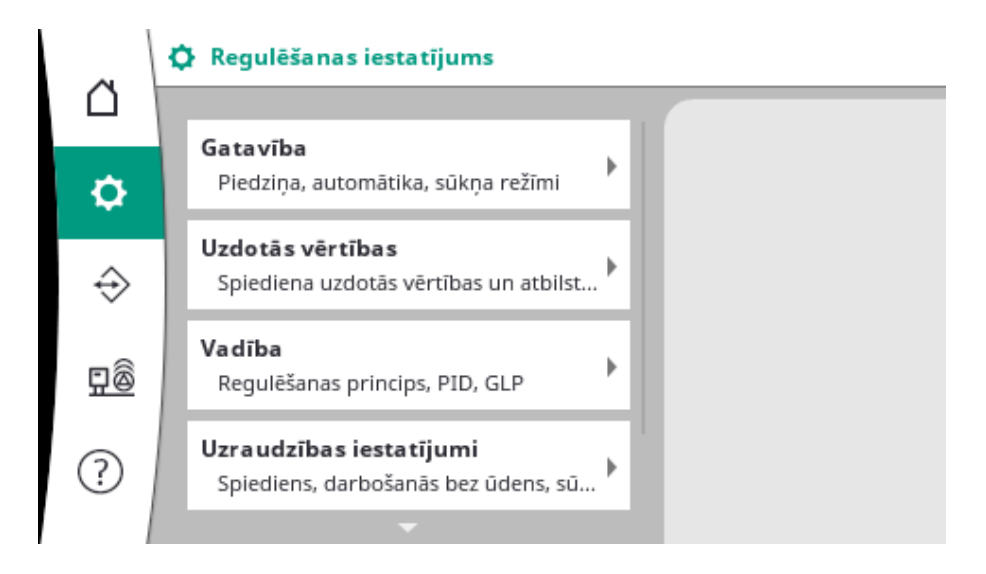

## 7.2.1.1 Izvēlne Regulēšanas iestatījumi -> Gatavība

# O ... Gataviba Piedziņas: IZSL. Automätika: Režīms: 1. sūknis Režims, ätrums Režīms: 2. sūknis Režīms: 3. sūknis ms, ätrums

# Fig. 18: Izvēlnes elements lestatījumi→Gatavība

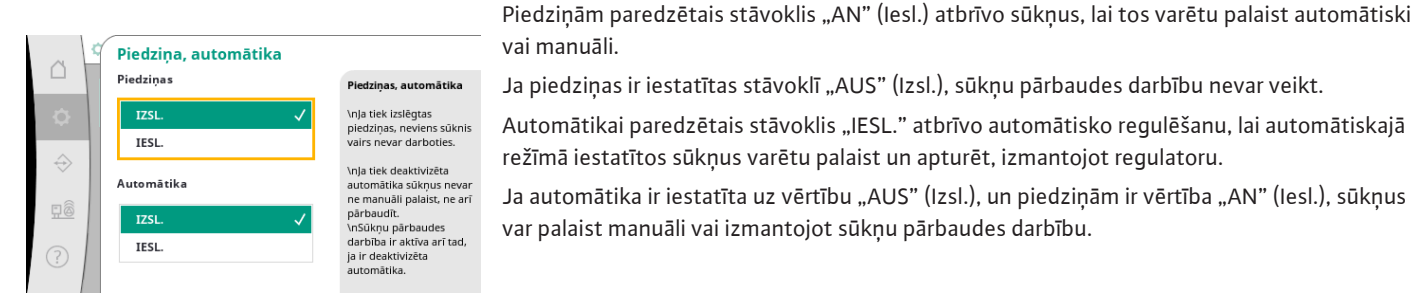

vai manuāli. Ja piedziņas ir iestatītas stāvoklī "AUS" (Izsl.), sūkņu pārbaudes darbību nevar veikt.

Automātikai paredzētais stāvoklis "IESL." atbrīvo automātisko regulēšanu, lai automātiskajā režīmā iestatītos sūkņus varētu palaist un apturēt, izmantojot regulatoru.

Ja automātika ir iestatīta uz vērtību "AUS" (Izsl.), un piedziņām ir vērtība "AN" (Iesl.), sūkņus var palaist manuāli vai izmantojot sūkņu pārbaudes darbību.

Fig. 19: Izvēlnes elements

lestatījumi→Gatavība→Piedziņa, automātika

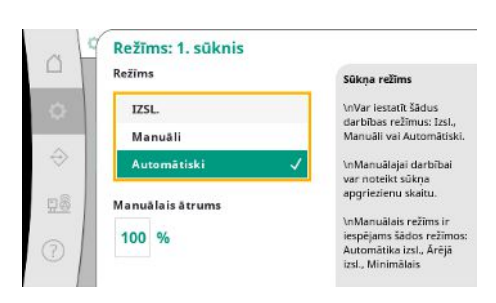

Katram pieejamajam sūknim ir izmantojams atsevišķs izvēlnes elements.

Piedziņas iestatīšana, automātikas izlaišana un atsevišķa sūkņa režīms.

Ar vērtību "AUS" (Izsl.) sūknis tiek deaktivizēts un netiek iesaistīts sūkņu pārbaudes darbībā. Ar vērtību "Manuāli" sūknis tiek palaists, izmantojot sadaļā "Manuālais ātrums" iestatīto apgriezienu skaitu.

Fig. 20: Izvēlnes elements lestatījumi→Gatavība→1. sūkņa režīms

# 7.2.1.2 Izvēlne Regulēšanas iestatījumi -> Uzdotās vērtības

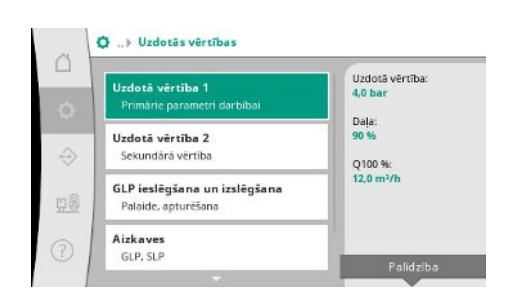

Fig. 21: Izvēlnes elements lestatīiumi→Uzdotās vērtības→1. uzdotā vērtība

Uzdotās vērtības ir būtiskākie iestatījumi iekārtas darbībai.

Pieejamie parametri tiek noregulēti atbilstoši izvēlētajam regulēšanas režīmam.

Faktiskās vērtības tiek parādītas labajā zonā.

Vērtības ir pielāgojamas.

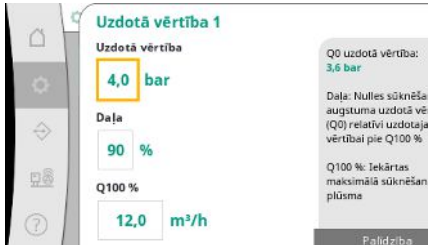

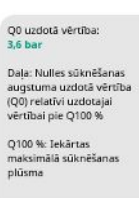

Regulēšanas režīmā p-v var iestatīt šādas vērtības: spiediena uzdotā vērtība, nulles padeves daudzuma daļa un maksimālā sūknēšanas plūsma.

Regulēšanas režīmā p-c var mainīt tikai spiediena uzdoto vērtību.

#### Fig. 22: Izvēlnes elements

Iestatījumi→Uzdotās vērtības→1. uzdotā vērtība

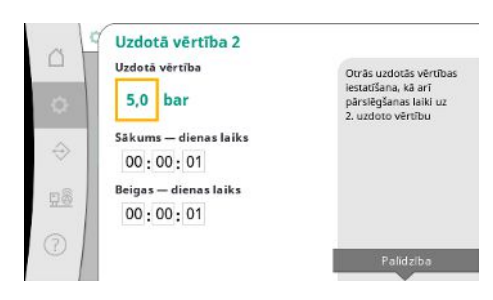

Izmantojot 2. uzdoto vērtību, var noteikt citu spiediena uzdoto vērtību. Regulēšanas režīmā p-v no 1. uzdotās vērtības tiek pārņemta daļa un sūknēšanas plūsma. 2. uzdoto vērtību var aktivizēt, izmantojot digitālo ieeju vai laika norādi.

Fig. 23: Izvēlnes elements

Iestatījumi→Uzdotās vērtības→2. uzdotā vērtība

| O L   |                        |                                   |
|-------|------------------------|-----------------------------------|
|       | Saksana                | GLP sākšana:                      |
| 2     | 90 %                   | 0,0 bar                           |
| 8 B B |                        | GLP apturēšana:                   |
| ~     | Apturēšana             | 0,0 bar                           |
| 2     | 105 %                  | Vērtības, kas ir relatīva         |
|       | 105 10                 | akuvajai uzuutajai<br>viietitivai |
| ž.    | Sākatnāja sūkau skaits | No gaidstāves režīma              |
|       | Sakotnejo sukņu skaits | pārejot uz aktīvu                 |
| . 1   | 2                      | darbību, darbība tiek             |
|       | 3                      | sākta ar sākotnējo sūkr           |

Fig. 24: Izvēlnes elements Iestatījumi → Uzdotās vērtības → GLP ieslēgšana un izslēgšana

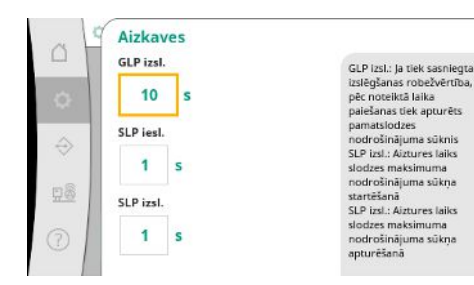

Fig. 25: Izvēlnes elements Iestatījumi→Uzdotās vērtības→Aiztures Palaides un apturēšanas sliekšņvērtības tiek norādītas kā relatīvas vērtības un aprēķinātas, pamatojoties uz aktīvām uzdotajām vērtībām.

Aprēķinātās absolūtās spiediena sliekšņvērtības tiek attēlotas informācijas zonas labajā pusē. Kad iekārta ir darba gatavībā, un aktuālais spiediens ir zem sākuma sliekšņvērtības, tiek palaists GLP.

Pie regulēšanas režīma p-v var noteikt, ar cik sūkņiem iekārtai ir jāsāk darbs, kad nav sasniegta sākuma sliekšņvērtība.

Regulēšanas režīmā p-c darbs vienmēr tiek sākts ar vienu sūkni. Sūkņi tiek izslēgti vai palaisti citi sūkņi atkarībā no faktiskās noņemšanas.

Regulēšanas režīmā p-c var noteikt relatīvās palaides un apturēšanas sliekšņvērtības slodzes maksimuma nodrošinājuma sūkņa aktivizēšanai un deaktivizēšanai.

Absolūtās spiediena vērtības tiek aprēķinātas, ņemot vērā aktīvās uzdotās vērtības pamatu, un parādītas labajā pusē.

Līdz ar spiediena sliekšņvērtībām tiek pielāgots GLP apgriezienu skaits citu sūkņu aktivizācijai un deaktivizācijai.

Regulēšanas režīmā p-v nav pieejami parametri.

Sūkņu aktivizācija un deaktivizācija tiek automātiski regulēta enerģijas patēriņa optimizācijā.

Ja darbojas tikai GLP, GLP pēc deaktivizācijas robežvērtības pārkāpšanas deaktivizācija tiek aizturēta uz norādīto vērtību "GLP izsl.".

Ja šī procesa laikā spiediens nokrītas zem deaktivizācijas sliekšņa, GLP netiek aizturēts. SLP ir attiecīgi aktivizācijai un deaktivizācijai paredzēta aizture.

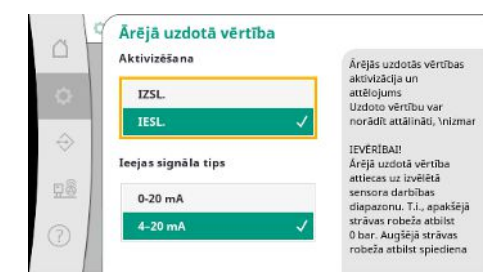

Ja darba spiediens iekārtā būs mainīgs, to var norādīt caur analogo ieeju.

Šo funkciju ieslēdz, aktivizējot ārējo uzdoto vērtību.

Var noteikt ieejas signāla strāvas intervālu.

Strāvas intervāla 4–20 mA gadījumā tiek veikta kabeļu bojājuma kontrole.

Iestatāmais spiediena diapazons atbilst iestatītā spiediena sensora diapazonam izejas pusei.

Fig. 26: Izvēlnes elements

Iestatījumi→Uzdotās vērtības→Ārējā uzdotā vērtība

# 7.2.1.3 Izvēlne Regulēšanas iestatījumi -> Regulēšana

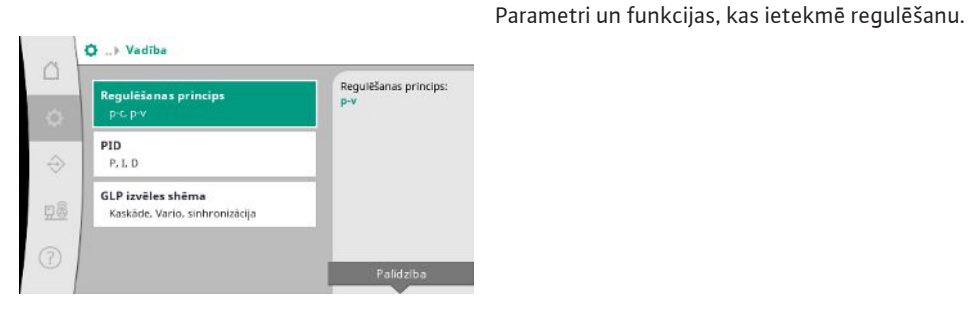

*Fig. 27:* Izvēlnes elements Iestatījumi→Regulēšana

 C
 Regulēšanas princips

 Regulēšanas princips
 p-C

 Import
 Import

 Import
 Import

 Import
 Import

 Import
 Import

 Import
 Import

 Import
 Import

 Import
 Import

 Import
 Import

 Import
 Import

 Import
 Import

 Import
 Import

 Import
 Import

 Import
 Import

 Import
 Import

 Import
 Import

 Import
 Import

 Import
 Import

 Import
 Import

 Import
 Import

 Import
 Import

 Import
 Import

 Import
 Import

 Import
 Import

 Import
 Import

 Import
 Import

 Import
 Import

 Import
 Import

 Import
 Import

 Import
 Import

 Import
 Import
 </tr

Var iestatīt regulēšanas režīmus p-c un p-v.

Regulēšanas režīmā p-c notiek automātiska vadība, pamatojoties uz novirzi starp faktisko vērtību un uzdoto vērtību.

Regulēšanas režīmām p-v papildus tiek ņemts vērā enerģijas patēriņš.

Fig. 28: Izvēlnes elements Iestatījumi→Regulēšana→Regulēšanas režīms

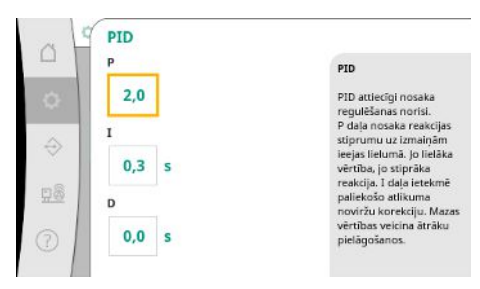

Fig. 29: Izvēlnes elements Iestatījumi→Regulēšana→PID

Iekārtām ar regulējamu apgriezienu skaitu regulēšanai tiek izmantots PID regulators.

P un I daļu var pielāgot atbilstoši vietējiem priekšrakstiem.

D daļu var iestatīt, tomēr to vajadzētu atstāt pie 0,0 s.

GLP izvēles shēma GLP izvēles shēma Kaskāde Vario Sinhronizācija Vario Vario V Regulēšanas režīmā p-v tiek izmantota shēma "Sinhronizācija".

Regulēšanas režīmā p–c var izvēlēties vai nu "Vario", vai arī "Kaskāde".

"Vario" salīdzinājumā ar "Kaskāde" ir labāka regulēšanas kvalitāte.

Fig. 30: Izvēlnes elements

lestatījumi→Regulēšana→GLP izvēles shēma

# 7.2.1.4 Izvēlne Regulēšanas iestatījumi -> Kontroles funkcijas

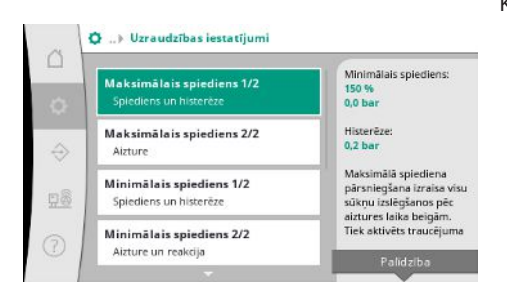

*Fig. 31:* Izvēlnes elements Regulēšanas iestatījumi → Kontroles iestatījumi

| at                | Maksimālais spiediens 1/2 |                                                                                                    |
|-------------------|---------------------------|----------------------------------------------------------------------------------------------------|
| 0                 | Maksimālais spiediens     | Minimālais spiediens:<br>0,0 bar                                                                   |
| $\Leftrightarrow$ | Histerēze<br>0,2 bar      | tiek aprēķināta relatīvi<br>faktiskajai uzdotajai<br>vērtībai. Ja robežvērtība<br>tiek pārsniegta, |
| <u>98</u>         |                           | spiedienam ir jānokrīta<br>zem vērtības<br>"robežvērtība mīnus<br>histerēze", lai varētu           |
|                   |                           | atsaukt maksimälä<br>spiediena trauksmes                                                           |

Fig. 32: Regulēšanas iestatījumi→Kontroles iestatījumi→Maksimālais spiediens 1/2

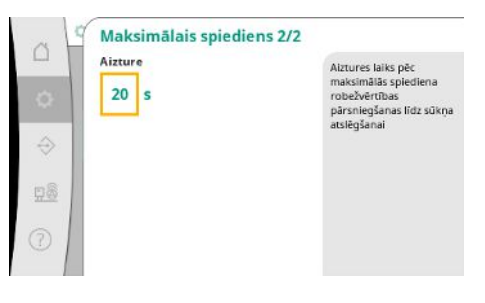

Fig. 33: Izvēlnes elements iestatījumi→Kontroles iestatījumi→Maksimālais spiediens 2/2 Kontroles funkcijas nodrošina iekārtas darbību pieļaujamajā diapazonā.

Relatīvā spiediena sliekšņvērtība attiecas uz aktuālo uzdoto vērtību.

Piederīgā absolūtā vērtība tiek parādīta labajā pusē.

Pēc pārspiediena trauksmes signāla izraisīšanas spiedienam ir jānokrītas zem vērtības "robežvērtība mīnus histerēze", lai varētu atsaukt maksimālā spiediena trauksmes signālu.

Maksimālā spiediena pārsniegšana izraisa visu sūkņu izslēgšanos pēc aiztures laika beigām atbilstoši sadaļā "Aizture" iestatītajai vērtībai.

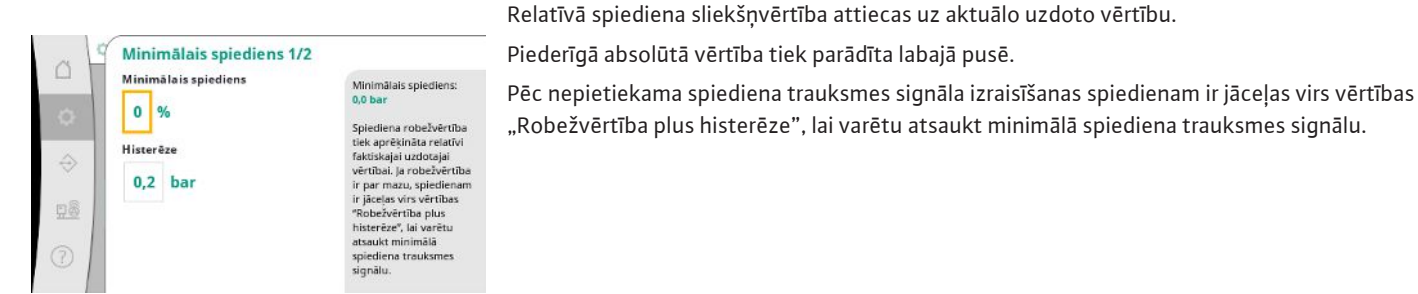

Fig. 34: Izvēlnes elements Iestatījumi→Kontroles iestatījumi→Minimālais spiediens 1/2

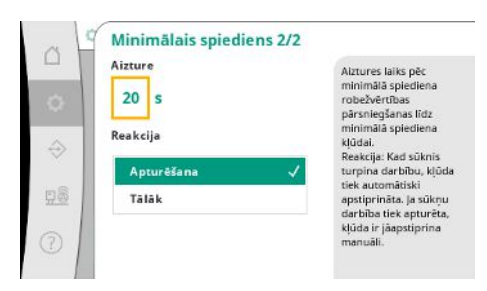

Pēc minimālā spiediena nesasniegšanas iekārta reaģē ar aizturi atbilstoši iestatītajai vērtībai. Kad sūknis turpina darbību, kļūda tiek automātiski apstiprināta.

Aizsardzība pret darbību bez ūdens pārrauga priekšspiedienu katrā sensorā, izvēles spiediena

Ja spiediens atkal ir palielinājies pār darbošanās bez ūdens sliekšņvērtību, un ir pagājusi

Ja sūkņu darbība tiek apturēta, kļūda ir jāapstiprina manuāli.

Trauksmes signāls atskan ar aizkavi atbilstoši iestatītajam laikam.

iestatītā atkārtotas darbības uzsākšanas aizture, sūkņi tiek atkal palaisti.

slēdzi un nodrošina sūkņu aizsardzību.

*Fig. 35:* Izvēlnes elements Iestatījumi→Kontroles

iestatījumi→Minimālais spiediens 2/2

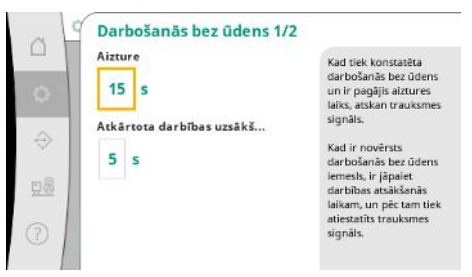

*Fig. 36:* Izvēlnes elements

lestatījumi→Kontroles iestatījumi→Darbība bez ūdens 1/2

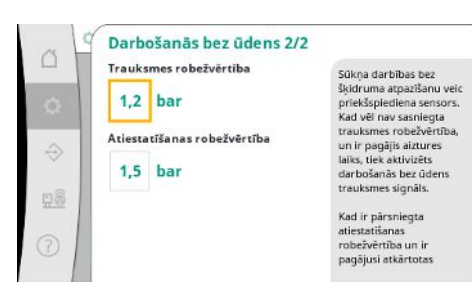

lestatījumus sūkņa darbības bez šķidruma atpazīšanai veic priekšspiediena sensorā.

Kad vēl nav sasniegta trauksmes robežvērtība un ir pagājis aiztures laiks, tiek aktivizēts darbošanās bez ūdens trauksmes signāls.

Kad ir pārsniegta atiestatīšanas robežvērtība un ir pagājusi atkārtotas palaides aizture, trauksmes signāls tiek atiestatīts.

Fig. 37: Izvēlnes elements Iestatījumi→Kontroles iestatījumi→Darbība bez ūdens 2/2

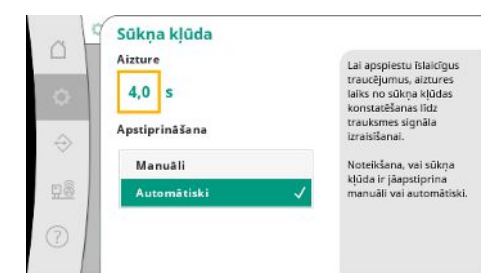

Lai apspiestu īslaicīgus traucējumus, var iestatīt aiztures laiku no sūkņa kļūdas konstatēšanas līdz trauksmes signāla izraisīšanai.

Var iestatīt sūkņa kļūdu manuālu vai automātisku apstiprināšanu.

Kad sūkņa kļūda ir novērsta, pēc automātiskās apstiprināšanas iekārta var atkal pati atsākt darbību.

Fig. 38: Izvēlnes elements

lestatījumi→Kontroles iestatījumi→Sūkņa kļūda

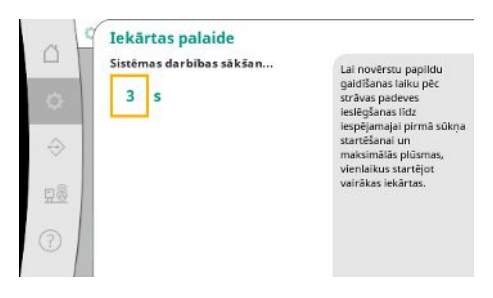

Lai vairāku iekārtu vienlaicīgā palaidē novērstu maksimālās plūsmas, var iestatīt papildu gaidīšanas laiku pēc stāvas padeves ieslēgšanas līdz pirmā sūkņa iespējamajai startēšanai.

Fig. 39: Izvēlnes elements

lestatījumi→Kontroles iestatījumi→lekārtas startēšana

# 7.2.1.5 Izvēlne Regulēšanas iestatījumi -> Papildu iestatījumi

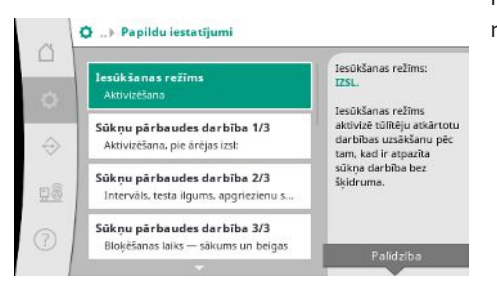

Papildu funkcijas sūkņa apkopei, lai nodrošinātu ilgāku iekārtas darbību bez traucējumiem un nodrošinātu pielāgošanos vietējiem priekšrakstiem.

Fig. 40: Izvēlne Regulēšanas iestatījumi→Papildu iestatījumi

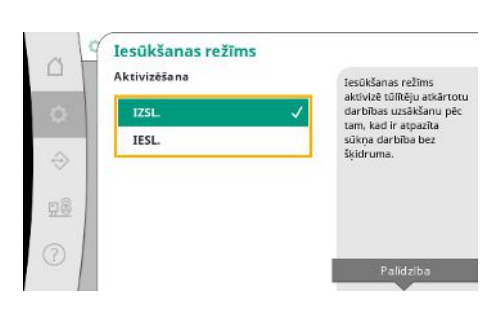

"lesūkšanas režīms" aktivizē tūlītēju atkārtotu darbības uzsākšanu pēc tam, kad ir atpazīta sūkņa darbība bez šķidruma, neņemot vērā iestatīto restartēšanas laiku.

Šis režīms var būt noderīgs iekārtām ar pieplūdes rezervuāriem, kad sūknim ir jāiesūknē ūdens, pirms var izveidot spiedienu.

Iestatījumi→Papildu iestatījumi→Iesūkšanas režīms

Fig. 41: Izvēlnes elements

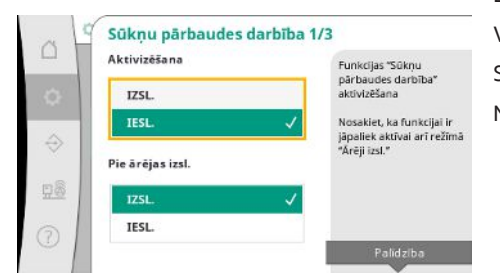

Lai novērstu pārāk ilgu miera stāvokli, ir iespējams aktivizēt ciklisku pārbaudes darbību. Var noteikt, vai sūkņu pārbaudes darbība ir jāveic arī ar atvērtu "Ārējā izsl." kontakta. Sūknis tiek startēts tad, kad ir sasniegts sūkņu pārbaudes darbības laiks. Nākamajā darbības pārbaudē tiek startēts cits sūknis.

Fig. 42: Izvēlnes elements Iestatījumi→Papildu iestatījumi→Sūkņu pārbaudes darbība 1/3

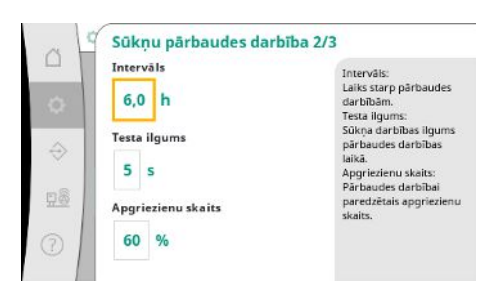

"Intervāls" nosaka laiku starp divām sūkņu pārbaudes darbībām gadījumā, ja iekārta pa šo laiku netika startēta ar automātisko regulēšanu.

"Pārbaudes ilgums" nosaka sūkņa darbības ilgumu pārbaudes darbības laikā.

"Apgriezienu skaits" nosaka sūkņa ātrumu pārbaudes režīma laikā.

*Fig. 43:* Izvēlnes elements

lestatījumi→Papildu iestatījumi→Sūkņu pārbaudes darbība 2/3

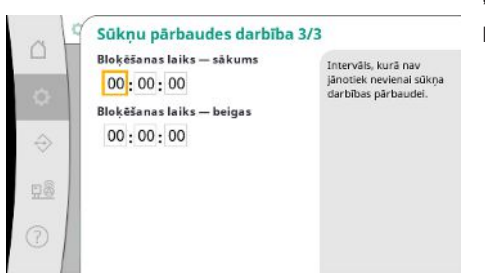

"Sūkņu pārbaudes darbību" var apspiest.

Ikdienas intervālu var noteikt, izmantojot bloķēšanas laika sākumu un beigas.

Fig. 44: Izvēlnes elements Iestatījumi→Papildu iestatījumi→Sūkņu pārbaudes darbība 3/3

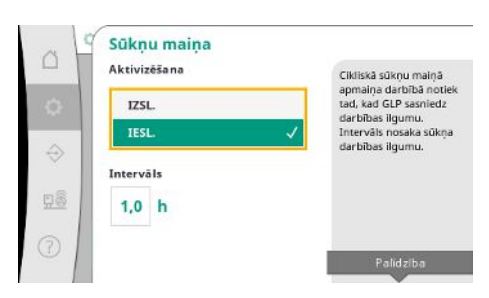

Lai novērstu pārāk ilgus dīkstāves laikus, papildus vienmēr aktīvajai impulsu apmaiņai ir iespējams aktivizēt ciklisku pārbaudes darbību.

Impulsu apmaiņa notiek pēc pamatslodzes nodrošinājuma sūkņa darbības apturēšanas.

Pretēji impulsu apmaiņai cikliskā sūkņu maiņa tiek veikta, kad darbojas pamatslodzes nodrošinājuma sūknis.

Fig. 45: Izvēlnes elements Iestatījumi→Papildu iestatījumi→Sūkņa nomaiņa

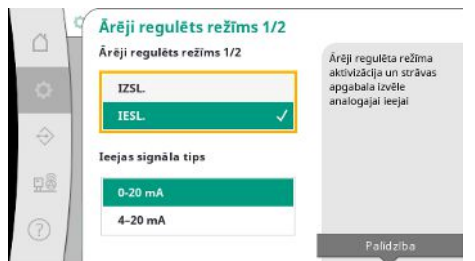

"Ārēji regulēts režīms" ļauj veikt viena vai visu sūkņu apgriezienu skaita regulēšanu, izmantojot analogo ieeju.

Ja ir aktīvs "Ārēji regulēts režīms", automātiskā regulēšana tiek deaktivizēta.

Var izvēlēties strāvas intervālu.

4–20 mA gadījumā ir iespējama ieejas kabeļu bojājuma kontrole.

Fig. 46: Izvēlnes elements

Iestatījumi → Papildu iestatījumi → Ārēji regulēts režīms 1/2

|                                                                                                    | Ārēji regulēts reži<br>Sūkņa režīms | īms 2/2 | Var izvēlēties viena vai                                                               |
|----------------------------------------------------------------------------------------------------|-------------------------------------|---------|----------------------------------------------------------------------------------------|
| <ul> <li>↓</li> <li>↓</li></ul> | Viens sūknis<br>Visi sūkņi          | ~       | visu sükņu vadību.<br>Vairāku sūkņu gadījuma<br>regulēšana notiek pēc<br>Vario shēmas. |

*Fig. 47:* Izvēlnes elements

lestatījumi →Papildu iestatījumi →Ārēji regulēts režīms 2/2

| Aktivizēšana | Nulles daudzuma testi                   |
|--------------|-----------------------------------------|
| IZSL.        | Interville                              |
| IESL.        | Laiks starp nulles     daudzuma testiem |
| Intervāls    |                                         |
| 60 s         |                                         |
|              |                                         |
|              | Palidziba                               |

Fig. 48: Izvēlnes elements Iestatījumi →Papildu iestatījumi→Nulles daudzuma pārbaude 1/3

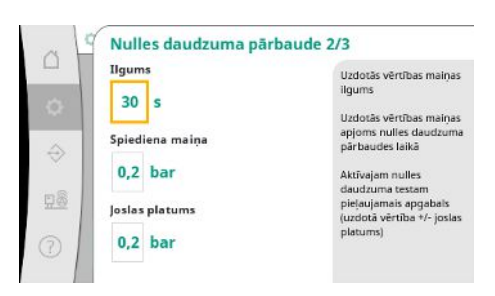

Fig. 49: Izvēlnes elements Iestatījumi→Papildu iestatījumi→Nulles daudzuma pārbaude 2/3 Var izvēlēties viena vai visu sūkņu vadību.

Vairāku sūkņu gadījumā regulēšana notiek pēc "Vario" shēmas.

Nulles daudzuma pārbaude tiek izmantota iekārtas izslēgšanai, kad netiek sasniegts izslēgšanās spiediens, darbojas vairs tikai viens sūknis un neseko paņemšana.

Funkciju var aktivizēt.

Intervāls nosaka laiku starp divām nulles daudzuma pārbaudēm, ja 1. pārbaude neizraisīja iekārtas atslēgšanos.

"Ilgums" raksturo laika posma garumu, cik iekārtai ir maksimāli nepieciešams, lai nulles daudzumiem sasniegtu mainīto spiediena uzdoto vērtību.

"Spiediena maiņa" tiek piemērota nulles daudzuma pārbaudei paredzētas spiediena uzdotās vērtības aprēķināšanai.

"Joslas platums" definē spiediena diapazonu, lai pārbaudei aktuālo spiedienu turētu konstanta spiediena lielumā.

Ja spiediens tiek noturēts šajā diapazonā, spiediens tiek uzskatīts par konstantu.

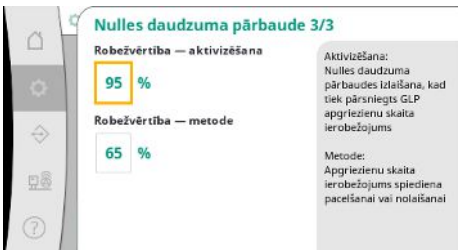

Pamatslodzes nodrošinājuma sūkņa apgriezienu skaita apakšējā robeža tiek noteikta, veicot nulles daudzuma pārbaudi.

Robežvērtība pieaugošu vai samazinošos nulles daudzuma pārbaužu izvēlei.

Ja pamatslodzes nodrošinājuma sūkņa apgriezienu skaits ir lielāks, spiediens tiek samazināts, pretējā gadījumā pieaugoša nulles daudzuma pārbaude.

*Fig. 50:* Izvēlnes elements

Iestatījumi→Papildu iestatījumi→Nulles daudzuma pārbaude 3/3

| Aktivizēšana |                                                                             | Caurulu uzpildes                                                     |
|--------------|-----------------------------------------------------------------------------|----------------------------------------------------------------------|
| IZSL.        |                                                                             | funkcijas aktivizesana                                               |
| IESL.        | ~                                                                           | caurulu uzpildes funkcij<br>ir läveic ar vlenu val ar                |
| Sūkņa režīms |                                                                             | visiem sükņiem.                                                      |
| Viens sūknis | $\checkmark$                                                                |                                                                      |
| Visi sūkņi   |                                                                             |                                                                      |
|              |                                                                             | Palidziba                                                            |
|              | Aktivizēšana<br>IZSL.<br>IESL<br>Sūkņa režīms<br>Viens sūknis<br>Visi sūkņi | Aktivizēšana       IZSL.       IESL.       Viens sūkņis   Visi sūkņi |

"Cauruļu uzpildes funkcija" tiek izmantota, lai droši uzpildītu montāžas vienību ar mērķi samazināt caurteces.

Ja aktuālais spiediens ir zem iestatītā starta spiediena, tiek aktivizēta cauruļu uzpildes

sasniegts cauruļu uzpildes maksimālais darbības ilgums (iestatāms).

Iekārta darbojas šādā stāvoklī, līdz spiediens atkal pārsniedz augstāk minēto līmeni vai tiek

"Cauruļu uzpildes funkcija" ir aktīva iekārtas ekspluatācijas uzsākšanas laikā un restartēšanas laikā.

Cauruļu sistēmu var uzpildīt ar vienu vai visiem sūkņiem.

funkcija.

Fig. 51: Izvēlnes elements

lestatījumi→Papildu iestatījumi→Cauruļu uzpildes funkcija 1/2

| at            | Cauruļu uzpildes funkc | ija 2/2                                                                                      |
|---------------|------------------------|----------------------------------------------------------------------------------------------|
| -             | Maksimālais ilgums     | Cauruļu uzpildes<br>funkcija                                                                 |
| $\Rightarrow$ | Sākuma spiediens       | Lai novērstu spiediena<br>maksimumvērtības, kas<br>rodas, uzpildot tukšus                    |
| 08            | 3,0 bar                | cauruļvadus,<br>cauruļvadus, kurās ir<br>neliels spiediens, vai,<br>piepildot iespēlami ātri |
|               | Apgriezienu skaits     | var aktivizēt funkciju<br>"Cauruļvadu uzpilde".                                              |
| 0             | 60 %                   | Šādā gadījumā ir<br>iespējami divi režīmi —                                                  |

Fig. 52: Izvēlnes elements

lestatījumi→Papildu iestatījumi→Cauruļu uzpildes funkcija 2/2

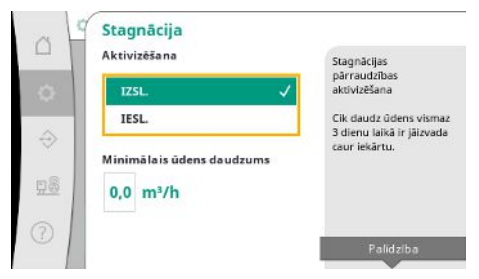

Stagnācijas kontrole ir pieejama regulēšanas režīmā p-v.

Pēc tam regulators darbojas automātiskajā režīmā.

Ja funkcija ir aktīva, tiek pārbaudīts, vai 3 dienu laikā caur iekārtu tiek izvadīta vismaz norādītā ūdens masa.

Ja norādītais daudzums netiek izvadīts cauri iekārtai, tiek izraisīts stagnācijas brīdinājums. Tas neietekmē iekārtas darbību.

*Fig. 53:* Izvēlnes elements

lestatījumi → Papildu iestatījumi → Stagnācija

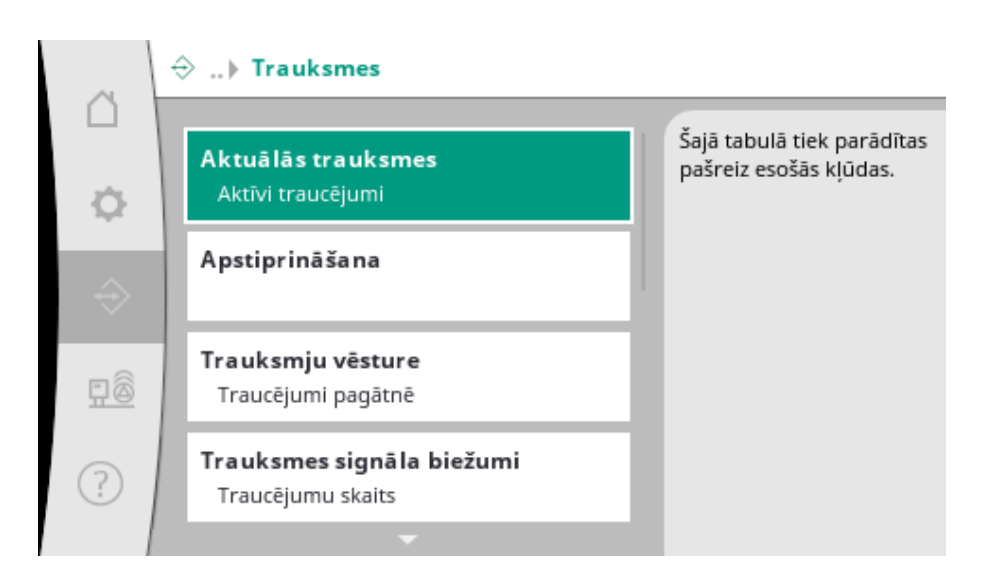

# 7.2.2.1 Izvēlne Mijiedarbība/komunikācija -> Trauksmes

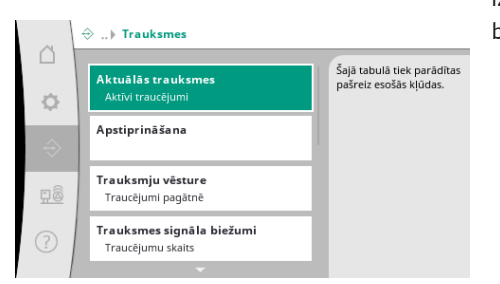

Fig. 54: Izvēlnes elements Komunikācija→Trauksmes

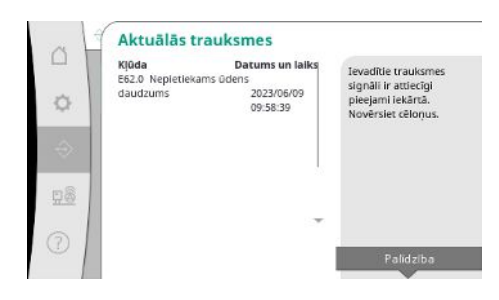

Fig. 55: Izvēlnes elements Komunikācija→Trauksmes→Aktuālās trauksmes

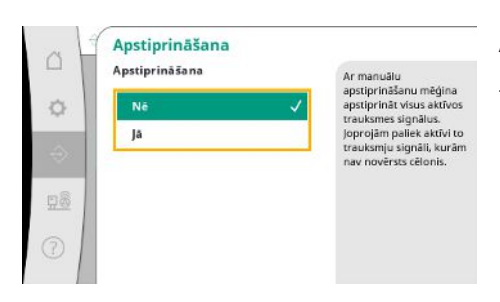

Fig. 56: Izvēlnes elements Komunikācija→Trauksmes→Apstiprināšana Izvēlnē ietilpst pār par aktuālajiem un pagājušajiem trauksmes signāliem un iekārtas brīdinājumiem.

"Aktuālās trauksmes" parāda iekārtā pašlaik pieejamās kļūdas un to rašanās laikpunktu. Lai nodrošinātu neierobežotu darbību, ir jānovērš kļūdas cēlonis.

Trauksmes var apstiprināt manuāli.

Ar manuālu apstiprināšanu mēģina apstiprināt visus aktīvos trauksmes signālus. Joprojām paliek aktīvi to trauksmju signāli, kurām nav novērsts cēlonis.

Uzstādīšanas un ekspluatācijas instrukcija • Wilo-Control SC2.0-Booster • Ed.01/2023-09

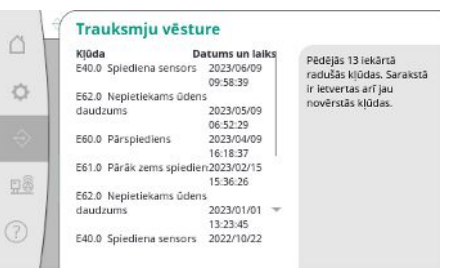

#### *Fig. 57:* Izvēlnes elements

# Komunikācija → Trauksmes → Trauksmju vēsture

|      | Milda B                                                                                                    | Aunt |     |                           |
|------|----------------------------------------------------------------------------------------------------|------|-----|---------------------------|
| 100  | F40.0 Spindiopa concorr                                                                                                    | 10   |     | Šajā tabulā ir parādīts,  |
| - 1  | E40.3 Driek <sup>2</sup> cplodiopa conce                                                                                                    | 10   |     | cik bieži ir radušās kāda |
| O I  | E42.0 Årålå utdotå uårtiba                                                                                                    | 0    |     | noteiktas kļūdas.         |
| ~    | EF4.0 CAN                                                                                                    | 0    |     |                           |
|      | E60.0 Pärspiediens                                                                                                    | 3    |     |                           |
| 400  | E61.0 Päräk zems spiediens                                                                                                    | 1    | 2.1 |                           |
|      | E62.0 Nepietiekams üdens                                                                                                    |      |     |                           |
| _    | daudzums                                                                                                    | 28   |     |                           |
| 80   | E80.1 1. sūknis                                                                                                    | 0    |     |                           |
| H.S. | E80.2 2. sūknis                                                                                                    | 0    |     |                           |
| - 1  | E80.3 3. sūknis                                                                                                    | 0    | -   |                           |
| 5    | A REAL PROPERTY AND A REAL PROPERTY AND A REAL | 0    |     |                           |
| 5    | E109.0 Åréjá trauksme                                                                                                    | 0    |     |                           |

Kļūdas signālu skaits katrā trauksmē.

Skaidras norādes par to, kuras kļūdas rodas bieži.

*Fig. 58:* Izvēlnes elements

Komunikācija → Trauksmes → Trauksmju biežums

| Aktivizēšana   |   |   | Ārējās trauksmes                                    |
|----------------|---|---|-----------------------------------------------------|
| IZSL.          |   |   | aktivizesana<br>Marat inuliätilar                   |
| IESL.          |   | ~ | automätisku<br>atiestatišanu pēc ārējā              |
| Apstiprināšana |   |   | signāla atiestatīšanas va<br>manuālu apstiprināšanu |
| Manuāli        |   |   |                                                     |
| Automätisk     | i | 1 |                                                     |

Fig. 59: Izvēlnes elements Komunikācija → Trauksmes → Ārēja trauksme 1/3

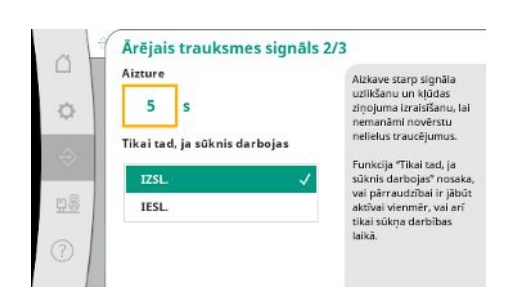

Fig. 60: Izvēlnes elements Komunikācija → Trauksmes → Ārēja trauksme 2/3 Ārējo trauksmes signālu regulē, izmantojot SPS digitālo ieeju.

Var iestatīt signāla veidu.

Varat izvēlēties automātisku atiestatīšanu pēc ārējās trauksmes signāla atkrišanas vai manuālu apstiprināšanu.

Lai maskētu mazus traucējumus, varat iestatīt "Aizturi" starp trauksmes signāla izveidi un kļūdas signāla aktivizēšanu.

Funkcija "Tikai tad, ja sūknis darbojas" nosaka, vai pārraudzībai ir jābūt aktīvai vienmēr, vai arī tikai sūkņa darbības laikā.

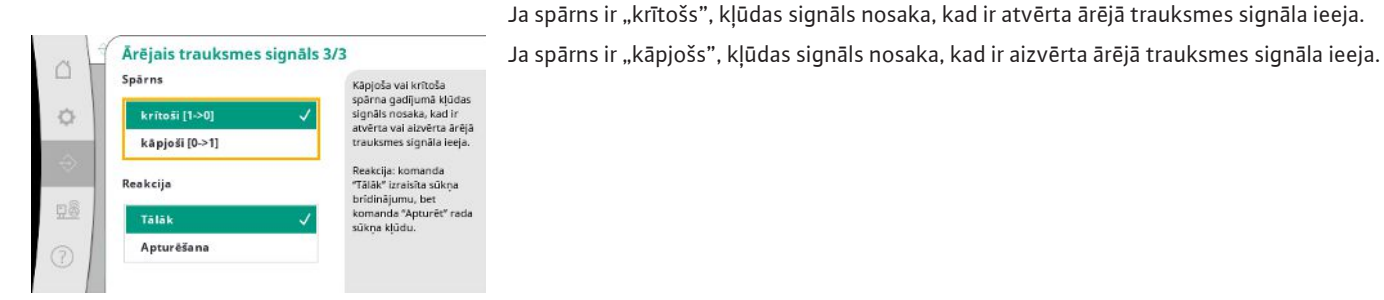

Fig. 61: Izvēlnes elements Komunikācija → Trauksmes → Ārēja trauksme 3/3

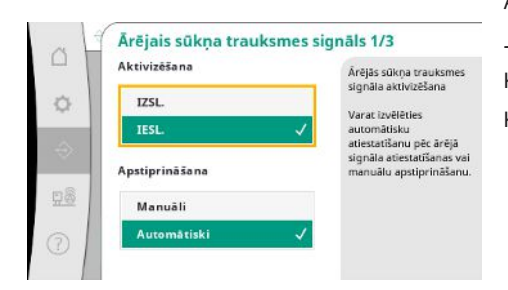

Attiecībā uz ārēju sūkņa trauksmes signālu, katram sūknim ir papildu trauksmju ieeja. Ja ieeja ir atvērta, trauksmes signāls tiek izraisīts ar aizturi. Komanda "Tālāk" izraisa sūkņa brīdinājumu.

Komanda "Apturēt" izraisa sūkņa kļūdu.

Fig. 62: Izvēlnes elements

Komunikācija → Trauksmes → Ārēja sūkņa trauksme 1/3

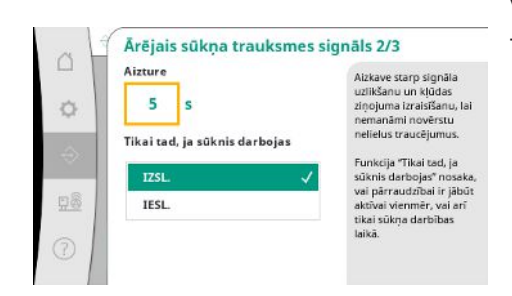

*Fig. 63:* Izvēlnes elements

Komunikācija → Trauksmes → Ārēja sūkņa trauksme 2/3

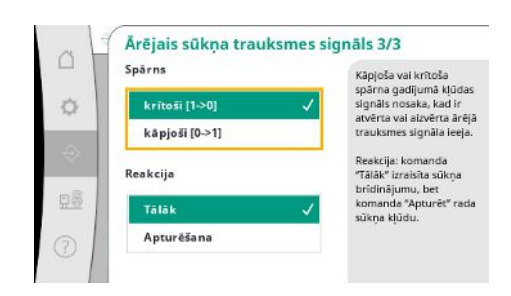

Fig. 64: Izvēlnes elements Komunikācija → Trauksmes → Ārēja sūkņa trauksme 3/3 Var iestatīt "Aizturi" līdz trauksmes signāla izraisīšanai.

Trauksmes kontrole tikai tad, ja sūknis darbojas vai ilgstoša sūkņa kontrole.

Ja spārns ir "krītošs", kļūdas signāls nosaka, kad ir atvērta ārējā trauksmes signāla ieeja. Ja spārns ir "kāpjošs", kļūdas signāls nosaka, kad ir aizvērta ārējā trauksmes signāla ieeja. Komanda "Tālāk" izraisa sūkņa brīdinājumu. Komanda "Apturēt" izraisa sūkņa kļūdu.

# 7.2.2.2 Izvēlne Mijiedarbība/komunikācija -> Diagnostika un mērījumu vērtības

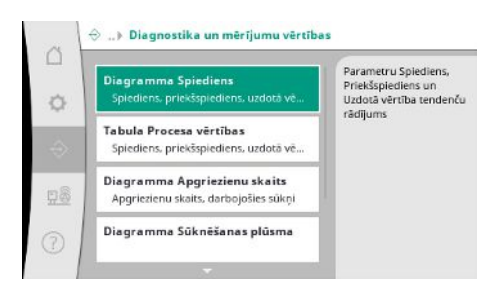

Informācija par regulēšanas ierīci, stāvokļiem un mērīšanas vērtībām, lai novērtētu, izmantojot iekārtas darbību.

*Fig. 65:* Izvēlnes elements

Komunikācija → Diagnostika un mērījumu vērtības

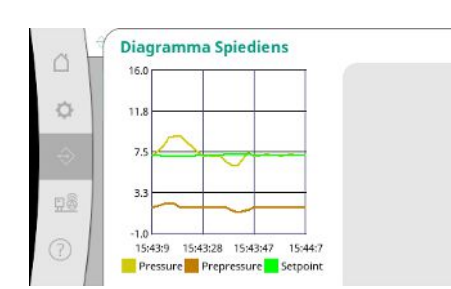

Fig. 66: Izvēlnes elements Komunikācija → Diagnostika un mērījumu vērtības → Spiediena diagramma

| Le | Laiks PriekšspieSpiedleUzdotā vě |       |       |       |
|----|----------------------------------|-------|-------|-------|
|    |                                  | [bar] | [bar] | [bar] |
| 10 | :50:52                           | 1,6   | 4,0   | 4,0   |
| 10 | :50:42                           | 1,7   | 4,1   | 4,0   |
| 10 | :50:32                           | 1,6   | 4,0   | 4,0   |
| 10 | :50:22                           | 1,7   | 4,0   | 4,0   |
| 10 | :50:12                           | 1,8   | 4,1   | 4,0   |
| 10 | :50:02                           | 1,6   | 4,2   | 4,0   |
| 10 | :49:52                           | 1,7   | 4,1   | 4,0   |
| 10 | :49:42                           | 1,9   | 4,0   | 4,0   |
| 10 | :49:32                           | 2,0   | 4,0   | 4,0   |
|    |                                  |       |       |       |

Fig. 67: Izvēlnes elements Komunikācija → Diagnostika un mērījumu vērtības → Procesa vērtību tabula

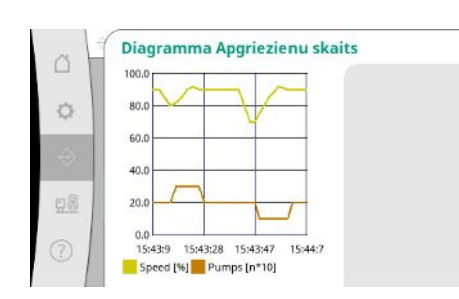

Fig. 68: Izvēlnes elements Komunikācija → Diagnostika un mērījumu vērtības → Apgriezienu skaita diagramma Priekšspiediena un beigu spiediena rādījums pagājušajās minūtēs.

Mērījumu vērtību kā skaitlisku vērtību attēlojums pagājušajās minūtēs.

Sūkņa apgriezienu skaita norise pagājušajās minūtēs.

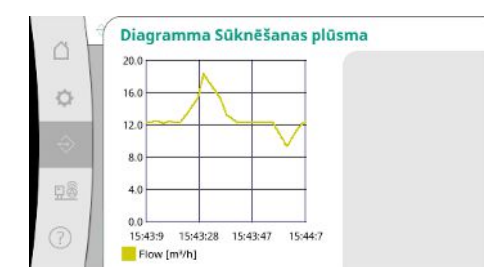

Fig. 69: Izvēlnes elements Komunikācija → Diagnostika un mērījumu vērtības → Sūknēšanas plūsmas diagramma

| M Su | <b>inesis/gads</b><br>imma | <b>Patěriņš</b><br>15710,90 kWh | Parāda kopējo patēriņu,<br>kā arī ikmēneša patēriņu |
|------|----------------------------|---------------------------------|-----------------------------------------------------|
| 06   | /2023                      | 672,70 kWh                      | pēdējos divos gados                                 |
| 05   | /2023                      | 520,30 kWh                      |                                                     |
| 04   | /2023                      | 772,90 kWh                      |                                                     |
| 03   | /2023                      | 874,10 kWh                      |                                                     |
| 02   | /2023                      | 832,00 kWh                      |                                                     |
| 01   | /2023                      | 977,80 kWh                      |                                                     |
| 12   | /2022                      | 1242,30 kWh                     |                                                     |
| 11   | /2022                      | 932,70 kWh                      |                                                     |
| 10   | /2022                      | 778,40 kWh                      | -                                                   |
| 09   | /2022                      | 682,60 kWh                      |                                                     |
| 08   | /2022                      | 572,90 kWh                      |                                                     |

Parāda prognozēto kopējo patēriņu, kā arī ikmēneša patēriņu pēdējos divos gados.

Fig. 70: Izvēlnes elements Komunikācija → Diagnostika un mērījumu vērtības → Enerģijas patēriņa tabula

#### 7.2.2.3 Izvēlne Mijiedarbība/komunikācija -> BMS

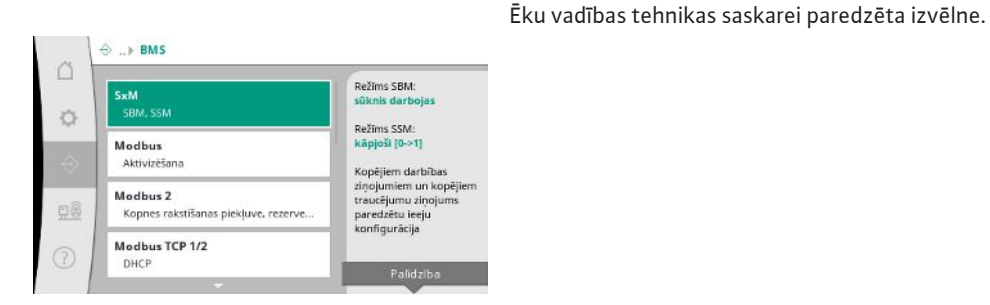

## *Fig. 71:* Izvēlnes elements Komunikācija→BMS

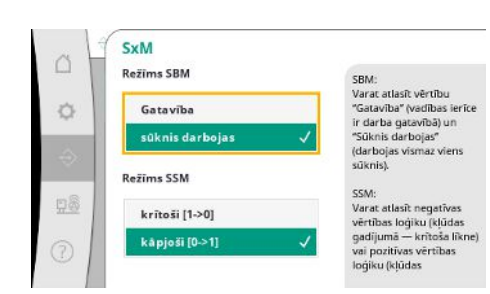

*Fig. 72:* Izvēlnes elements Komunikācija→BMS→SxM

Attiecībā uz "SBM" varat atlasīt vērtību "Gatavība" (regulēšanas ierīce ir darba gatavībā) un "Sūknis darbojas" (darbojas vismaz viens sūknis).

Attiecībā uz "SSM" varat atlasīt negatīvas vērtības loģiku (kļūdas gadījumā — krītoša līkne) vai pozitīvas vērtības loģiku (kļūdas gadījumā — kāpjoša līkne).

Prognozētās sūknēšanas plūsmas norise pagājušajās minūtēs.

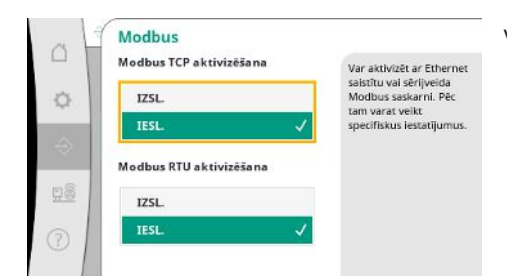

Var aktivizēt ar Ethernet saistītu vai sērijveida Modbus saskarni. Var veikt specifiskus saskarnes iestatījumus.

Fig. 73: Izvēlnes elements Komunikācija → BMS → Modbus

| Modbus 2<br>Kopnes rakstīšanas | piekļuve |
|--------------------------------|----------|
| IZSL.                          | ~        |
| IESL.                          |          |
| Rezerves sūkņa ID              |          |
| 10                             |          |
|                                |          |

Vienumam Modbus ir jāiestata "Rezerves sūkņa ID". Kopnes rakstīšanas piekļuvi var atspējot.

Ja kopnes rakstīšanas piekļuve ir atspējota, datu punktus var tikai nolasīt.

*Fig. 74:* Izvēlnes elements Komunikācija→BMS→Modbus 2

|           | Modbus TCP 1/2<br>DHCP | 2 |  |
|-----------|------------------------|---|--|
| 0         | IZSL.                  | ~ |  |
| ->        | IESL.                  |   |  |
| <u>98</u> |                        |   |  |
| 0         |                        |   |  |

Aktivizēta DHCP gadījumā tīkla iestatījumus tīklā pieprasa DHCP serveris, un tie netiek ievadīti manuāli.

Fig. 75: Izvēlnes elements

Komunikācija→BMS→Modbus TCP&n bsp;1

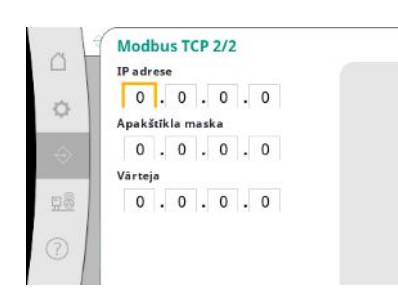

*Fig. 76:* Izvēlnes elements Komunikācija → BMS → Modbus TCP 2

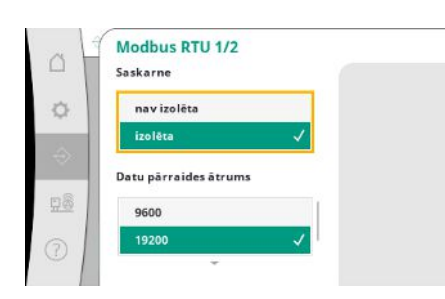

*Fig. 77:* Izvēlnes elements Komunikācija → BMS → Modbus RTU 1

IP adresi var konfigurēt, tikai izmantojot WPC tīmekļa vietnes.

"Saskarne": "Izolēts" ir paredzēta opcija Modbus RTU vai BACnet MS/TP.

"Nav izolēta" ir iestatījums Wilo iekšējam lietojumam.

Vienumam Modbus RTU var izvēlēties "Datu pārraides ātrumu" un WCP saskarnes. Izolētai saskarnei ir nepieciešama opcija Modbus RTU. Modbus RTU 2/2 Parităte Păra Atbalsts Stopbits 1 2

*Fig. 78:* Izvēlnes elements Komunikācija → BMS → Modbus RTU 2

## 7.2.2.4 Izvēlne Mijiedarbība/komunikācija -> Displeja iestatījumi

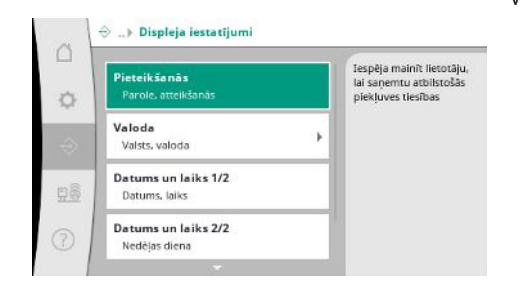

Var noteikt paroles, lietotāja valodu, datumu un pulksteņa laiku, kā arī LCD iestatījumus.

Fig. 79: Izvēlnes elements Komunikācija → Displeja iestatījumi

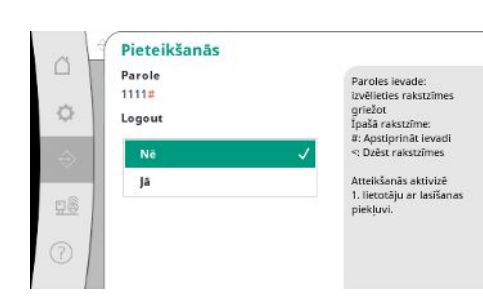

Izmantojot pieteikšanos, var izvēlēties dažādus lietotājus un vienlaikus arī autorizācijas pakāpes. "Lietotājs 1" (Parole "1111") ir standarta lietotājs ar lasīšanas piekļuvi.

"Lietotājam 2" (parole "2222") papildus ir rakstīšanas tiesības normālas darbības parametriem.

Fig. 80: Izvēlnes elements Komunikācija → Displeja iestatījumi → Pieteikšanās

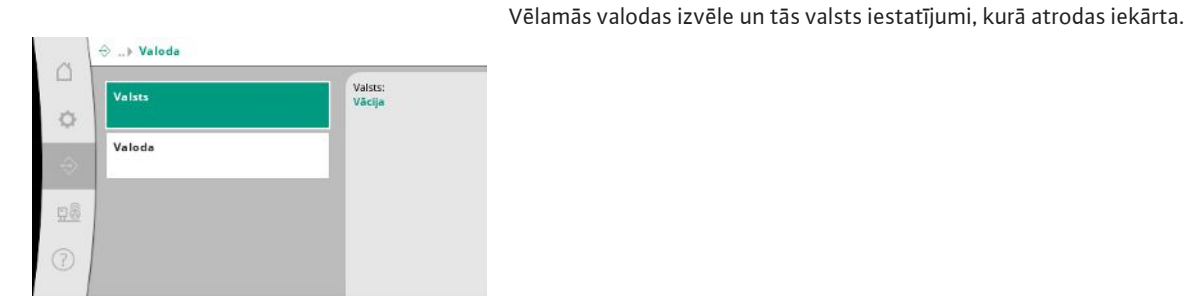

*Fig. 81:* Izvēlnes elements Komunikācija → Displeja iestatījumi → Valoda Var noteikt "Paritāti" ("taisna", "nav taisna", "nav") un Stop bitu skaitu (1 vai 2).

*Fig. 82:* Izvēlnes elements

Komunikācija → Displeja iestatījumi → Valsts

| 1 | pt - Portuguese | 1.1 | Latvian |
|---|-----------------|-----|---------|
|   | bg - Bulgarian  |     |         |
|   | et - Estonian   |     |         |
|   | hr - Croatian   |     |         |
|   | lt - Lithuanian |     |         |
|   | lv - Latvian    | 1   |         |

*Fig. 83:* Izvēlnes elements Komunikācija→Displeja iestatījumi→Valoda

| H | Datums un laiks 1/2 |
|---|---------------------|
|   | Datums              |
|   | 1.1.70              |
|   | Laiks               |
|   | 00:00:00            |
|   | Darbiba             |
|   | Atbalsts 🗸          |
|   | Saglabāt            |

Datuma un pulksteņa laika rādījums un labošana, ja nepieciešams. Izmantojot darbību "Saglabāt", tiek pārņemts iestatītais datums un laiks.

Fig. 84: Izvēlnes elements

Komunikācija → Displeja iestatījumi → Datums un laiks 1/2

| Ne | dēļas diena |   |
|----|-------------|---|
|    | Svêtdiena   | ~ |
|    | Pirmdiena   |   |
|    | Otrdiena    |   |
|    | Trešdiena   |   |
|    | Ceturtdiena |   |

Fig. 85: Izvēlnes elements Komunikācija → Displeja iestatījumi → Datums un laiks 2/2 Nedēļas dienu rādījums, kas ļauj noteikt datumu.

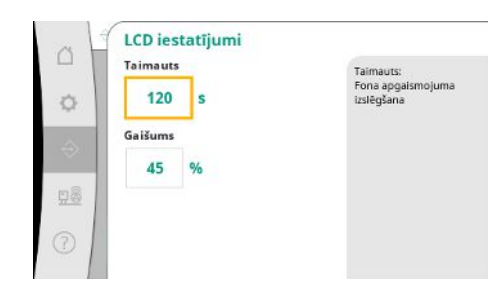

Fig. 86: Izvēlnes elements Komunikācija → Displeja iestatījumi → LCD iestatījumi

#### 7.2.3 Izvēlne lekārta

Kļūdu signālu gadījumā displejs neaptumšojas.

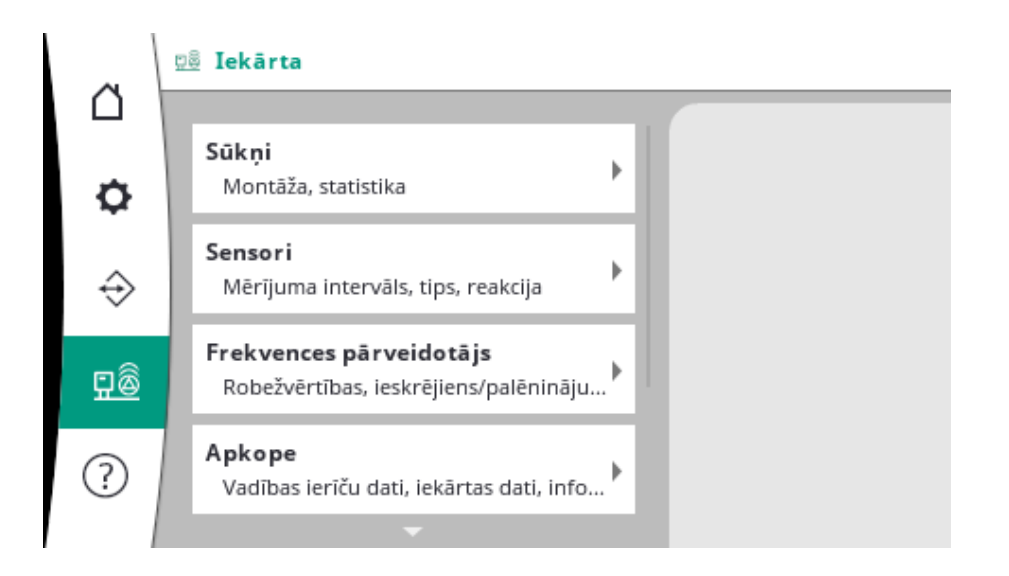

# 7.2.3.1 Izvēlne lekārta -> Sūkņi

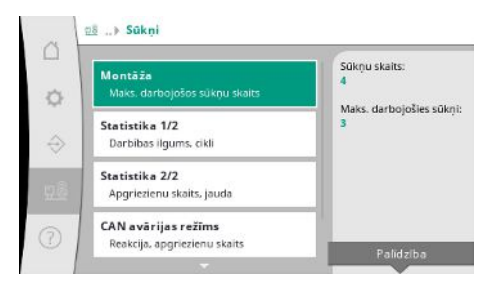

Fig. 87: Izvēlnes elements Iekārta→Sūkņi

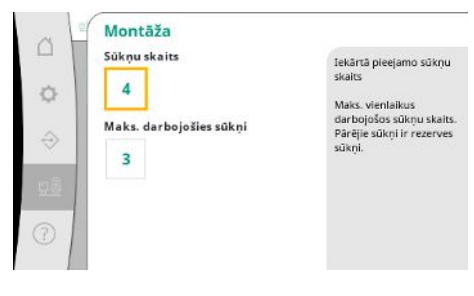

Fig. 88: Izvēlnes elements Iekārta→Sūkņi→Uzstādīšana Izmantoto sūkņu iestatījumi un dati.

lekārtā uzstādīto sūkņu skaits.

Maks. vienlaikus darbojošos sūkņu skaits. Pārējie sūkņi kalpo kā rezerves sūkņi.

| Iekārta   | Darbibas<br>[d] | ilguCikli |  |
|-----------|-----------------|-----------|--|
| Ierice    | 16853           | 9         |  |
| 1. sūknis | 4001            | 156       |  |
| 2. sūknis | 3997            | 160       |  |
| 3. sūknis | 3995            | 159       |  |
| 4. sūknis | 4002            | 161       |  |
|           |                 |           |  |
|           |                 |           |  |
|           |                 |           |  |
|           |                 |           |  |

Fig. 89: Izvēlnes elements Iekārta→Sūkņi→Statistika 1/2

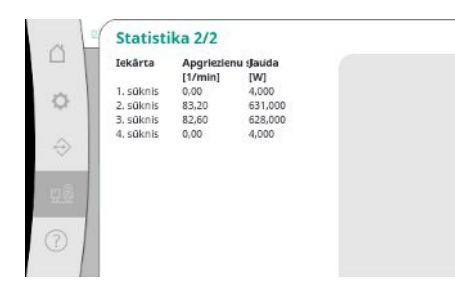

Fig. 90: Izvēlnes elements Iekārta→Sūkņi→Statistika 2/2

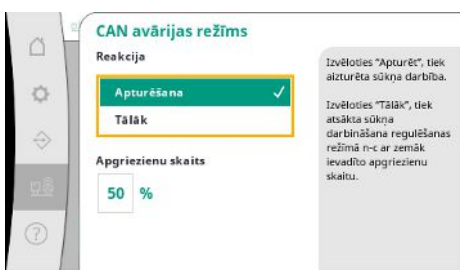

Aktuālais apgriezienu skaits un aprēķinātās jaudas katram sūknim.

Atrites iestatījums gadījumam, ja rodas regulēšanas ierīces un sūkņa komunikācijas problēmas.

Kad regulēšanas ierīce nevar sasniegt, iestatījums nosaka sūkņa darbības norisi.

Izvēloties "Apturēt", tiek aizturēta sūkņa darbība.

Izvēloties "Tālāk", tiek atsākta sūkņa darbināšana regulēšanas režīmā n-c ar zemāk ievadīto apgriezienu skaitu.

Pēc tam apgriezienu skaitu var mainīt sūkņa HMI. Kad atkal ir atjaunota komunikācija ar regulēšanas ierīci, regulēšanas ierīce pārņem sūkņa vadību.

Fig. 91: Izvēlnes elements Iekārta→Sūkņi→CAN avārijas režīms

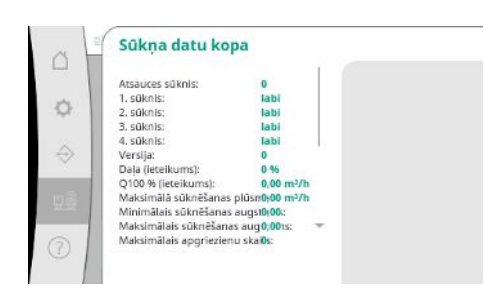

Fig. 92: Izvēlnes elements Iekārta→Sūkņi→Sūkņa datu kopa

# 7.2.3.2 Izvēlne lekārta -> Sensori

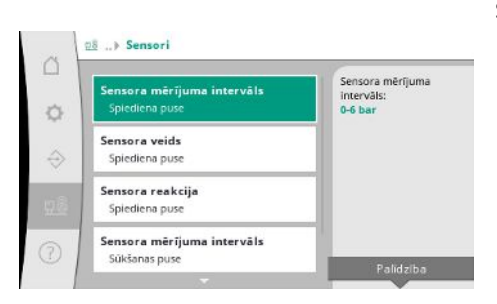

Fig. 93: Izvēlnes elements Iekārta→Sensori

Diagnostikas nolūkā šeit tiek rādīti daži iekārtā pieejamo sūkņu datu punkti.

Sensoriem paredzēti iestatījumi priekšspiedienam un spiedienam izejas pusē.

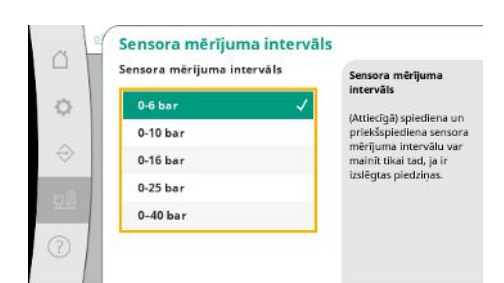

Iebūvētā sensora sensoru mērīšanas zonas izvēle izejas pusē (spiediena puse).

#### Fig. 94: Izvēlnes elements

Iekārta→Sensori→Sensoru mērīšanas zona

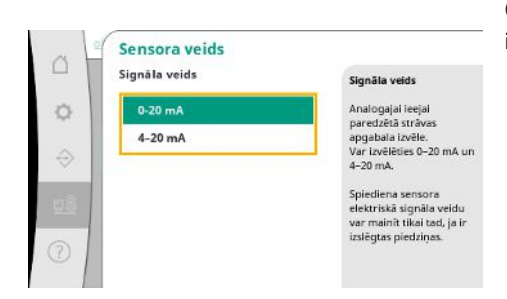

Gala spiediena sensora strāvas intervāla iestatījums (spiediena puse). 4–20 mA gadījumā ir iespējama kabeļa pārrāvuma kontrole.

Fig. 95: Izvēlnes elements Iekārta→Sensori→Sensora tips

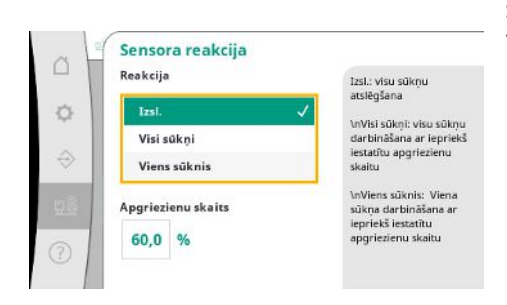

Sensora kļūdas gadījumā iekārtu var pārslēgt avārijas režīmā, līdz sensors atkal var darboties. Vienu vai visus sūkņus ir iespējams palaist konstantā darbībā ar iestatīto apgriezienu skaitu.

Fig. 96: Izvēlnes elements

Iekārta→Sensori→Sensora reakcija

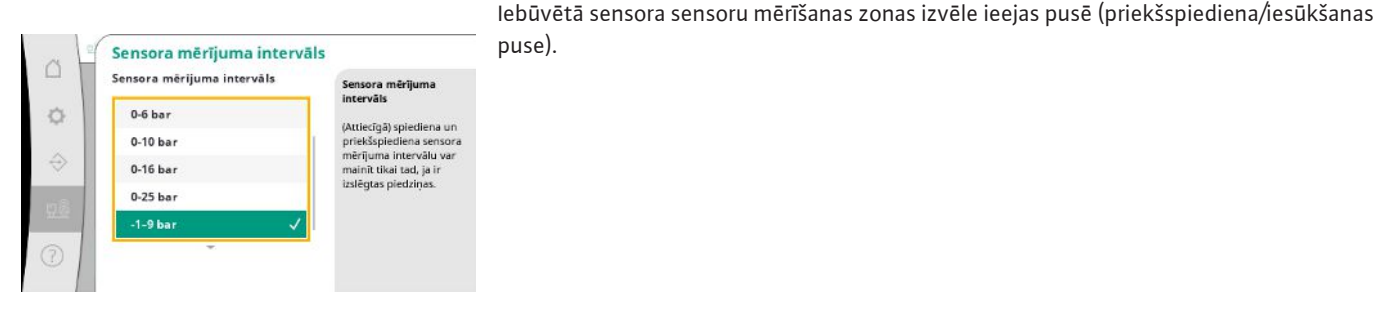

puse).

Fig. 97: Izvēlnes elements

lekārta→Sensori→Sensoru mērīšanas zona

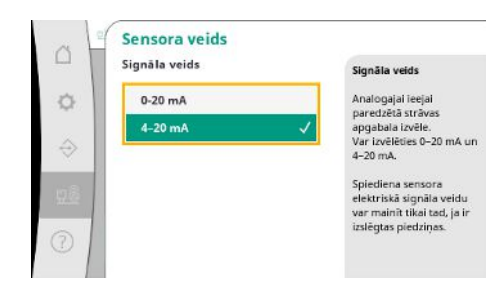

Fig. 98: Izvēlnes elements Iekārta→Sensori→Sensora tips

Priekšspiediena sensora strāvas intervāla iestatījums (iesūkšanas puse). 4–20 mA gadījumā ir iespējama kabeļa pārrāvuma kontrole.

## 7.2.3.3 Izvēlne lekārta -> Frekvences pārveidotājs

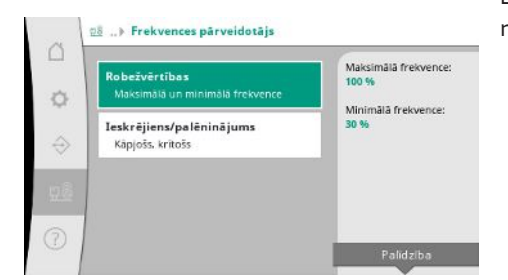

Lai regulētu sūkņus ar regulējamu apgriezienu skaitu, var noteikt konkrētus ierobežojuma nosacījumus.

Fig. 99: Izvēlnes elements lekārta→Frekvences pārveidotājs

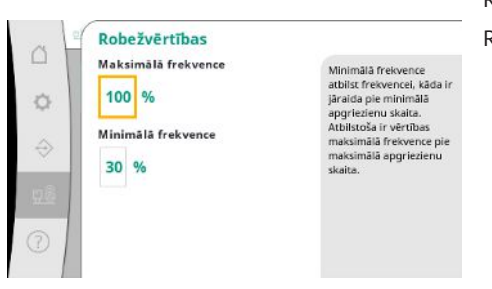

Regulēšanas režīmā p-c pastāv iespēja ierobežot apgriezienu skaita diapazonu. Regulēšanas režīmā p-v to veikt nevar.

Fig. 100: Izvēlnes elements Iekārta → Frekvences pārveidotājs → Robežvērtības

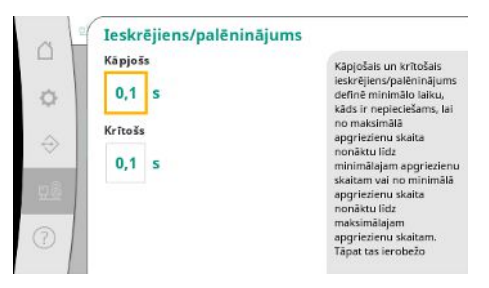

Lai uzstādīšanā novērstu pārmērīgas ātras spiediena izmaiņas, var ierobežot apgriezienu skaita izmaiņu ātrumu. Iestatīšanu var veikt atsevišķi kāpjošam un krītošam apgriezienu skaitam.

Fig. 101: Izvēlnes elements Iekārta→Frekvences pārveidotājs→Rampas

# 7.2.3.4 Izvēlne lekārta -> Apkope

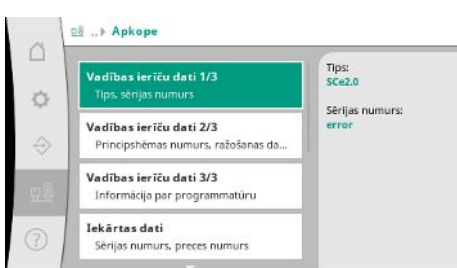

Fig. 102: Izvēlnes elements Iekārta → Apkope

Informācija par regulēšanas ierīci un sūkni.

Var atiestatīt noteiktus statistikas datus.

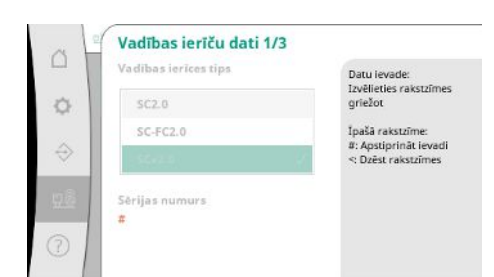

Izmantotās regulēšanas ierīces veids un vadības iekārtas attiecīgie sērijas numuri.

#### Fig. 103: Izvēlnes elements

Iekārta→Apkope→Vadības ierīču dati 1/3

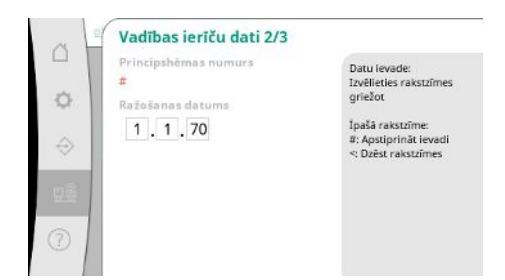

Principshēmas numurs un regulēšanas ierīces izgatavošanas datums.

Fig. 104: Izvēlnes elements Iekārta → Apkope → Vadības ierīču dati 2/3

| Vadības ierīču dati 3/3             |   |
|-------------------------------------|---|
| Vadības ierīces                     |   |
| ID:                                 |   |
| SPS                                 |   |
| programmatūras versija:             |   |
| Aparatūras versija: v1.0.10         |   |
| Versijas ID:                        |   |
| Build date:                         |   |
| Build type:                         |   |
| Displejs                            | - |
| Programmatūras versija: V1.00.11.0E |   |

Informācija par pārraudzības un vadības vienības versiju.

Fig. 105: Izvēlnes elements Iekārta→Apkope→Vadības ierīču dati 3/3

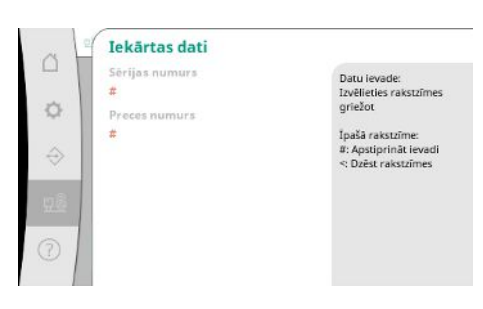

Spiediena paaugstināšanas iekārtas sērijas numurs un attiecīgais artikula numurs.

Fig. 106: Izvēlnes elements Iekārta→Apkope→Iekārtas dati

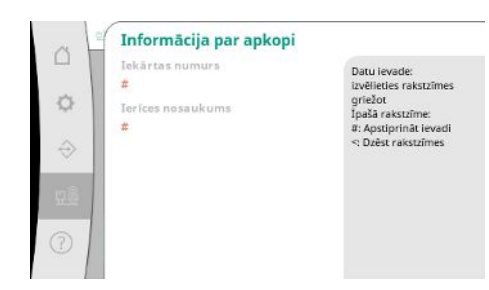

Fig. 107: Izvēlnes elements Iekārta→Apkope→Servisa informācija Wilo klientu servisam paredzēta informācija un brīvi atlasāms ierīces apzīmējums.

 

 C
 Receptes informācija

 Receptes numurs
 1

 1
 3.83 free

 2.82 free
 3.83 free

 4.84 free
 Datu ievade: Ja

 Datu ievade:
 Javēlielies rakstzīmes griežot

 Pašā rakstzīme:
 #: Apstiprināt ievadi < Dzēst rakstzīmes</td>

 Var izvēlēties saglabāšanas vietu līdz pat 4 parametru rindām. Izvēlētajām parametru rindām var piešķirt nosaukumu, lai būtu vieglāk piesaistīt.

Parametru rindā ietilpst iestatījumi no izvēlnes, bet neietilpst darbības ilguma dati.

Fig. 108: Izvēlnes elements

lekārta→Apkope→Receptes informācija

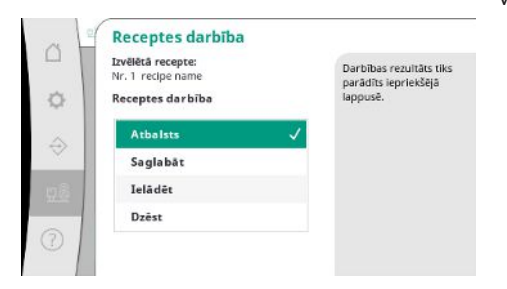

*Fig. 109:* Izvēlnes elements Iekārta → Apkope → Darbība ar recepti

| ~ |
|---|
|   |
|   |
|   |
|   |
|   |

Var izvēlēties darbību, kas jāveic izvēlētajai parametru rindai: "Saglabāt", "Ielādēt", "Dzēst".

Izmantojot šo funkciju, varat iestatīt regulēšanas ierīci uz rūpnīcas iestatījumiem. Tas neietekmē statistikas datus.

Ja atiestatīšana tiek veikta bez lauka kopnes, lauka kopnes saskarnei izvēlētie iestatījumi saglabājas.

Var atiestatīt noteiktus darbības ilguma datus, piem., pēc komponentu maiņas vai apkopes

dēļ, ko veic klientu servisa darbinieki.

*Fig. 110:* Izvēlnes elements

lekārta → Apkope → Ielādēt rūpnīcas iestatījumus

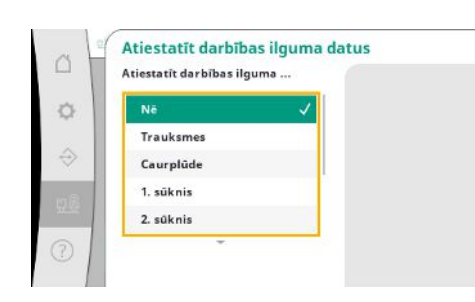

Fig. 111: Izvēlnes elements

Iekārta → Apkope → Atiestatīt darbības ilguma datus

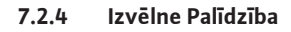

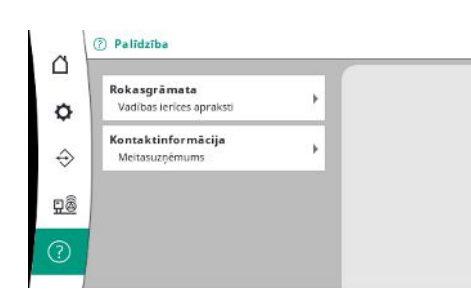

Saīsināta rokasgrāmatas versija un Wilo kontaktinformācijas adreses. Tālāk ir sniegts palīdzības apraksta un kontaktinformācijas adrešu piemērs.

Fig. 112: Izvēlne Palīdzība

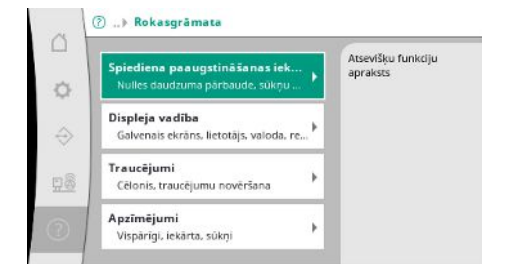

# *Fig. 113:* Izvēlnes elements Palīdzība→Rokasgrāmata

| E040.x<br>Sensora trau       |                       | Informācija par<br>iespējamajiem kļūdu<br>cēloņiem un to |
|------------------------------|-----------------------|----------------------------------------------------------|
| <b>E043</b><br>Ārējās uzdotā | s vērtības traucējums | novëršanu                                                |
| E054<br>Trükst savien        | ojuma partnera        |                                                          |
| E060<br>Pärsniegts m         | aksimālais spiediens  |                                                          |

# Fig. 114: Izvēlnes elements

Palīdzība→Rokasgrāmata→Traucējumi

| 19 | E040.x                        |  |
|----|-------------------------------|--|
|    | Traucēta sensora darbība      |  |
|    | Cēlonis                       |  |
| 2  | Bojāts spiediena sensors      |  |
|    | Traucējumu novēršana          |  |
|    | Nomainiet sensoru             |  |
|    | Cēlonis                       |  |
|    | Nav elektriskā savienojuma ar |  |
|    | sensoru                       |  |
|    | Traucējumu novēršana          |  |

# Fig. 115: Izvēlnes elements

Palīdzība → Rokasgrāmata → Traucējumi → E04 0.x

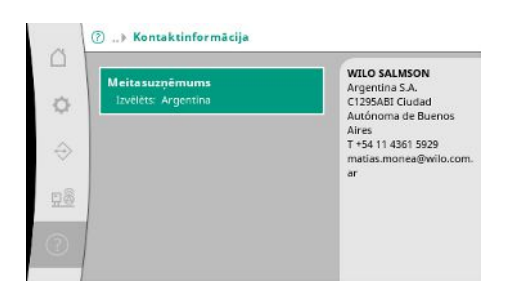

*Fig. 116:* Izvēlnes elements Palīdzība→Kontaktinformācija

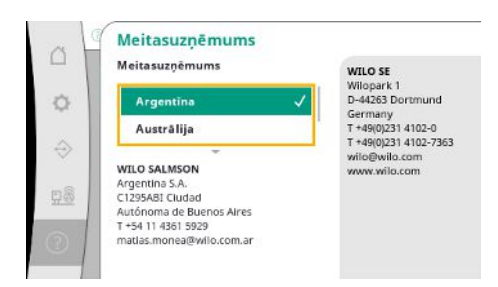

Fig. 117: Izvēlnes elements

Palīdzība → Kontaktinformācija → Meitasuzņē mums Regulēšanas ierīces parametru uzstādīšana ir sadalīta izvēlnes zonās 1. lietotājs, 2. lietotājs un Apkope.

Ātrai ekspluatācijas uzsākšanai, lietojot rūpnīcas iestatījumus, pietiek ar ekspluatācijas uzsākšanas asistentu.

Ja ir jāmaina citi parametri un jānolasa ierīces dati, izmantojiet iestatījumu izvēlni kā 2. lietotājs.

Lietotāja līmenis Apkope ir paredzēts Wilo klientu servisam.

# 8 Ekspluatācijas uzsākšana

Sagatavošanas darbi

Rūpnīcas iestatījums

Motora griešanās virziens

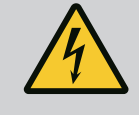

# **BĪSTAMI**

#### Elektriskās strāvas radīti draudi dzīvībai!

Nepareiza rīcība ar elektrību saistīto darbu laikā izraisa nāvi elektriskās strāvas trieciena dēļ!

- Ar elektrību saistītie darbi ir jāveic kvalificētam elektriķim saskaņā ar vietējiem noteikumiem.
- Atvienojot produktu no elektrotīkla, nodrošiniet to pret atkārtotu ieslēgšanu.

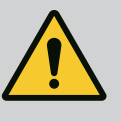

# BĪSTAMI

Nepareiza ekspluatācijas uzsākšana rada draudus dzīvībai!

Nepareizi veicot ekspluatācijas uzsākšanu, iespējami draudi dzīvībai. • Eksplutācijas uzsākšanu uzticiet tikai kvalificētam personālam.

Iesakām ekspluatācijas uzsākšanu uzticēt Wilo klientu servisa darbiniekiem.

- Pirms iekārtas pirmās ieslēgšanas pārbaudiet, vai ir pareizi savienoti visi pasūtītāja nodrošinātie iekārtas vadi, jo īpaši zemējuma vads.
- 2. Pirms ekspluatācijas uzsākšanas pārbaudiet visas spailes un pēc nepieciešamības pievelciet.
- Papildus šeit izklāstītajām darbībām veiciet ekspluatācijas uzsākšanas darbus saskaņā ar visas iekārtas (spiediena paaugstināšanas iekārtas) uzstādīšanas un ekspluatācijas instrukciju.

Regulēšanas sistēma rūpnīcā ir iepriekš iestatīta.

- Ja ir vēlreiz jāiestata kāds rūpnīcas iestatījums, sazinieties ar Wilo klientu servisu.
- Īslaicīgi ieslēdziet katru sūkni darbības režīmā "Manuālais režīms" un pārbaudiet, vai strāvas tīklam pievienotā sūkņa griešanās virziens atbilst uz sūkņa korpusa redzamās bultiņas virzienam.
- Gadījumā, ja nepareizs griešanās virziens ir visiem tīkla režīma sūkņiem, apmainiet vietām jebkuras 2 galvenā strāvas padeves kabeļa fāzes.

#### Regulēšanas ierīce sūkņiem ar fiksētu apgriezienu skaitu (modelis SC)

- Gadījumā, ja nepareizs griešanās virziens ir tikai vienam tīkla režīma sūknim, tad tiešās palaides motoriem apmainiet vietām jebkuras 2 fāzes motora spaiļu kārbā.
- Gadījumā, ja nepareizs griešanās virziens ir tikai vienam tīkla režīma sūknim, tad zvaigznes-trīsstūra palaides motoriem apmainiet vietām 4 pieslēgumus motora spaiļu kārbā. No 2 fāzēm apmainiet tinuma sākumu un beigas (piem., V1 pret V2 un W1 pret W2).

# 8.4 Motora aizsardzība

8.1

8.2

8.3

- WSK/PTC Aizsardzībai pret paaugstinātu temperatūru iestatījums nav nepieciešams.
- Pārslodzes strāva: sk. nodaļu Motora aizsardzība [▶ 18]
- 8.5 Signāldevēji un izvēles moduļi
- Ievērojiet signāldevēja un attiecīgās papildu moduļu uzstādīšanas un ekspluatācijas instrukcijas.

9.3

#### 9 Ekspluatācijas pārtraukšana

9.1 Personāla kvalifikācija

#### 9.2 Operatora pienākumi

- Ar elektrību saistītie darbi: atbilstoši izglītots un kvalificēts elektriķis
   Persona ar piemērotu profesionālo izglītību, zināšanām un pieredzi, kura spēj atpazīt un
   novērst elektrības apdraudējumu.
- Montāžas/demontāžas darbi: izglītots, kvalificēts elektriķis
   Zināšanas par instrumentiem un nostiprināšanas materiāliem dažādām konstrukcijām
- levērojiet vietējos piemērojamos profesionālo organizāciju negadījumu novēršanas un drošības noteikumus.
- Nodrošiniet nepieciešamo personāla apmācību norādītajos darbos.
- Apmāciet personālu par iekārtas darbības principu.
- Strādājot slēgtās telpās, drošības apsvērumu dēļ klāt jābūt otrai personai.
- Pietiekami izvēdiniet noslēgtas telpas.
- Ja uzkrājas indīgas vai smacējošas gāzes, jāveic pretpasākumi!

# Ekspluatācija noslēgšanas izpilde

- 1. Izvēlnes elementa atlase: Regulēšanas iestatījums → Gatavība → Piedziņa, automātika.
- 2. Izvēlieties piedziņas vērtību "IZSL".

Automātiskās darbības režīma deaktivizēšana

## Pagaidu lietošanas pārtraukšana

 Atslēdziet sūkņus un izslēdziet regulēšanas ierīces galveno slēdzi (pozīcija "OFF"). Iestatījumi ir saglabāti regulēšanas ierīcē nulles spriegumam drošā veidā un netiek dzēsti. Regulēšanas ierīce vienmēr ir gatava darbam.

Pēc miera stāvokļa ievērojiet šādus nosacījumus:

- Apkārtējā gaisa temperatūra: 0 ... +40 °C
- Maks. gaisa mitrums: 90 %, nekondensējošs

# UZMANĪBU

# Priekšmetu bojājumi neatbilstošas uzglabāšanas dēļ.

Mitrums un konkrētas temperatūras var sabojāt produktu.

- Pasargājiet produktu no mitruma un mehāniskiem bojājumiem.
- lerīci drīkst turēt tikai temperatūras diapazonā no -10 °C līdz +50 °C.

#### Galīga lietošanas pārtraukšana

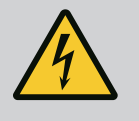

## BĪSTAMI

#### Elektriskās strāvas radīti draudi dzīvībai!

Nepareiza rīcība ar elektrību saistīto darbu laikā izraisa nāvi elektriskās strāvas trieciena dēļ!

- Ar elektrību saistītie darbi ir jāveic kvalificētam elektriķim saskaņā ar vietējiem noteikumiem.
- Atvienojot produktu no elektrotīkla, nodrošiniet to pret atkārtotu ieslēgšanu.
- 1. Izslēdziet regulēšanas ierīces galveno slēdzi (pozīcija "OFF").
- Atvienojiet visu iekārtu no sprieguma padeves un nodrošiniet pret atkārtotu ieslēgšanu.
- Ja ir aizņemtas SBM, SSM, EBM un ESM paredzētās spailes, arī to ārējā sprieguma avots jāatslēdz no sprieguma.
- 4. Atvienojiet visus strāvas padeves vadus un izvelciet no kabeļu skrūvsavienojumiem.
- 5. Noslēdziet elektroapgādes vadu galus, lai vadā nevarētu iekļūt mitrums.
- 6. Demontējiet regulēšanas ierīci, atbrīvojot iekārtas/konstrukcijas skrūves.

#### Ražojuma nosūtīšana ražotājam

- lepakojiet regulēšanas ierīci tā, lai tā būtu pasargāta no triecieniem un ūdens.
- Ievērojiet nodaļās tālāk sniegtos norādījumus: Transportēšana [> 7]

# UZMANĪBU

## Priekšmetu bojājumi neatbilstošas uzglabāšanas dēļ.

Mitrums un konkrētas temperatūras var sabojāt produktu.

- Pasargājiet produktu no mitruma un mehāniskiem bojājumiem.
- Ierīci drīkst turēt tikai temperatūras diapazonā no -10 °C līdz +50 °C.

#### 10 Apkope

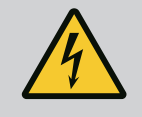

# BĪSTAMI

# Elektriskās strāvas radīti draudi dzīvībai!

Nepareiza rīcība ar elektrību saistīto darbu laikā izraisa nāvi elektriskās strāvas trieciena dēļ!

- Ar elektrību saistītie darbi ir jāveic kvalificētam elektriķim saskaņā ar vietējiem noteikumiem.
- Atvienojot produktu no elektrotīkla, nodrošiniet to pret atkārtotu ieslēgšanu.

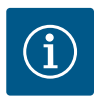

# IEVĒRĪBAI

# Neatļauti darbi vai konstrukcijas modificēšana ir aizliegta!

Atļauts veikt tikai norādītos apkopes un remontdarbus. Visus citus darbus, kā arī izmaiņas iekārtas konstrukcijā drīkst veikt tikai ražotājs.

#### 10.1 Apkopes darbības

#### Regulēšanas ierīces tīrīšana

- Atvienojiet regulēšanas ierīci no elektrotīkla.
- Noslaukiet regulēšanas ierīci ar mitru kokvilnas drānu.
   Neizmantojiet agresīvus vai abrazīvus tīrīšanas līdzekļus kā arī šķidrumus!

#### Ventilatora tīrīšana

- Atvienojiet regulēšanas ierīci no elektrotīkla.
- 1. Iztīriet ventilatoru.
- 2. Ventilatorā pārbaudiet filtrējošo materiālu, iztīriet un pēc nepieciešamības nomainiet.

# Aizsargierīču kontaktu pārbaude

- Atvienojiet regulēšanas ierīci no elektrotīkla.
- 1. Motoriem, sākot ar jaudu 5,5 kW, pārbaudiet aizsargierīču kontaktu apdegumu.
- 2. Ja apdegums ir pastiprināts, nomainiet aizsargierīču kontaktus.
- 11 Darbības traucējumi, cēloņi un to novēršana

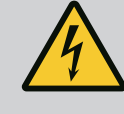

# BĪSTAMI

## Elektriskās strāvas radīti draudi dzīvībai!

Nepareiza rīcība ar elektrību saistīto darbu laikā izraisa nāvi elektriskās strāvas trieciena dēļ!

- Ar elektrību saistītie darbi ir jāveic kvalificētam elektriķim saskaņā ar vietējiem noteikumiem.
- Atvienojot produktu no elektrotīkla, nodrošiniet to pret atkārtotu ieslēgšanu.

## 11.1 Traucējumu indikācija

Traucējuma gadījumā ilgstoši spīd LC displejs, tiek aktivizēts kopējais traucējumu ziņojums, un traucējums parādās LC displejā (kļūdas koda numurs).

Sūknis ar traucējumu tiek atzīmēts galvenajā ekrānā ar mirgojošu attiecīgā sūkņa statusa simbolu. Regulēšanas ierīcei ir kļūdu atmiņa par pēdējām 13 kļūdām. Kļūdu atmiņa darbojas pēc "First in/First out" principa. Tie rādīts kļūdu signālu biežums. Var parādīt pārskatu par pašreizējo pieejamajiem trauksmes signāliem.

- Kļūdu atmiņas izsaukšana, izmantojot izvēlni:
  - Mijiedarbība/komunikācija → Trauksmes → Aktuālās trauksmes
  - Mijiedarbība/komunikācija  $\rightarrow$  Trauksmes  $\rightarrow$  Trauksmju vēsture
  - Mijiedarbība/komunikācija → Trauksmes → Trauksmju biežums

# 11.3 Kļūdu kodi

| Kods            | Traucējums                         | Cēlonis                                                                                              | Novēršana                                                                                                    |  |
|-----------------|------------------------------------|----------------------------------------------------------------------------------------------------|----------------------------------------------------------------------------------------------------|--|
| E040            | Traucēts izejas spiediena sensors  | Spiediena sensors bojāts                                                                             | Nomainiet sensoru.                                                                                                    |  |
|                 |                                    | Nav elektriskā savienojuma ar<br>sensoru                                                             | Izveidojiet elektrisko savienojumu.                                                                                                    |  |
| E040.2          | Traucēts priekšspiediena sensors   | Spiediena sensors bojāts                                                                             | Nomainiet sensoru.                                                                                                    |  |
|                 |                                    | Nav elektriskā savienojuma ar<br>sensoru                                                             | Izveidojiet elektrisko savienojumu.                                                                                                    |  |
| E043            | Ārējās uzdotās vērtības traucējums | Nav elektriskā savienojuma ar<br>pretējo elementu                                                    | Izveidojiet elektrisko savienojumu.                                                                                                    |  |
| E054            | Trūkst savienojuma partnera        | Kļūda regulēšanas ierīces un sūkņu                                                                   | Pārbaudiet kabeļu savienojumu.                                                                                                    |  |
|                 |                                    | CAN savienojumā                                                                                      | Pārbaudiet gala pretestību<br>aktivizāciju.                                                                                                    |  |
| E060*           | Izejas spiediens, maks.            | lekārtas izejas spiediens ir (piem.,                                                                 | Pārbaudiet regulatora funkciju.                                                                                                    |  |
|                 |                                    | regulatora traucējuma dēļ)<br>pārsniedzis iestatīto robežvērtību.                                    | Pārbaudiet montāžu.                                                                                                    |  |
| E061*           | Izejas spiediens, min.             | Iekārtas izejas spiediens ir (piem.,<br>caurules plīsuma gadījumā) kļuvis                            | Pārbaudiet, vai iestatāmā vērtība<br>atbilst uzstādīšanas vietas prasībām.                                                                             |  |
|                 |                                    | mazāks par iestatīto robežvērtību.                                                                   | Pārbaudiet cauruļvadu un<br>nepieciešamības gadījumā<br>nomainiet.                                                                                     |  |
| E062            | Nepietiekams ūdens daudzums        | Nostrādājusi aizsardzība<br>nepietiekama ūdens daudzuma<br>gadījumā.                                 | Pārbaudiet pieplūdi/pieplūdes<br>rezervuāru. Sūkņi atkal patstāvīgi<br>uzsāks darbu.                                                                   |  |
| E065            | Stagnācija                         | lekārtā tiek paņemts pārāk maz<br>ūdens                                                              | Lai uzlabotu higiēnas nosacījumus,<br>palieliniet ūdens paņemšanu.                                                                                     |  |
| E080.1 - E080.4 | Sūknis 1 4 trauksme                | Tinuma pārkaršana (WSK/PTC)                                                                          | lztīriet dzeses ribas. Motori ir<br>paredzēti +40 °C apkārtējā gaisa<br>temperatūrai (sk. arī sūkņa<br>uzstādīšanas un ekspluatācijas<br>instrukciju). |  |
|                 |                                    | Nostrādājusi motora aizsardzība<br>(pārslodzes strāva vai īssavienojums<br>strāvas pievades kabelī). | Pārbaudiet sūkni un pievadu (sk.<br>sūkņa uzstādīšanas un<br>ekspluatācijas instrukciju).                                                              |  |
|                 |                                    | Sūkņa traucējuma ziņojums,<br>izmantojot NWB (tikai modelim SCe)                                     | Pārbaudiet sūkni (sk. sūkņa<br>uzstādīšanas un ekspluatācijas<br>instrukciju).                                                                         |  |
|                 |                                    | Kļūda regulēšanas ierīces un sūkņu<br>CAN savienojumā (tikai<br>modelim SCe)                         | Pārbaudiet kabeļu savienojumu.                                                                                                    |  |

# Apzīmējumi:

\* Kļūda ir jānovērš manuāli.

"W" pirms kļūdas numura norāda uz brīdinājumu.

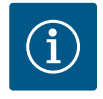

# IEVĒRĪBAI

Aprakstu par SCe modeļa kļūdas signāliem ar sintaksi no Exxx.1 līdz Exxx.4 (izņēmums: E040 und E080) skatiet sūkņa uzstādīšanas un ekspluatācijas instrukcijā.

 Ja traucējumu neizdodas novērst, sazinieties ar Wilo klientu servisu vai atbilstošo pārstāvniecību.

## 12 Rezerves daļas

Rezerves daļas var pasūtīt ar klientu servisa starpniecību. Lai izvairītos no jautājumiem un kļūdainiem pasūtījumiem, vienmēr norādiet sērijas vai preces numuru. **Paturētas tiesības veikt tehniskas izmaiņas!** 

#### 13 Utilizācija

13.1 Informācija par nolietoto elektropreču un elektronikas izstrādājumu savākšanu Pareizi utilizējot un saskaņā ar prasībām pārstrādājot šo produktu, var izvairīties no kaitējuma videi un personīgajai veselībai.

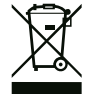

# IEVĒRĪBAI

# Aizliegts utilizēt kopā ar sadzīves atkritumiem!

Eiropas Savienībā šis simbols var būt attēlots uz izstrādājuma, iepakojuma vai uz pavaddokumentiem. Tas nozīmē, ka attiecīgo elektropreci vai elektronikas izstrādājumu nedrīkst utilizēt kopā ar sadzīves atkritumiem.

Lai attiecīgie nolietotie produkti tiktu pareizi apstrādāti, pārstrādāti un utilizēti, ievērojiet tālāk minētos norādījumus:

- Nododiet šos izstrādājumus tikai nodošanai paredzētās, sertificētās savākšanas vietās.
- levērojiet vietējos spēkā esošos noteikumus!

Informāciju par pareizu utilizāciju jautājiet vietējā pašvaldībā, tuvākajā atkritumu utilizācijas vietā vai tirgotājam, pie kura izstrādājums pirkts. Papildinformāciju par utilizāciju skatiet vietnē www.wilo-recycling.com.

#### 14 Pielikums

14.1 Sistēmas impedance

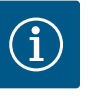

# IEVĒRĪBAI

#### Maksimālais ieslēgšanās un izslēgšanās biežums stundā

Maksimālo ieslēgšanās un izslēgšanās biežumu stundā nosaka pieslēgtais motors.

- Ņemiet vērā pieslēgtā motora tehniskos parametrus.
- Aizliegts pārsniegt motora maksimālo ieslēgšanās un izslēgšanās biežumu.

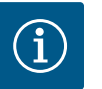

# IEVĒRĪBAI

- Atkarībā no sistēmas impedances un pieslēgto patērētāju maks. pārslēgšanu skaita stundā var rasties sprieguma svārstības un/vai pazemināšanās.
- Izmantojot ekranētus kabeļus, uzlieciet ekrānu regulēšanas ierīces vienā pusē uz zemējuma sliedes.
- Pieslēgšanu vienmēr lūdziet veikt kvalificētam elektriķim.
- levērojiet pieslēgto sūkņu un signāldevēju montāžas un ekspluatācijas instrukciju.

| 3~400 V, 2 kontakti, tiešā palaide |                         |                |  |  |  |  |  |
|------------------------------------|-------------------------|----------------|--|--|--|--|--|
| Jauda, kW                          | Sistēmas impedance omos | Pārslēgšanas/h |  |  |  |  |  |
| 2,2                                | 0,257                   | 12             |  |  |  |  |  |
| 2,2                                | 0,212                   | 18             |  |  |  |  |  |
| 2,2                                | 0,186                   | 24             |  |  |  |  |  |
| 2,2                                | 0,167                   | 30             |  |  |  |  |  |
| 3,0                                | 0,204                   | 6              |  |  |  |  |  |
| 3,0                                | 0,148                   | 12             |  |  |  |  |  |
| 3,0                                | 0,122                   | 18             |  |  |  |  |  |
| 3,0                                | 0,107                   | 24             |  |  |  |  |  |
| 4,0                                | 0,130                   | 6              |  |  |  |  |  |
| 4,0                                | 0,094                   | 12             |  |  |  |  |  |
| 4,0                                | 0,077                   | 18             |  |  |  |  |  |
| 5,5                                | 0,115                   | 6              |  |  |  |  |  |
| 5,5                                | 0,083                   | 12             |  |  |  |  |  |
| 5,5                                | 0,069                   | 18             |  |  |  |  |  |
| 7,5                                | 0,059                   | 6              |  |  |  |  |  |
| 7,5                                | 0,042                   | 12             |  |  |  |  |  |
| 9,0-11,0                           | 0,037                   | 6              |  |  |  |  |  |
| 9,0-11,0                           | 0,027                   | 12             |  |  |  |  |  |
| 15,0                               | 0,024                   | 6              |  |  |  |  |  |
| 15,0                               | 0,017                   | 12             |  |  |  |  |  |

| 3~400 V, 2 kontakti, zvaigznes-trīsstūra ieslēgšana |                         |                |  |  |  |  |
|-----------------------------------------------------|-------------------------|----------------|--|--|--|--|
| Jauda, kW                                           | Sistēmas impedance omos | Pārslēgšanas/h |  |  |  |  |
| 5,5                                                 | 0,252                   | 18             |  |  |  |  |
| 5,5                                                 | 0,220                   | 24             |  |  |  |  |
| 5,5                                                 | 0,198                   | 30             |  |  |  |  |
| 7,5                                                 | 0,217                   | 6              |  |  |  |  |
| 7,5                                                 | 0,157                   | 12             |  |  |  |  |
| 7,5                                                 | 0,130                   | 18             |  |  |  |  |
| 7,5                                                 | 0,113                   | 24             |  |  |  |  |
| 9,0-11,0                                            | 0,136                   | 6              |  |  |  |  |
| 9,0-11,0                                            | 0,098                   | 12             |  |  |  |  |
| 9,0-11,0                                            | 0,081                   | 18             |  |  |  |  |
| 9,0-11,0                                            | 0,071                   | 24             |  |  |  |  |
| 15,0                                                | 0,087                   | 6              |  |  |  |  |
| 15,0                                                | 0,063                   | 12             |  |  |  |  |
| 15,0                                                | 0,052                   | 18             |  |  |  |  |
| 15,0                                                | 0,045                   | 24             |  |  |  |  |
| 18,5                                                | 0,059                   | 6              |  |  |  |  |
| 18,5                                                | 0,043                   | 12             |  |  |  |  |
| 18,5                                                | 0,035                   | 18             |  |  |  |  |
| 22,0                                                | 0,046                   | 6              |  |  |  |  |
| 22,0                                                | 0,033                   | 12             |  |  |  |  |
| 22,0                                                | 0,027                   | 18             |  |  |  |  |

| Datu tips | Apraksts                                                                                                    |
|-----------|----------------------------------------------------------------------------------------------------|
| INT16     | Vesels skaitlis diapazonā no -32768 līdz 32767.<br>Faktiski datu punktam izmantotais skaitļu diapazons var atšķirties.                                                                                                    |
| INT32     | Vesels skaitlis diapazonā no -2.147.483.648 līdz 2.147.483.647.<br>Faktiski datu punktam izmantotais skaitļu diapazons var atšķirties.                                                                                                    |
| UINT16    | Vesels skaitlis diapazonā no 0 līdz 65535.<br>Faktiski datu punktam izmantotais skaitļu diapazons var atšķirties.                                                                                                    |
| UINT32    | Vesels skaitlis diapazonā no 0 līdz 4.294.967.295.<br>Faktiski datu punktam izmantotais skaitļu diapazons var atšķirties.                                                                                                    |
| ENUM      | lr uzskaitījums. Var tikt iestatīta tikai viena no parametros uzskaitītajām<br>vērtībām.                                                                                                    |
| BOOL      | Būla vērtība ir parametrs ar tieši diviem stāvokļiem (0 – nepatiess/false un<br>1 – patiess/true). Vispārēji visas vērtības, kas lielākas par nulli, tiek vērtētas<br>kā "true".                                                                                                    |
| BITMAP*   | Ir 16 Būla vērtību (bitu) kopsavilkums. Vērtības tiek rādītas no 0 līdz 15.<br>Reģistrā lasāmo vai rakstāmo skaitli veido no visu bitu summa ar vērtību 1<br>skaitļa 2 pakāpes atbilstoši tās indeksam.<br>• Bits 0: $2^0 = 1$<br>• Bits 1: $2^1 = 2$<br>• Bits 2: $2^2 = 4$<br>• Bits 3: $2^3 = 8$<br>• Bits 4: $2^4 = 16$<br>• Bits 5: $2^5 = 32$<br>• Bits 6: $2^6 = 64$<br>• Bits 7: $2^7 = 128$<br>• Bits 8: $2^8 = 256$<br>• Bits 9: $2^9 = 512$<br>• Bits 10: $2^{10} = 1024$<br>• Bits 11: $2^{11} = 2048$<br>• Bits 12: $2^{12} = 4096$<br>• Bits 13: $2^{13} = 8192$<br>• Bits 14: $2^{14} = 16384$<br>• Bits 15: $2^{15} = 32768$ |
| BITMAP32  | Ir 32 Būla vērtību (bitu) kopsavilkums. Aprēķināšanas detaļas, lūdzu,<br>pārlasiet pie Bitmap.                                                                                                    |

\* Paskaidrojošs piemērs:

Biti 3, 6, 8, 15 ir 1, visi pārējie ir 0. Summa tad ir 2<sup>3</sup>+2<sup>6</sup>+2<sup>8</sup>+2<sup>15</sup> = 8+64+256+32768 = 33096.

Ir iespējams arī apgrieztais ceļš. Turklāt, vadoties pēc bita ar augstāko indeksu, tiek pārbaudīts, vai nolasītais skaitlis ir lielāks par vai vienāds ar divnieka pakāpi. Ja tā ir, tiek likts bits 1 un divnieka pakāpe atņemta no skaitļa. Pēc tam pārbaude tiek atkārtota ar bitu ar nākamo mazāko indeksu un tikko aprēķināto atlikuma skaitli, kamēr nonāk līdz bitam 0 vai atlikuma skaitlis ir nulle.

Piemērs ar skaidrojumu:

nolasītais laiks ir 1416. Bits 15 būs 0, tāpēc ka 1416<32768. Biti no 14 līdz 11 arī būs 0. Bits 10 būs 1, tāpēc ka 1416>1024. Atlikuma skaitlis būs 1416-1024=392. Bits 9 būs 0, tāpēc ka 392<512. Bits 8 būs 1, tāpēc ka 392>256. Atlikuma skaitlis būs 392-256=136. Bits 7 būs 1, tāpēc ka 136>128. Atlikuma skaitlis būs 136-128=8. Biti no 6 līdz 4 būs 0. Bits 3 būs 1, tāpēc ka 8=8. Atlikuma skaitlis būs 0. Tāpat arī pārējie biti no 2 līdz 0 visi ir 0.

## 14.3 ModBus: Parametru pārskats

| Holding– Register<br>(protokols) | Nosaukums                     | Datu tips | Mērogošan<br>a un<br>vienība | Elementi | Piekļuve* | Papildināju<br>ms |
|----------------------------------|-------------------------------|-----------|------------------------------|----------|-----------|-------------------|
| 40001                            | Komunikācijas profila versija | UINT16    | 0,001                        |          | R         | 31.000            |
| (0)                              |                               |           |                              |          |           |                   |
| 40002                            | Wink service                  | BOOL      |                              |          | RW        | 31.000            |
| (1)                              |                               |           |                              |          |           |                   |

| Holding– Register<br>(protokols) | Nosaukums                          | Datu tips | Mērogošan<br>a un<br>vienība                                             | Elementi                                                       | Piekļuve*                  | Papildināju<br>ms |
|----------------------------------|------------------------------------|-----------|--------------------------------------------------------------------------|----------------------------------------------------------------|----------------------------|-------------------|
| 40003<br>(2)                     | Regulēšanas ierīces tips           | ENUM      |                                                                          | 0. SC<br>1. SCFC<br>2. SCe<br>3. CC                            | R                          | 31.000            |
|                                  |                                    |           |                                                                          | 4. CCFC<br>5. CCe<br>6. SCe NWB<br>7. CCe NWB                  |                            |                   |
|                                  |                                    |           |                                                                          | 8. EC<br>9. ECe<br>10. ECe NWB                                 |                            |                   |
| 40008-40009<br>(7-8)             | Regulēšanas ierīces datu ID        | UINT32    |                                                                          |                                                                | R                          | 31.000            |
| 40014<br>(13)                    | BusCommand taimeris                | ENUM      |                                                                          | 0. –<br>1. Off<br>2. Set<br>3. Active<br>4. Reset<br>5. Manual | RW                         | 31.000            |
| 40015<br>(14)                    | Piedziņas iesl./izsl.              | BOOL      |                                                                          |                                                                | RW                         | 31.000            |
| 40026<br>(25)                    | Faktiskā vērtība                   | INT16     | 0.1 bar<br>0.1 m<br>0.1 K<br>0.1 °C<br>1 cm<br>1 min<br>0,1 h<br>0.1 psi |                                                                | R                          | 31.000            |
| 40027<br>(26)                    | Aktuālā uzdotā vērtība             | INT16     | 0.1 bar<br>0.1 m<br>0.1 K<br>0.1 °C<br>1/day<br>1/month<br>0.1 psi       |                                                                | RW<br>R (dp-v)<br>R (dT-v) | 31.000            |
| 40028<br>(27)                    | Sūkņu skaits                       | UINT16    |                                                                          |                                                                | R                          | 31.000            |
| 40029<br>(28)                    | Maksimālais aktīvo sūkņu<br>skaits | UINT16    |                                                                          |                                                                | R                          | 31.000            |

| Holding– Register<br>(protokols) | Nosaukums         | Datu tips | Mērogošan<br>a un<br>vienība | Elementi    | Piekļuve* | Papildināju<br>ms |
|----------------------------------|-------------------|-----------|------------------------------|-------------|-----------|-------------------|
| 40033                            | 1. sūkņa statuss  | ВІТМАР    |                              | 0: Auto     | R         | 31.000            |
| (32)                             |                   |           |                              | 1: Manu     |           |                   |
|                                  |                   |           |                              | 2: Disabled |           |                   |
|                                  |                   |           |                              | 3: Running  |           |                   |
|                                  |                   |           |                              | 4:          |           |                   |
|                                  |                   |           |                              | 5: Error    |           |                   |
| 40034                            | 2. sūkņa statuss  | BITMAP    |                              | 0: Auto     | R         | 31.000            |
| (33)                             |                   |           |                              | 1: Manu     |           |                   |
|                                  |                   |           |                              | 2: Disabled |           |                   |
|                                  |                   |           |                              | 3: Running  |           |                   |
|                                  |                   |           |                              | 4:          |           |                   |
|                                  |                   |           |                              | 5: Error    |           |                   |
| 40035                            | 3. sūkņa statuss  | BITMAP    |                              | 0: Auto     | R         | 31.000            |
| (34)                             |                   |           |                              | 1: Manu     |           |                   |
|                                  |                   |           |                              | 2: Disabled |           |                   |
|                                  |                   |           |                              | 3: Running  |           |                   |
|                                  |                   |           |                              | 4:          |           |                   |
|                                  |                   |           |                              | 5: Error    |           |                   |
| 40036                            | 4. sūkņa statuss  | BITMAP    |                              | 0: Auto     | R         | 31.000            |
| (35)                             | ,                 |           |                              | 1: Manu     |           |                   |
|                                  |                   |           |                              | 2: Disabled |           |                   |
|                                  |                   |           |                              | 3: Running  |           |                   |
|                                  |                   |           |                              | 4:          |           |                   |
|                                  |                   |           |                              | 5: Frror    |           |                   |
| 40041                            | 1. sūkna režīms   | ENUM      |                              | 0. Off      | RW        | 31.000            |
| (40)                             | ,                 |           |                              | 1. Manuāli  |           |                   |
|                                  |                   |           |                              | 2. Auto     |           |                   |
| 40042                            | 2. sūkņa režīms   | ENUM      |                              | 0. Off      | RW        | 31.000            |
| (41)                             | ,                 |           |                              | 1. Manuāli  |           |                   |
|                                  |                   |           |                              | 2. Auto     |           |                   |
| 40043                            | 3. sūkņa režīms   | ENUM      |                              | 0. Off      | RW        | 31.000            |
| (42)                             | ,                 |           |                              | 1. Manuāli  |           |                   |
|                                  |                   |           |                              | 2. Auto     |           |                   |
| 40044                            | 4. sūkņa režīms   | ENUM      |                              | 0. Off      | RW        | 31.000            |
| (43)                             |                   |           |                              | 1. Manuāli  |           |                   |
|                                  |                   |           |                              | 2. Auto     |           |                   |
| 40062                            | Vispārējs statuss | BITMAP    | l                            | 0: SBM      | R         | 31.000            |
| (61)                             |                   |           |                              | 1: SSM      |           |                   |
| 40068                            | Uzdotā vērtība 1  | UINT16    | 0.1 bar                      |             | RW        | 31.000            |
| (67)                             |                   |           | 0.1 m                        |             |           |                   |
|                                  |                   |           | 0.1 K                        |             |           |                   |
|                                  |                   |           | 0,1 °C                       |             |           |                   |
|                                  |                   |           | 0,1 psi                      |             |           |                   |

| Holding– Register<br>(protokols) | Nosaukums                                          | Datu tips | Mērogošan<br>a un<br>vienība | Elementi       | Piekļuve* | Papildināju<br>ms |
|----------------------------------|----------------------------------------------------|-----------|------------------------------|----------------|-----------|-------------------|
| 40069                            | Uzdotā vērtība 2                                   | UINT16    | 0.1 bar                      |                | RW        | 31.000            |
| (68)                             |                                                    |           | 0.1 m                        |                |           |                   |
|                                  |                                                    |           | 0.1 K                        |                |           |                   |
|                                  |                                                    |           | 0,1 °C<br>0,1 psi            |                |           |                   |
| 40074                            | Pielietojums                                       | ENUM      |                              | 0. Booster     | R         | 31.101            |
| (73)                             |                                                    |           |                              | 1. HVAC        |           |                   |
|                                  |                                                    |           |                              | 2. WP          |           |                   |
|                                  |                                                    |           |                              | 3. Lift        |           |                   |
|                                  |                                                    |           |                              | 4. FFS-Diesel  |           |                   |
|                                  |                                                    |           |                              | 5. FFS-Electro |           |                   |
|                                  |                                                    |           |                              | 6. FLA         |           |                   |
|                                  |                                                    |           |                              | 7. Clean       |           |                   |
|                                  |                                                    |           |                              | 8. Rain        |           |                   |
| 40075                            | Ārējā uzdotā vērtība                               | INT16     | 0.1 bar                      |                | R         | 31.000            |
| (74)                             |                                                    |           | 0.1 m                        |                |           |                   |
|                                  |                                                    |           | 0.1 K                        |                |           |                   |
|                                  |                                                    |           | 0,1 °C                       |                |           |                   |
|                                  |                                                    |           | 0,1 psi                      |                |           |                   |
| 40076                            | Aktivizēt ārējo uzdoto vērtību                     | BOOL      |                              |                | RW        | 31.000            |
| (75)                             |                                                    |           |                              |                |           |                   |
| 40077 - 40078                    | lekārtas ieslēgšanas reižu<br>skaits               | UINT32    |                              |                | R         | 31.000            |
| (76-77)                          |                                                    |           |                              |                |           | 21.000            |
| 40079 - 40080                    | Regulesanas ierices dati<br>Ekspluatācijas stundas | UINT32    | 1 n                          |                | R         | 31.000            |
| (78-79)                          | 1. cūlupa pārslāgčapas intorvāli                   |           |                              |                | D         | 21.000            |
| (80-81)                          | 1. sukija parsiegsanas intervali                   | UINTS2    |                              |                | ĸ         | 51.000            |
| 40083 - 40084                    | 2. sūkņa pārslēgšanas intervāli                    | UINT32    |                              |                | R         | 31.000            |
| (82-83)                          | ,                                                  |           |                              |                |           |                   |
| 40085 - 40086                    | 3. sūkņa pārslēgšanas intervāli                    | UINT32    |                              |                | R         | 31.000            |
| (84-85)                          |                                                    |           |                              |                |           |                   |
| 40087 - 40088                    | 4. sūkņa pārslēgšanas intervāli                    | UINT32    |                              |                | R         | 31.000            |
| (86-87)                          |                                                    |           |                              |                |           |                   |
| 40097 - 40098                    | 1. sūkņa kopējās darba stundas                     | UINT32    | 1 h                          |                | R         | 31.000            |
| (96-97)                          |                                                    |           |                              |                |           |                   |
| 40099 - 40100                    | 2. sūkņa kopējās darba stundas                     | UINT32    | lh                           |                | R         | 31.000            |
| (98-99)                          |                                                    |           |                              |                |           |                   |
| 40101 - 40102                    | 3. sūkņa kopējās darba stundas                     | UINT32    | 1 h                          |                | R         | 31.000            |
| (100-101)                        |                                                    |           |                              |                |           |                   |
| 40103 - 40104                    | 4. sūkņa kopējās darba stundas                     | UINT32    | 1 h                          |                | R         | 31.000            |
| (102–103)                        |                                                    |           |                              |                |           |                   |

| Holding– Register<br>(protokols) | Nosaukums                                                                         | Datu tips | Mērogošan<br>a un<br>vienība | Elementi                   | Piekļuve* | Papildināju<br>ms |
|----------------------------------|-----------------------------------------------------------------------------------|-----------|------------------------------|----------------------------|-----------|-------------------|
| 40139 - 40140                    | Kļūdas statuss                                                                    | BITMAP32  |                              | 0: Sensor error            | R         | 31.000            |
| (138-139)                        |                                                                                   |           |                              | 1: P man                   |           |                   |
|                                  |                                                                                   |           |                              | 2: P min                   |           |                   |
|                                  |                                                                                   |           |                              | 3: FC                      |           |                   |
|                                  |                                                                                   |           |                              | 4: TLS                     |           |                   |
|                                  |                                                                                   |           |                              | 5: Pump 1 Alarm            |           |                   |
|                                  |                                                                                   |           |                              | 6: Pump 2 Alarm            |           |                   |
|                                  |                                                                                   |           |                              | 7: Pump 3 Alarm            |           |                   |
|                                  |                                                                                   |           |                              | 8: Pump 4 Alarm            |           |                   |
|                                  |                                                                                   |           |                              | 9: Pump 5 Alarm            |           |                   |
|                                  |                                                                                   |           |                              | 10: Pump 6 Alarm           |           |                   |
|                                  |                                                                                   |           |                              | 11: -                      |           |                   |
|                                  |                                                                                   |           |                              | 12: -                      |           |                   |
|                                  |                                                                                   |           |                              | 13: Frost                  |           |                   |
|                                  |                                                                                   |           |                              | 14: Battery Low            |           |                   |
|                                  |                                                                                   |           |                              | 15: High water             |           |                   |
|                                  |                                                                                   |           |                              | 16: External alarm         |           |                   |
|                                  |                                                                                   |           |                              | 17: Redundancy             |           |                   |
|                                  |                                                                                   |           |                              | 18: Plausibility           |           |                   |
|                                  |                                                                                   |           |                              | 22: CAN failure            |           |                   |
|                                  |                                                                                   |           |                              | 23: Prepressure sensor     |           |                   |
|                                  |                                                                                   |           |                              | 24: External analog signal |           |                   |
| 40141                            | Acknowledge                                                                       | BOOL      |                              |                            | W         | 31.000            |
| (140)                            |                                                                                   |           |                              |                            |           |                   |
| 40142                            | Trauksmju vēstures indekss                                                        | UINT16    |                              |                            | RW        | 31.000            |
| (141)                            |                                                                                   |           |                              |                            |           |                   |
| 40143                            | Trauksmju vēsture<br>Kļūdas numurs                                                | UINT16    | 0.1                          |                            | R         | 31.000            |
| (142)                            |                                                                                   |           |                              |                            |           |                   |
| 40147                            | Trauksmju histogrammas<br>indekss                                                 | UINT16    |                              |                            | RW        | 31.000            |
| (146)                            |                                                                                   |           |                              |                            |           |                   |
| 40148                            | Trauksmju histogramma<br>Kļūdas numurs<br>Trauksmju histogramma<br>Kļūdas biežums | UINT16    | 0.1                          |                            | R         | 31.000            |
| (147)                            |                                                                                   |           |                              |                            |           | 21.005            |
| 40149                            |                                                                                   | UINT16    |                              |                            | K         | 31.000            |
| (148)                            |                                                                                   |           |                              |                            |           |                   |

# Apzīmējumi

\* R = tikai lasīšanas piekļuve, RW = lasīšanas un rakstīšanas piekļuve

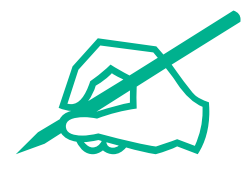

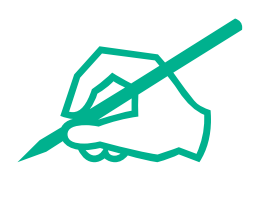

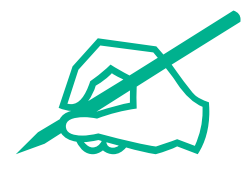

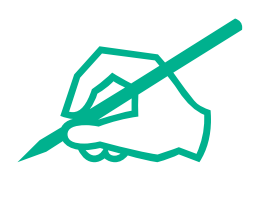

# wilo

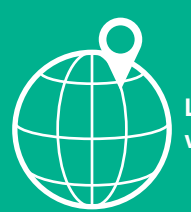

Local contact at www.wilo.com/contact

Wilo 32 Wilopark 1 44263 Dortmund Germany T +49 (0)231 4102-0 T +49 (0)231 4102-7363 wilo@wilo.com www.wilo.com